# CE DATA ACQUISITION AND ANALYSIS SYSTEM

**OPERATING MANUAL** 

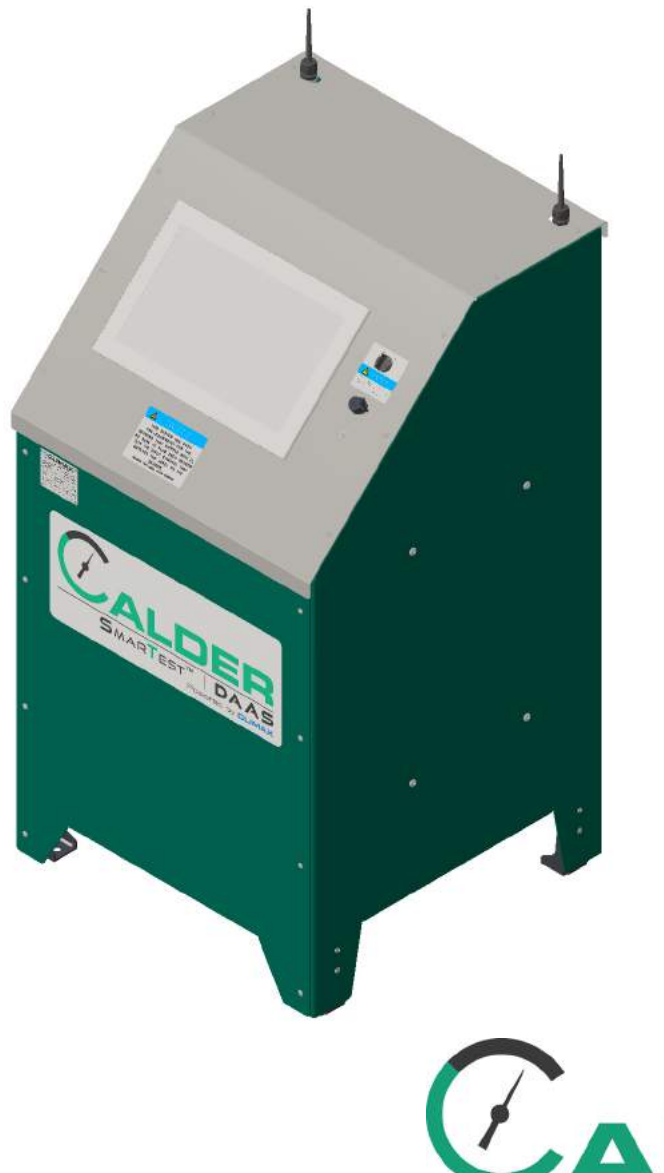

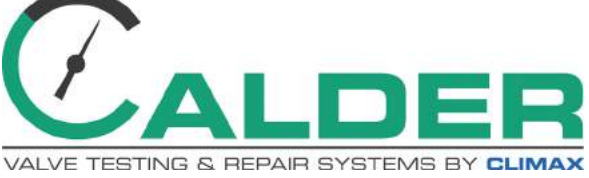

P/N 89360 February 2019 Revision 4

#### ©2019 CLIMAX or its subsidiaries. All rights reserved.

Except as expressly provided herein, no part of this manual may be reproduced, copied, transmitted, disseminated, downloaded, or stored in any storage medium, without the express prior written consent of CLIMAX. CLIMAX hereby grants permission to download a single copy of this manual and of any revision hereto onto an electronic storage medium to be viewed and to print one copy of this manual or any revision hereto, provided that such electronic or printed copy of this manual or revision must contain the complete text of this copyright notice and provided further that any unauthorized commercial distribution of this manual or any revision hereto is prohibited.

#### At CLIMAX, we value your opinion.

For comments or questions about this manual or other CLIMAX documentation, please e-mail <u>documentation@cpmt.com</u>.

For comments or questions about CLIMAX products or services, please call CLIMAX or e-mail <u>info@cpmt.com</u>. For quick and accurate service, please provide your representative with the following:

- Your name
- Shipping address
- Telephone number
- Machine model
- Serial number (if applicable)
- Date of purchase

#### **CLIMAX World Headquarters**

2712 East 2nd Street Newberg, Oregon 97132 USA

Telephone (worldwide): +1-503-538-2815 Toll-free (North America): 1-800-333-8311 Fax: 503-538-7600

#### CLIMAX | H&S Tool (UK Headquarters)

Unit 7 Castlehill Industrial Estate Bredbury Industrial Park Horsfield Way Stockport SK6 2SU, UK

Telephone: +44 (0) 161-406-1720

#### CLIMAX | H&S Tool (Asia Pacific Headquarters)

316 Tanglin Road #02-01 Singapore 247978

Telephone: +65-9647-2289 Fax: +65-6801-0699

#### H&S Tool World Headquarters

715 Weber Dr. Wadsworth, OH 44281 USA

Telephone: +1-330-336-4550 Fax: 1-330-336-9159 hstool.com

#### CLIMAX | H&S Tool (European Headquarters)

Am Langen Graben 8 52353 Düren, Germany

Telephone: +49 (0) 242-191-7710 E-mail: <u>ClimaxEurope@cpmt.com</u>

#### CLIMAX | H&S Tool (Middle East Headquarters)

Warehouse #5, Plot: 369 272 Um Sequim Road Al Quoz 4 PO Box 414 084 Dubai, UAE Telephone: +971-04-321-0328

# **CLIMAX GLOBAL LOCATIONS**

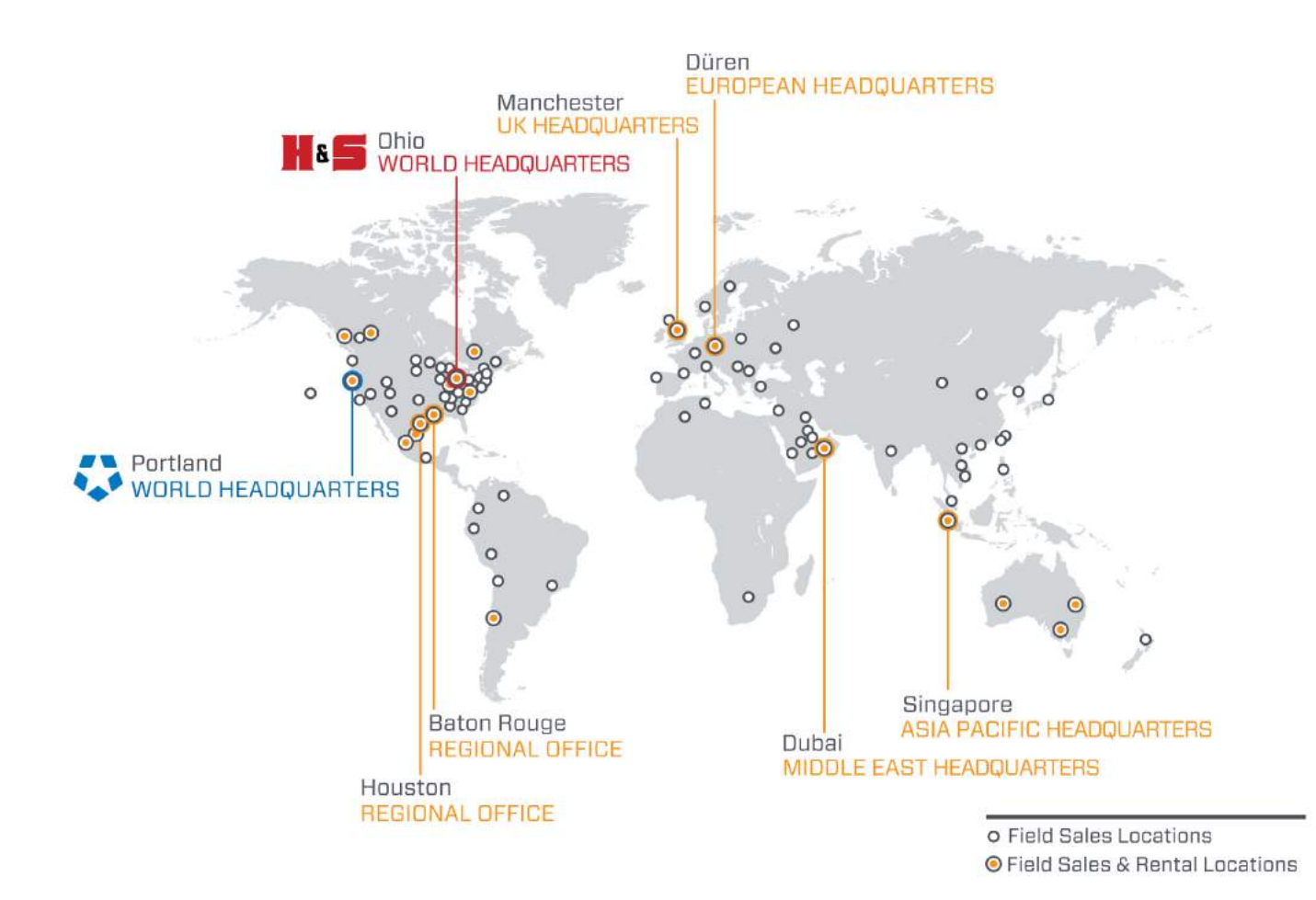

# **CE DOCUMENTATION**

# DECLARATION OF CONFORMITY

# 2006/42/EC Machinery Directive

Name of manufacturer or supplier Climax Portable Machine Tools, Inc.

**Full postal address including country of origin** 2717 E. Second St., Newberg OR 97132

**Description of product** Calder Data Acquisition System

Name, type or model, batch or serial number 88951, 88952, 88953, 88954, 88955, 88956 DAAS 3K, 6K, 10K 88957, 88958, 88959

**Standards used, including number, title, issue date and other relative documents** IEC 60204-1/2016; ISO 12100/2010; IEC61000-6-4:2006+AMD1:2010CSV; IEC 61000-6-3:2006+AMD1:2010; IEC 6100-6-2:2016 RLV; Directive 2014/53/EU

#### Name of Responsible Person within the EU Tom Cunningham

Full postal address if different from manufacturers Climax GmBH Am Langen Graben 8 52353 Duren, Germany

#### Declaration

I declare that as the Manufacturer, the above information in relation to the supply / manufacture of this product, is in conformity with the stated standards and other related documents following the provisions of the above Directives and their amendments.

Signature of Manufacturers

Position Held: Director of Engineering; Research and Development

Date: April 5, 2017

# CE

# LIMITED WARRANTY

CLIMAX Portable Machine Tools, Inc. (hereafter referred to as "CLIMAX") warrants that all new machines are free from defects in materials and workmanship. This warranty is available to the original purchaser for a period of two years after delivery. If the original purchaser finds any defect in materials or workmanship within the warranty period, the original purchaser should contact its factory representative and return the entire machine, shipping prepaid, to the factory. CLIMAX will, at its option, either repair or replace the defective machine at no charge and will return the machine with shipping prepaid.

CLIMAX warrants that all parts are free from defects in materials and workmanship, and that all labor has been performed properly. This warranty is available to the customer purchasing parts or labor for a period of 90 days after delivery of the part or repaired machine or 180 days on used machines and components. If the customer purchasing parts or labor finds any defect in materials or workmanship within the warranty period, the purchaser should contact its factory representative and return the part or repaired machine, shipping prepaid, to the factory. CLIMAX will, at its option, either repair or replace the defective part and/ or correct any defect in the labor performed, both at no charge, and return the part or repaired machine shipping prepaid.

These warranties do not apply to the following:

- Damage after the date of shipment not caused by defects in materials or workmanship
- Damage caused by improper or inadequate machine maintenance
- Damage caused by unauthorized machine modification or repair
- Damage caused by machine abuse
- Damage caused by using the machine beyond its rated capacity

All other warranties, express or implied, including without limitation the warranties of merchantability and fitness for a particular purpose are disclaimed and excluded.

#### Terms of sale

Be sure to review the terms of sale which appear on the reverse side of your invoice. These terms control and limit your rights with respect to the goods purchased from CLIMAX.

#### About this manual

CLIMAX provides the contents of this manual in good faith as a guideline to the operator. CLIMAX cannot guarantee that the information contained in this manual is correct for applications other than the application described in this manual. Product specifications are subject to change without notice.

# TABLE OF CONTENTS

#### CHAPTER/SECTION

#### PAGE

|      | I EN J      |                                  | NGE  |
|------|-------------|----------------------------------|------|
| 1 IN | TROE        |                                  | 1    |
| 1.1  | How         | TO USE THIS MANUAL               | 1    |
| 1.2  | SAFE        | TY ALERTS                        | 1    |
| 1.3  | Gene        | ERAL SAFETY PRECAUTIONS          | 2    |
| 1.4  | MACH        | HINE-SPECIFIC SAFETY PRECAUTIONS | 3    |
| 1.5  | Risk        | ASSESSMENT AND HAZARD MITIGATION | 4    |
| 1.6  | Risk        | ASSESSMENT CHECKLIST             | 5    |
| 1.7  | LABE        | LS                               | 6    |
| 1.7  | <b>'</b> .1 | Label identification             | 6    |
| 1.7  | 7.2         | Label location                   | 7    |
| 1.8  | SOFT        | WARE                             | 7    |
| 2 0\ | /ERV        | IEW                              | 9    |
| 2.1  | Feat        | URES AND COMPONENTS              | 9    |
| 2.2  | CON         | TROLS                            | . 11 |
| 2.3  | DIME        | NSIONS                           | . 12 |
| 2.4  | SPEC        | RIFICATIONS                      | . 14 |
| 2.5  | ITEMS       | S REQUIRED BUT NOT SUPPLIED      | . 15 |
| 3 SE | TUP         |                                  | -17  |
| 3.1  | RECE        | EIPT AND INSPECTION              | . 17 |
| 3.2  | Star        | TING THE DAAS PROGRAM            | . 18 |
| 3.3  | Cust        | OMIZING LOGO AND DATA FIELDS     | . 21 |
| 3.4  | Sett        | INGS CONFIGURATION               | . 22 |
| 3.4  | l.1         | Scaling configuration            | . 22 |
| 3.4  | 1.2         | Sensor data configuration        | . 28 |
| 3.4  | 1.3         | Email settings                   | . 30 |
| 3.4  | 1.4         | Secondary data log               | . 31 |
| 4 OF | PERA        | TION                             | - 33 |
| 4.1  | Pre-        | OPERATION CHECKS                 | . 33 |
| 4.2  | HYDF        | ROSTATIC TEST                    | . 34 |
| 4.2  | 2.1         | Main screen.                     | . 34 |
| 4.2  | 2.2         | Pass/fail configuration screens  | . 38 |
| 4.2  | 2.3         | Testing screens.                 | . 39 |
| 4.2  | 2.4         | Reports                          | . 40 |
| 4.3  | Set         | PRESSURE TEST.                   | . 41 |
| 4.3  | 3.1         | Main screen.                     | . 41 |
| 4.3  | 3.2         | Pass/fail configuration screen   | . 45 |
| 4.3  | 3.3         | Testing screens.                 | . 46 |
|      |             |                                  |      |

# **TABLE OF CONTENTS (CONTINUED)**

#### CHAPTER/SECTION

#### PAGE

| 4.3.4     | Reports                              | 8              |
|-----------|--------------------------------------|----------------|
| 4.4 Seat  | LEAKAGE TEST                         | 9              |
| 4.4.1     | Main screen                          | 9              |
| 4.4.2     | Pass/fail configuration screen       | ;3             |
| 4.4.3     | Testing screens                      | <del>,</del> 4 |
| 4.4.4     | Reports                              | 55             |
| 4.4.5     | Digital leakage measurement sensor 5 | 6              |
| 4.5 Cur   | SOR OPTIONS                          | 57             |
| 4.6 CALIE | RATION                               | 60             |
| 5 MAINTE  | NANCE 6                              | 5              |
| 6 STORA   | GE AND SHIPPING ········· 6          | <b>;7</b>      |
| 6.1 STOR  | AGE                                  | <b>5</b> 7     |
| 6.1.1     | Short-term storage                   | <b>5</b> 7     |
| 6.1.2     | Long-term storage                    | <b>5</b> 7     |
| 6.2 Shipi | PING                                 | 6              |
| 6.3 DECC  | MMISSIONING                          | 6              |
| APPENDI   | A ASSEMBLY DRAWINGS6                 | 9              |
| APPENDI   |                                      |                |
|           | (B SCHEMATICS7                       | 5              |

# LIST OF FIGURES

#### FIGURE

#### Page

| 1-1 Front label location                                 |
|----------------------------------------------------------|
| 1-2 Label location                                       |
| 2-1 Components                                           |
| 2-2 Console controls                                     |
| 2-3 Dimensions                                           |
| 2-4 Cable recommendation                                 |
| 3-1 Desktop icons                                        |
| 3-2 Remote control window                                |
| 3-3 Testing pop-up menu                                  |
| 3-4 Logo file location                                   |
| 3-5 Test parameters file location                        |
| 3-6 Test parameter default titles                        |
| 3-7 Two-point scaling screen                             |
| 3-8 Five-point scaling screen                            |
| 3-9 Sensor data screen                                   |
| 3-10 Data entry type screen                              |
| 3-11 Email settings tab                                  |
| 3-12 Secondary data log screen                           |
| 4-1 Hydrostatic test main screen                         |
| 4-2 Test parameters pop-up window                        |
| 4-3 Hydrostatic test sample                              |
| 4-4 Hydrostatic test pass-fail configuration screen      |
| 4-5 Hydrostatic test pass example                        |
| 4-6 Hydrostatic test fail example                        |
| 4-7 Hydrostatic report input screen                      |
| 4-8 Set pressure test main screen                        |
| 4-9 Test parameters pop-up window                        |
| 4-10 Set pressure test sample                            |
| 4-11 Set pressure test pass-fail configuration screen 45 |
| 4-12 Set pressure waiting for pressure screen 46         |
| 4-13 Set pressure pass example                           |
| 4-14 Set pressure fail example                           |
| 4-15 Set pressure report input screen                    |
| 4-16 Seat leakage test main screen                       |
| 4-17 Test parameters pop-up window                       |
| 4-18 Seat leakage test sample                            |
| 4-19 Seat leakage pass-fail configuration 53             |
| 4-20 Seat leakage pass example                           |
| 4-21 Seat leakage fail example                           |
| 4-22 Seat leakage report input screen                    |
| 4-23 Digital leakage measurement sensor 56               |
| 4-24 Main screen with cursor options                     |
| 4-25 Manual pan screen                                   |
| 4-26 Pan and zoom options                                |

# LIST OF FIGURES (CONTINUED)

#### FIGURE

#### Page

| 4-27 Test data file example                     | . 59 |
|-------------------------------------------------|------|
| 4-28 Sample calibration certificate.            | . 60 |
| 4-29 Sample pressure calibration calculation    | 62   |
| 4-30 Sample temperature calibration calculation | 63   |
| A-1 DAAS assembly (P/N 87206)                   | . 70 |
| A-2 Digital leakage sensor (P/N 90225)          | . 71 |
| B-1 Control panel schematic 1 (P/N 87958)       | . 76 |
| B-2 Control panel schematic 2 (P/N 87958)       | . 77 |

# LIST OF TABLES

#### TABLE

#### PAGE

| 1-1 Risk assessment checklist before set-up         1-2 Risk assessment checklist after set-up         1-3 DAAS labels         2-1 Specifications         2-1 Specifications         3-1 Desktop functions         3-2 Two-point scaling screen functions         2-3 Five-point scaling screen functions         2-4 Sensor data screen functions         2-5 Sensor data screen functions         3-4 Hydrostatic test main screen functions | 556493<br>8134 |
|----------------------------------------------------------------------------------------------------|----------------|
| 4-2 Hydrostatic test pass-fall configuration screen functions                                                                                                    | ο<br>Ο         |
| 4-3 Ayurostalic report input functions                                                                                                    | -U<br>14       |
| 4-4 Set pressure test main screen functions                                                                                                    | ·  <br>  5     |
| 4-5 Set pressure report input functions $4$                                                                                                    | 8              |
| 4-0 Seat leakage test main screen functions                                                                                                    | 19             |
| 4-8 Seat leakage pass-fail configuration screen functions                                                                                                    | 53             |
| 4-9 Seat leakage report input functions                                                                                                    | 55             |
| 4-10 Cursor options                                                                                                    | 57             |
| 4-11 Pan and zoom option functions                                                                                                    | 9              |
| 5-1 Maintenance intervals and tasks                                                                                                    | 5              |
| A-1 DAAS                                                                                                    | 2              |
| A-2 Options                                                                                                    | '2             |
| A-3 Service parts kit                                                                                                    | 2              |

This page intentionally left blank

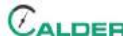

# **1** INTRODUCTION

#### IN THIS CHAPTER:

| 1.1 How to use this manual 1                |
|---------------------------------------------|
| 1.2 SAFETY ALERTS                           |
| 1.3 GENERAL SAFETY PRECAUTIONS2             |
| 1.4 MACHINE-SPECIFIC SAFETY PRECAUTIONS     |
| 1.5 RISK ASSESSMENT AND HAZARD MITIGATION 4 |
| 1.6 RISK ASSESSMENT CHECKLIST 5             |
| 1.7 LABELS 6                                |
| 1.7.1 LABEL IDENTIFICATION                  |
| 1.7.2 LABEL LOCATION                        |
| 1.8 Software 7                              |

# 1.1 How to use this manual

This manual describes information necessary for the setup, operation, maintenance, storage, shipping, and decommissioning of the DAAS.

The first page of each chapter includes a summary of the chapter contents to help you locate specific information. The appendices contain supplemental product information to aid in setup, operation, and maintenance tasks.

Read this entire manual to familiarize yourself with the DAAS before attempting to set it up or operate it.

## **1.2 SAFETY ALERTS**

Pay careful attention to the safety alerts printed throughout this manual. Safety alerts will call your attention to specific hazardous situations that may be encountered when operating this machine.

Examples of safety alerts used in this manual are defined here<sup>1</sup>:

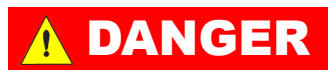

indicates a hazardous situation which, if not avoided, *WILL* result in death or severe injury.

<sup>1.</sup> For more information on safety alerts, refer to ANSI/NEMA Z535.6-2011, Product safety Information in Product Manuals, Instructions, and Other Collateral Materials.

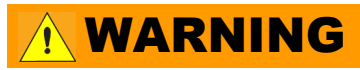

indicates a hazardous situation which, if not avoided, *COULD* result in death or severe injury.

# 

indicates a hazardous situation which, if not avoided, could result in minor or moderate injury.

# NOTICE

indicates a hazardous situation which, if not avoided, could result in property damage, equipment failure, or undesired work results.

# **1.3 GENERAL SAFETY PRECAUTIONS**

CLIMAX leads the way in promoting the safe use of portable machine tools and valve testers. Safety is a joint effort. You, the end user, must do your part by being aware of your work environment and closely following the operating procedures and safety precautions contained in this manual, as well as your employer's safety guidelines.

Observe the following safety precautions when operating or working around the machine.

- **Training –** Before operating this or any machine tool, you should receive instruction from a qualified trainer. Contact CLIMAX for machine-specific training information.
- **Risk assessment –** Working with and around this machine poses risks to your safety. You, the end user, are responsible for conducting a risk assessment of each job site before setting up and operating this machine.
- **Intended use –** Use this machine in accordance with the instructions and precautions in this manual. Do not use this machine for any purpose other than its intended use as described in this manual.
- **Personal protective equipment –** Always wear appropriate personal protective gear when operating this or any other machine tool.
- **Work area –** Keep the work area around the machine clear of clutter. Restrain cords and hoses connected to the machine. Keep other cords and hoses away from the work area.
- Lifting Many CLIMAX machine components are very heavy. Whenever possible, lift the machine or its components using proper hoisting equipment and rigging. Always use designated lifting points on the machine.
- **Lock-out/tag-out –** Lock-out and tag-out the machine before performing maintenance.

### **1.4 MACHINE-SPECIFIC SAFETY PRECAUTIONS**

- **Hazardous environments –** Do not operate the machine in environments where potentially explosive materials, toxic chemicals, or radiation may be present.
- **Utility service requirements –** The utility service requires 120–240V/1 Ph/50–60 Hz.

# NOTICE

It is the user's responsibility to assure that the pressure transducers and other sensing devices used with the Climax Calder Data Acquisition System (DAAS) are properly calibrated and that the calibration information has been correctly entered into the DAAS system.

Given that any electronic sensor can be subject to a variety of outside influences or failure modes that may result in inaccurate readings, it is strongly recommended that the test pressure source be fitted with a separate calibrated pressure gauge and the operator verify its readings against the DAAS pressure readings. This check should be done daily, at the beginning of each shift, and periodically during any valve testing.

Climax will not be held accountable for the failure of any pressure sensing devices, for any inaccuracy in the recorded readings from such devices, or any adverse consequences that may result. It is the operator's responsibility to independently verify the accuracy of all pressure transducer readings.

## **1.5 RISK ASSESSMENT AND HAZARD MITIGATION**

To achieve the intended results and to promote safety, the operator must understand and follow the design intent, set-up, and operation practices that are unique to valve testers.

The operator must perform an overall review and on-site risk assessment of the intended application. Due to the unique nature of high-pressure valve testing, identifying one or more hazards that must be addressed is typical.

When performing the on-site risk assessment, it is important to consider the valve tester and the workpiece as a whole.

# **WARNING**

High-pressure valve testing may result in the sudden, unexpected release of stored energy with the potential to cause property damage or personnel injury. Potential hazards may include the possibility of highvelocity fluid escaping and high-energy projectile impact. The end-user must assess the application and install protective barrier devices, as appropriate.

# **1.6 RISK ASSESSMENT CHECKLIST**

The following checklist is not intended to be an all inclusive list of things to watch out for when setting up and operating this data acquisition system. However, these checklists are typical of the types of risks the assembler and operator should consider. Use these checklists as part of your risk assessment:

| TABLE 1-1. RISK ASSE | SSMENT CHECK | LIST BEFORE | SET-UP |
|----------------------|--------------|-------------|--------|
|----------------------|--------------|-------------|--------|

| Before set-up                                                                                                    |
|----------------------------------------------------------------------------------------------------|
| I took note of all the warning labels on the machine.                                                                                                    |
| I removed or mitigated all identified risks (such as tripping, cutting, crushing, entan-<br>glement, shearing, or falling objects).                                                                                          |
| I considered the need for personnel safety guarding and installed any necessary guards.                                                                                                    |
| I considered the potential hazards that are inherent in high-pressure valve testing, including the possibility of high velocity fluid escape or workpiece fragmentation, and have installed appropriate protective barriers. |
| I read the system setup instructions (Section 3) and took inventory of all the items required but not supplied (Section 2.5).                                                                                                |
| I considered how this system operates and identified the best placement for the controls, cabling, and the operator.                                                                                                    |
| I evaluated and mitigated any other potential risks specific to my work area.                                                                                                    |
|                                                                                                    |

#### TABLE 1-2. RISK ASSESSMENT CHECKLIST AFTER SET-UP

| After set-up                                                                                                    |
|----------------------------------------------------------------------------------------------------|
| I checked that the data acquisition system is safely installed (according to Section 3).                                                        |
| I followed the required maintenance checklist (Section 5).                                                                                      |
| I checked that all affected personnel have the recommended personal protective equipment, as well as any site-required or regulatory equipment. |
| I checked that all affected personnel understand and are clear of the danger zone.                                                              |
| I evaluated and mitigated any other potential risks specific to my work area.                                                                   |

# 1.7 LABELS

#### 1.7.1 Label identification

The following warning and identification labels should be on your machine. If any are defaced or missing, contact CLIMAX immediately for replacements.

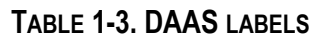

| Conception of the second second secon | P/N 47981<br>Serial plate                                           | THIS SYSTEM HAS BEEN<br>PRE-CALIBRATED FOR THE<br>SENSORS THAT SHIPPED WITH IT.<br>BE SURE TO PLUG EACH SENSOR<br>INTO THE INPUT CHANNEL THAT<br>MATCHES THE LABEL ON THE<br>SENSOR.<br>REMOVE THIS LABEL AFTER STARTUP | P/N 88837<br>Notice: sensors<br>labeled for chan-<br>nels |
|----------------------------------------------------------------------------------------------------|---------------------------------------------------------------------|----------------------------------------------------------------------------------------------------|-----------------------------------------------------------|
| NOTICE<br>SHUT DOWN THE COMPUTER<br>BEFORE TURNING OFF THE<br>VAINS POWER                                                                                                    | P/N 88992<br>Notice: shut<br>down computer<br>before mains<br>power |                                                                                                    |                                                           |
|                                                                                                    |                                                                     | P/N 89110<br>Calder DAAS label                                                                                                    |                                                           |

#### 1.7.2 Label location

The following figures display the location of the labels on each of the components of the DAAS. For further identification of location placement, refer to the exploded views in Appendix A.

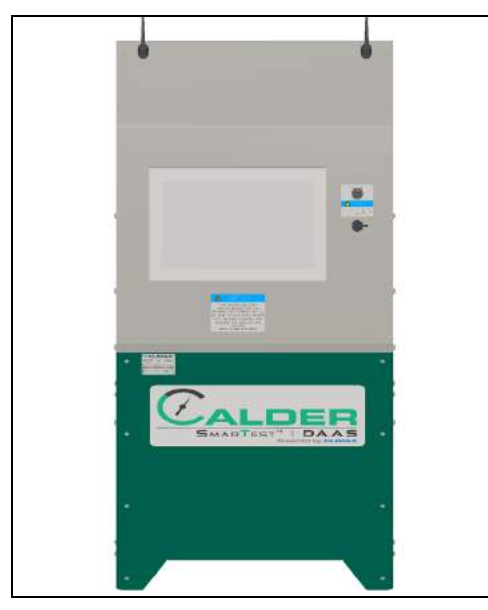

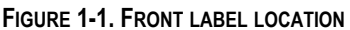

Label P/N: 47981, 88837, 88992, 89110

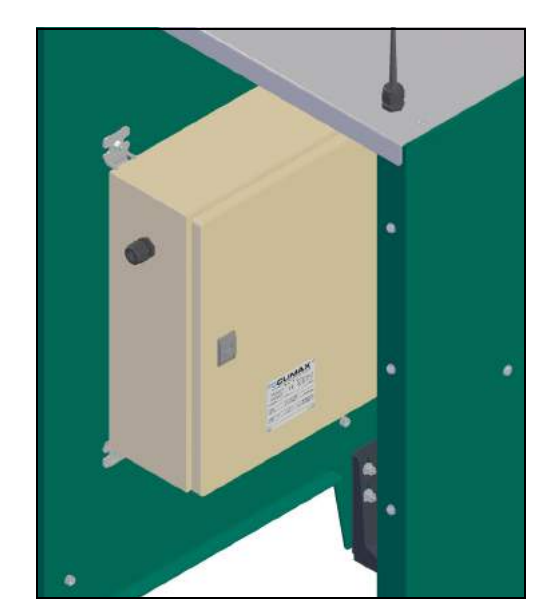

FIGURE 1-2. LABEL LOCATION Label P/N: 47981

## 1.8 SOFTWARE

The DAAS software that has been supplied with your Calder DAAS console is proprietary to CLIMAX. CLIMAX retains ownership of all intellectual property rights, including copyrights and patent rights associated with the software.

CLIMAX hereby grants to the purchaser of the Calder DAAS console a fully paid up, nonexclusive, limited, perpetual, irrevocable, worldwide license for the use of the software.

The software shall not be reproduced, modified, copied, distributed, published, or used for a purpose other than its original intended purpose without express written permission from Climax.

# NOTICE

Do not accept Windows 10 or National Instruments LabView update requests because updating the operating system or LabView may cause the DAAS program to stop running.

This page intentionally left blank

# 2 OVERVIEW

#### IN THIS CHAPTER:

| 2.1 FEATURES AND COMPONENTS         | 9  |
|-------------------------------------|----|
| 2.2 CONTROLS                        | 11 |
| 2.3 DIMENSIONS                      | 12 |
| 2.4 SPECIFICATIONS                  | 14 |
| 2.5 ITEMS REQUIRED BUT NOT SUPPLIED | 15 |

## 2.1 FEATURES AND COMPONENTS

The Calder DAAS console is capable of monitoring hydrostatic pressure, seat leakage, or SRV set pressure testing with simultaneous monitoring and data acquisition of up to four channels of analog input.

The pressure range is limited only by the pressure rating of the pressure transducer that the user selects. The four analog channels may be assigned to monitor either pressure or temperature. The operator can enter a custom channel name for each sensor input, and these names can be changed at any time.

Each test produces the following:

- A test report containing all the relevant metadata about the device under test and the test parameters, as well as a graphic of the testing screen.
- A .csv file containing the actual test data for all of the enabled channels.

The test report and data file are saved to the hard drive of the DAAS computer.

The reports may be accessed any of the following ways (refer to Figure 2-1 on page 10):

- Opened on the DAAS computer.
- Transferred to an external drive via the USB port on the front of the DAAS console.
- Transmitted via the customer's in-house network using the Ethernet port on the back of the DAAS computer.
- Transmitted via the built-in 2.4 gHz Wi-Fi radio.
- Emailed to an address stored by the operator in the DAAS computer.

# TIP:

It may be necessary to request assistance from your IT support personnel when connecting via Ethernet network, Wi-Fi, or email system.

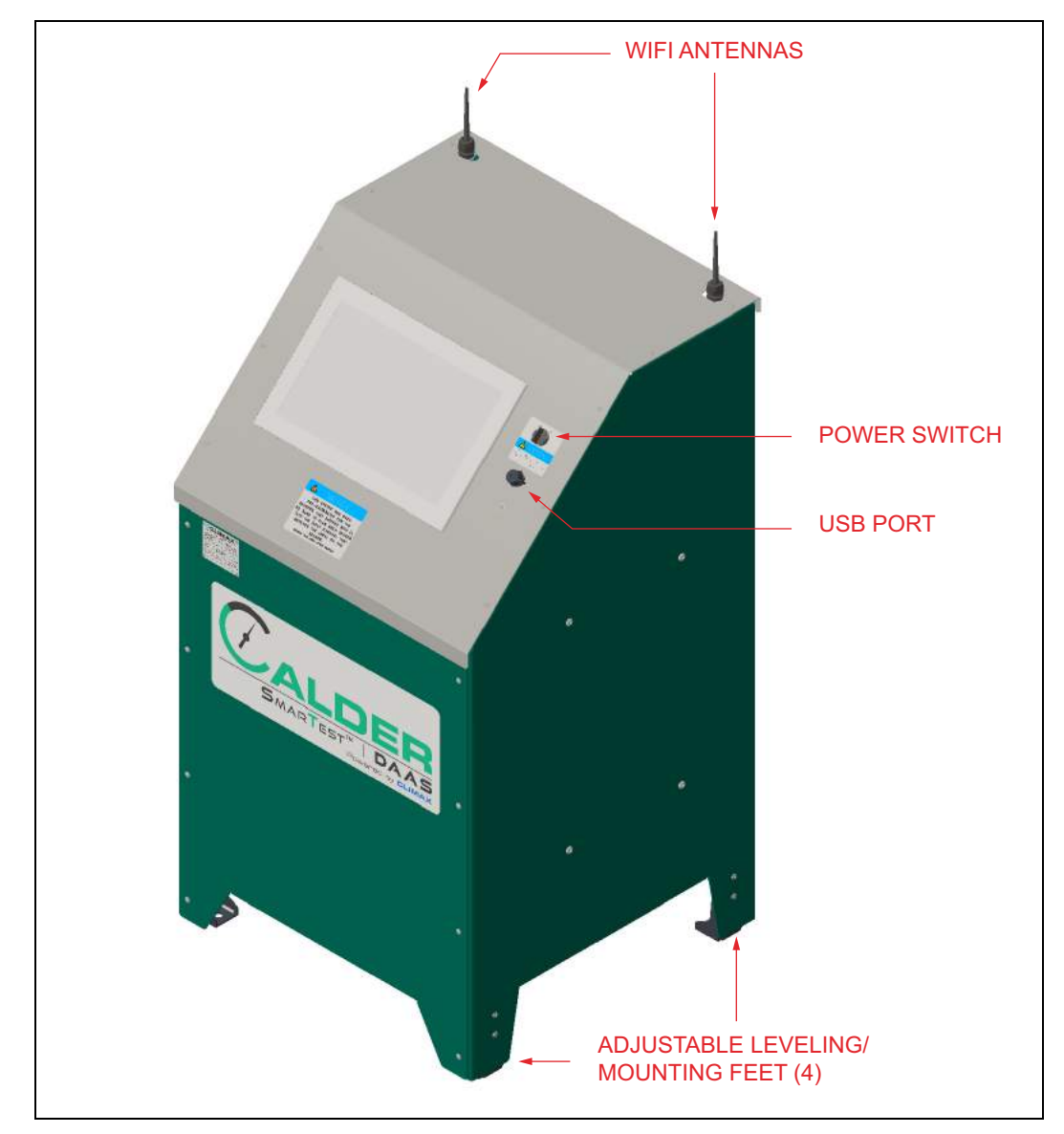

FIGURE 2-1. COMPONENTS

# 2.2 CONTROLS

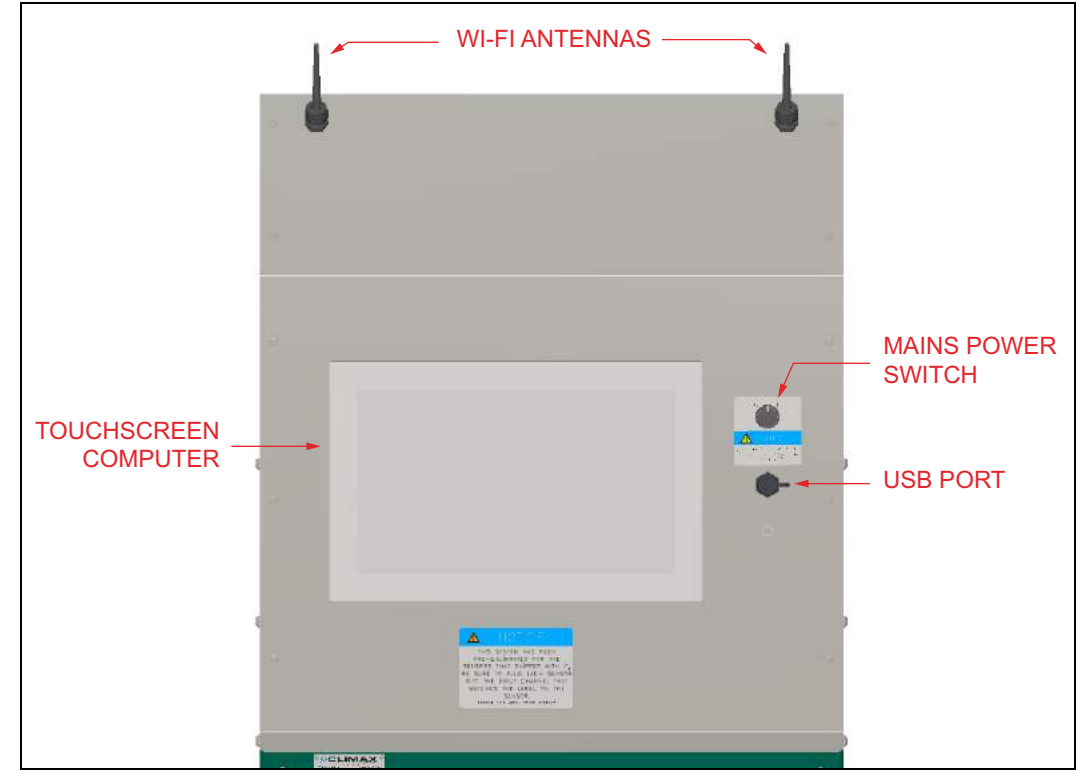

The DAAS controls are all located on the machine (shown in Figure 2-2).

FIGURE 2-2. CONSOLE CONTROLS

Principle components include:

- **Wi-Fi antennas**—This system is Wi-Fi enabled to allow for the wireless transfer or automatic emailing of test reports. To enable these functions, the DAAS system must have access to the local network. Email functions require access to the internet and a sender's email address.
- **Touchscreen computer**–This is an industrial touchscreen computer with the following features:
  - Windows 10 Pro operating system
  - Intel Core i3-4010U processor
  - 15.6" WXGA touch screen
  - 4GB ram
  - 128Gb solid state hard drive
  - Wi-Fi enabled
  - The front panel of the computer is rated IP64.

The computer has Ethernet ports (RJ45) and additional USB ports on the back. These ports can be accessed by removing the front or back cover of the DAAS console.

# NOTICE

Do not remove the top cover as there are cables running between the computer and the control enclosure inside the console, which may be damaged if pulled on. These cables must be disconnected before the top cover can be removed.

Mains power switch–The following guidelines apply:

# NOTICE

<u>Always</u> shut down the computer before turning off the mains power switch.

- Always turn off the mains power switch when the computer is not in use.
- Turning the mains power on boots the computer up automatically.
- The switch must be turned off for a minimum of 15 seconds before turning it back on in order for the computer to turn on.

**USB port–**This port can be used for the following functions:

- Store test reports and data files to an external drive.
- Plug in a mouse and keyboard.
- Plug in a dongle for use with a wireless keyboard and mouse (use the provided water-resistant cover over the dongle and keep water out of the USB port).

# NOTICE

Do not accept Windows 10 or National Instruments LabView update requests because updating the operating system or LabView may cause the DAAS program to stop running.

# 2.3 DIMENSIONS

Figure 2-3 on page 13 show the machine and operating dimensions.

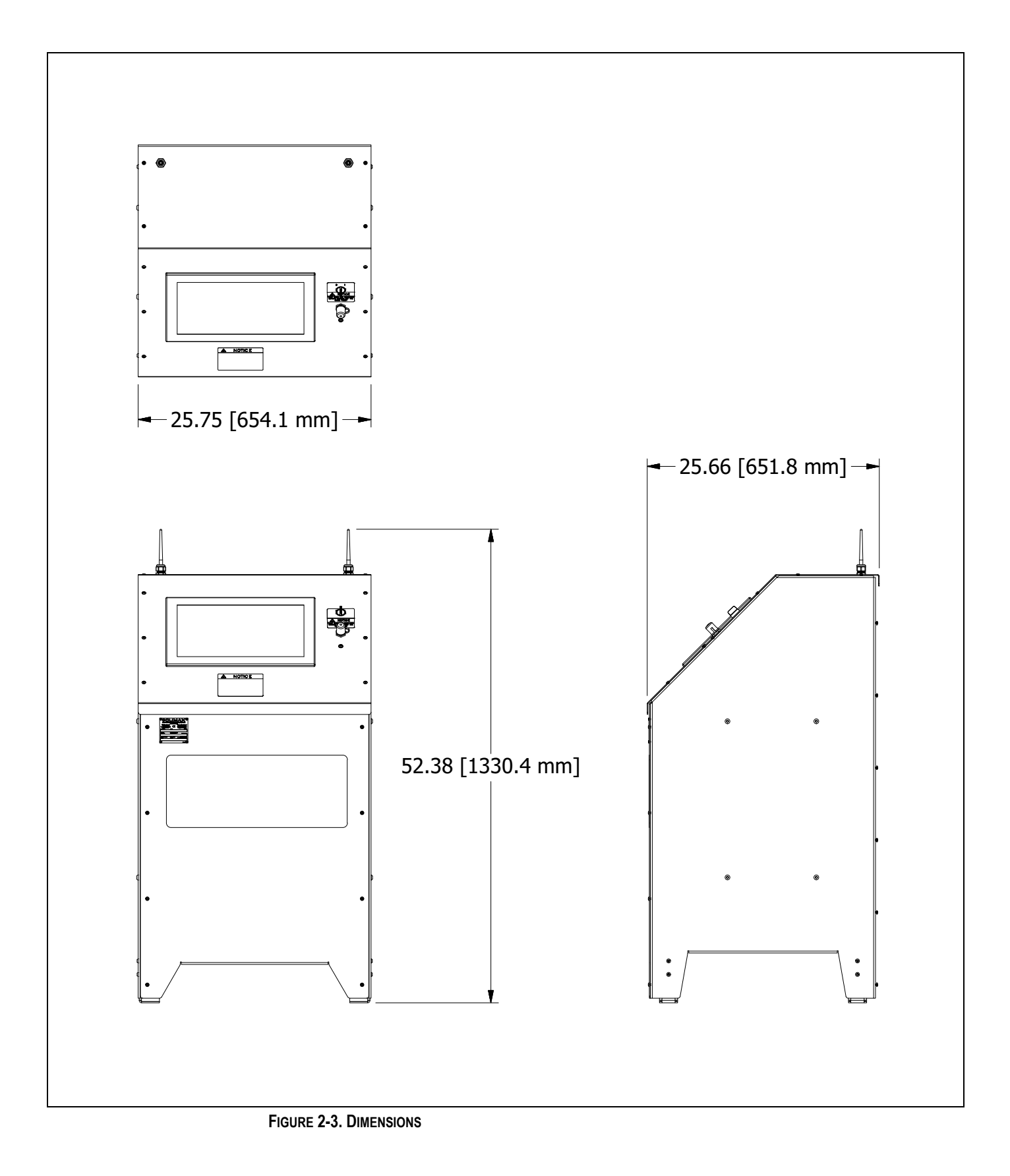

# 2.4 SPECIFICATIONS

|                                    | One of the following:                                                                                                    |
|------------------------------------|----------------------------------------------------------------------------------------------------|
| Mains power:                       | <ul> <li>1 ampere at 100–120V/1ph</li> <li>0.5 ampere at 200–240V/1ph</li> </ul>                                                                                           |
|                                    | Voltage: 120V ±10% or 230V ±10%                                                                                                    |
|                                    | Frequency: 50-60 Hz ± 4%                                                                                                    |
| Weight:                            | 145 lbs (66 kg)                                                                                                    |
| Operational temperature:           | 32–122°F (0–50°C)                                                                                                    |
| Storage temperature:               | -4–140°F (-20–60°C)                                                                                                    |
| Relative humidity:                 | 10–95% (non-condensing)                                                                                                    |
| Shock:                             | 10G peak acceleration (11ms duration)                                                                                                    |
| Vibration:                         | 5–500 Hz 1G RMS maximum                                                                                                    |
| Altitude:                          | 6,500 ft (2,000M)                                                                                                    |
|                                    | Computer front panel: IP65                                                                                                    |
|                                    | USB port:                                                                                                    |
| DAAS console environmental rating: | <ul> <li>IP65 when the water resistant cover is installed.</li> <li>IP20 if the cover is removed or if the cable is plugged in (no protection against liquids).</li> </ul> |
|                                    | Power switch, antennas, and electrical enclosure: IP54                                                                                                    |

All DAAS consoles ship with a 120V plug on the mains power cord.

If the system is to be operated on 230V power, cut off the 120V plug and install the included 230V Schuko plug (for Europe) or any other suitable 200-240V single phase plug. No other changes are necessary.

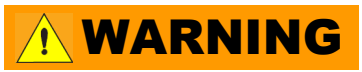

Do not use the machine in any application that exceeds these operating specifications. Failure to follow these guidelines could result in personnel injury and property damage, and will void the warranty.

#### Special precautions

**CAUTION** 

For operator safety and to protect the electrical and electronic components, check that the ground terminal of the mains power receptacle is solidly bonded to a low impedance ground. The lack of a good low-impedance path to ground may result in equipment damage or injury to personnel.

Follow these guidelines:

- Keep the pressure transducer cables at least 18" (457 mm) away from any power cables, welding cables high current extension cords, or other conductors. Failure to do so may result in inaccurate pressure measurements.
- Do not coil excess pressure transducer cable length into a loop. Coiling the cable will increase the effects of any radiated, conducted, or capacative coupled interference. Pull the excess cable length back inside the metal DAAS console and secure it as shown in Figure 2-4.

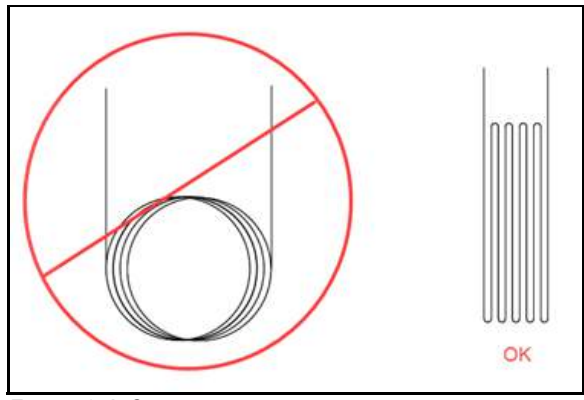

FIGURE 2-4. CABLE RECOMMENDATION

• Do not allow water or spray to get into the USB port. Any liquid in the USB port may damage the port and the computer.

### 2.5 ITEMS REQUIRED BUT NOT SUPPLIED

The following items are required but not supplied:

- Pressure-containing hardware (such as tubing, hoses, and fittings), as required to suit the test parameters as defined by the operator.
- Instrumentation, such as pressure transducers, if not purchased from CLIMAX.

The controls are fitted with a mains power line filter/surge suppressor. If the power source at the DAAS console operation location tends to fluctuate or experience interruptions, the user should provide an un-interruptible power supply (UPS).

If the local power outlets are fitted with ground fault circuit interrupter (GFCI) devices, the power line filter may cause nuisance tripping of the GFCI. This may be solved with the use of a UPS or an isolation transformer.

This page intentionally left blank

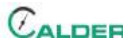

# **3 SETUP**

#### IN THIS CHAPTER:

| 3.1 RECEIPT AND INSPECTION          |    | <br> | <br> | <br> | <br> | <br> | <br> | -17 |
|-------------------------------------|----|------|------|------|------|------|------|-----|
| 3.2 STARTING THE DAAS PROGRAM -     |    | <br> | <br> | <br> | <br> | <br> | <br> | -18 |
| 3.3 CUSTOMIZING LOGO AND DATA FIELD | DS | <br> | <br> | <br> | <br> | <br> | <br> | -21 |
| 3.4 SETTINGS CONFIGURATION          |    | <br> | <br> | <br> | <br> | <br> | <br> | -22 |
| 3.4.1 SCALING CONFIGURATION -       |    | <br> | <br> | <br> | <br> | <br> | <br> | -22 |
| 3.4.1.1 TWO-POINT SCALING -         |    | <br> | <br> | <br> | <br> | <br> | <br> | -23 |
| 3.4.1.2 FIVE-POINT SCALING -        |    | <br> | <br> | <br> | <br> | <br> | <br> | -25 |
| 3.4.2 SENSOR DATA CONFIGURATION     | DN | <br> | <br> | <br> | <br> | <br> | <br> | -28 |
| 3.4.3 EMAIL SETTINGS                |    | <br> | <br> | <br> | <br> | <br> | <br> | -30 |
| 3.4.4 SECONDARY DATA LOG            |    | <br> | <br> | <br> | <br> | <br> | <br> | -31 |

This section describes the setup and assembly procedures for the DAAS Calder data acquisition and analysis system.

## **3.1 RECEIPT AND INSPECTION**

Your CLIMAX product was inspected and tested prior to shipment, and packaged for normal shipment conditions. CLIMAX does not guarantee the condition of your machine upon delivery.

When you receive your CLIMAX product, perform the following receipt checks:

- 1. Inspect the shipping containers for damage.
- 2. Check the contents of the shipping containers against the included invoice to make sure that all components have been shipped.
- 3. Inspect all components for damage.

Contact CLIMAX immediately to report damaged or missing components.

# NOTICE

Keep the shipping container and all packing materials for future storage and shipping of the machine.

The operator is responsible for performing the design assessment to integrate the pressure transducers and temperature sensors (if supplied) into non-CLIMAX test console systems, and for supplying any necessary hardware and labor required to accomplish the retrofit. Note that any modification of a non-CLIMAX system may invalidate the original equipment manufacturer's warranty. CLIMAX is not responsible for potential invalidation of non-CLIMAX manufacturer's warranties, or any performance loss of non-CLIMAX equipment that may arise as a result of installing test-monitoring hardware.

Only qualified personnel should install pressure transducers into the high-pressure system. Always use fittings and parts rated for the pressures involved. Never use any fittings that have insufficient pressure ratings.

# WARNING

The use of under-rated fittings may result in fittings leaking or fracturing when pressurized. The failure of an under-rated fitting could result in personnel injury and property damage and will void the warranty.

# 3.2 STARTING THE DAAS PROGRAM

If you purchased pressure transducers or temperature sensors from Climax to ship with the DAAS console, Climax will enter the calibration information for the sensors into the DAAS computer before shipping. The sensors are labeled according to the channel with which they were calibrated.

# NOTICE

Connect the sensors to the correct input channels of the DAAS console, or inaccurate readings will result.

The following figures show the system settings screens.

Start the program by clicking on the DAAS icon shown in Figure 3-1 on page 19.

# NOTICE

It is the user's responsibility to assure that the pressure transducers and other sensing devices used with the Climax Calder Data Acquisition System (DAAS) are properly calibrated and that the calibration information has been correctly entered into the DAAS system.

Given that any electronic sensor can be subject to a variety of outside influences or failure modes that may result in inaccurate readings, it is strongly recommended that the test pressure source be fitted with a separate calibrated pressure gauge and the operator verify its readings against the DAAS pressure readings. This check should be done daily, at the beginning of each shift, and periodically during any valve testing.

Climax will not be held accountable for the failure of any pressure sensing devices, for any inaccuracy in the recorded readings from such devices, or any adverse consequences that may result. It is the operator's responsibility to independently verify the accuracy of all pressure transducer readings.

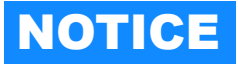

Do not accept Windows 10 or National Instruments LabView update requests because updating the operating system or LabView may cause the DAAS program to stop running.

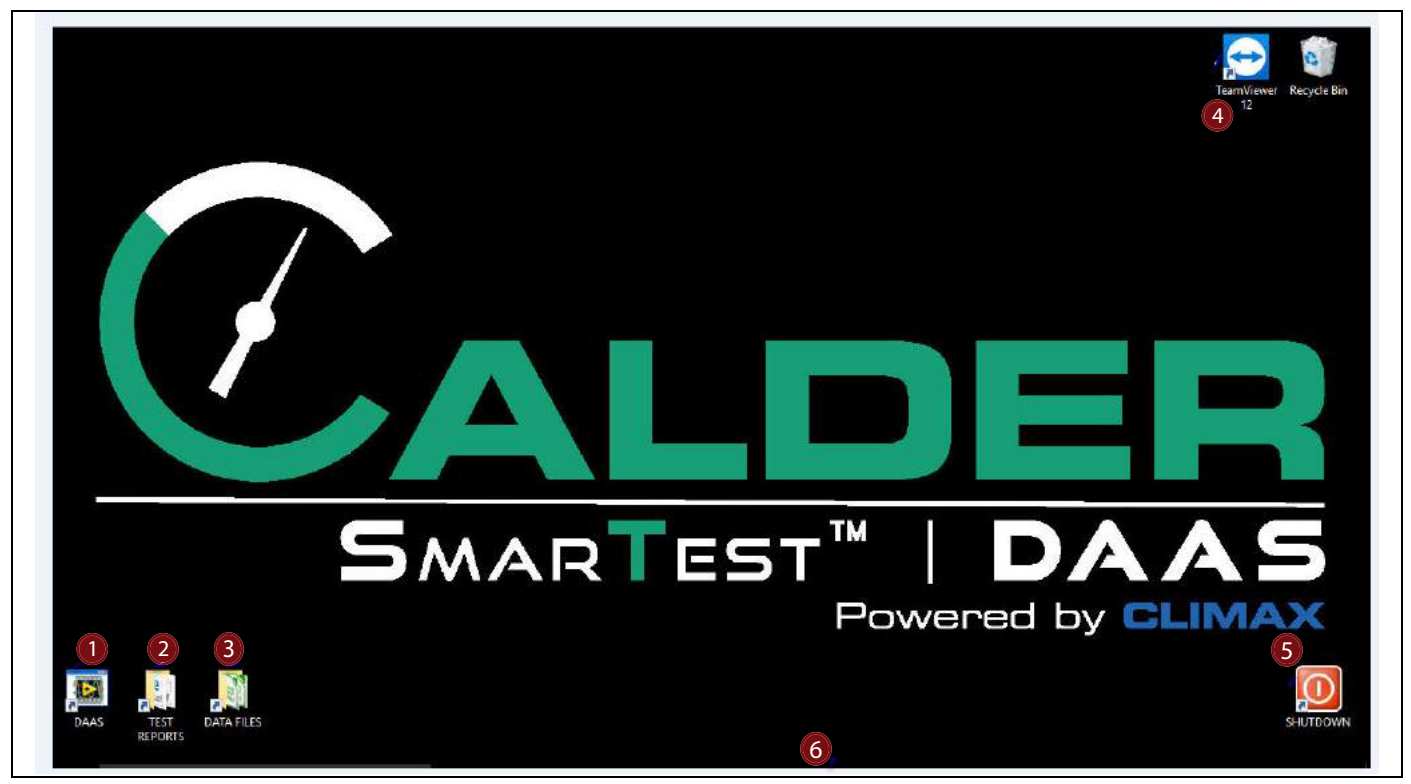

FIGURE 3-1. DESKTOP ICONS

#### TABLE 3-1. DESKTOP FUNCTIONS

| Number | Name             | Function                                                        |
|--------|------------------|-----------------------------------------------------------------|
| 1      | DAAS application | This icon starts the DAAS program.                              |
| 2      | Test reports     | Shortcut to the folder in which all test reports are stored.    |
| 3      | Data files       | Shortcut to the folder in which all test data files are stored. |

| Number | Name            | Function                                                                                                    |  |  |  |  |  |
|--------|-----------------|----------------------------------------------------------------------------------------------------|--|--|--|--|--|
| 4      | TeamViewer      | <ul> <li>This program allows for technical support remote access by doing the following:</li> <li>1. Connect the computer to the internet either by Wi-Fi or by the Ethernet connection on the back of the computer.</li> <li>2. Start up TeamViewer.</li> <li>3. Send the ID number and password to the person who needs to connect remotely (see Table 3-1).</li> <li>TeamViewer can also allow someone to view the DAAS valve test screens remotely during a test. This enables a customer to witness the testing of their valve without being on site.</li> <li>It is necessary for the remote user to install TeamViewer on their computer.</li> </ul> |  |  |  |  |  |
| 5      | Shutdown        | This icon shuts down the computer.<br>Always allow the computer to shut down completely before turning off the mains<br>power. Failure to do this may corrupt some of the operating system files and cause<br>problems with the next startup. <u>It is very important that this step be followed every</u><br><u>time</u> .                                                                                                    |  |  |  |  |  |
| 6      | Windows taskbar | The Windows 10 taskbar is hidden until the operator swipes upwards from the bot-<br>tom of the screen with one finger. The task bar will appear, giving access to all of the<br>Windows functionality.                                                                                                    |  |  |  |  |  |

 TABLE 3-1. DESKTOP FUNCTIONS

The DAAS icon opens the test menu with the available tests (see Figure 3-3).

Tests that have not been purchased will appear grayed out with an ACTIVATE option below it. Clicking ACTIVATE will open a password request window.

| Hydrostatic Test | Set Pressure Test | Seat Leakage Test |
|------------------|-------------------|-------------------|
|------------------|-------------------|-------------------|

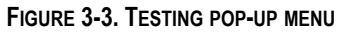

## **3.3 CUSTOMIZING LOGO AND DATA FIELDS**

The DAAS has the ability to customize the logo and data fields used when testing.

Do the following to customize the logo:

- In Windows Explorer on your DAAS machine, open the C drive > PProject > Logo (see Figure 3-4).
- 2. Replace the existing logo .png file with the new logo that meets the following specifications:

| File                     | Home        | Share    | View    | Manage       |          |        |
|--------------------------|-------------|----------|---------|--------------|----------|--------|
| $\leftarrow \rightarrow$ | ~ 个         | → This P | C → Win | idows (C:) > | PProject | > LOGO |
| 🖈 Qi                     | uick access |          | CAL     | DER          |          |        |
| <b>[</b> ]               | Desktop     | 1        | logo.   | png          |          |        |
| ب 🖡 (                    | Downloads   | *        |         |              |          |        |
|                          | Documents   | 1        |         |              |          |        |

- FIGURE 3-4. LOGO FILE LOCATION
- The image is in the PNG format
- The file name is "logo.png".
- The image is no larger than 200x80 pixels.

Do the following to customize the titles of the data fields:

- In Windows Explorer on your DAAS machine, open the C drive > PProject > TEST PARAMETERS (see Figure 3-5).
- Open the TEST PARAME-TERS.txt file (see Figure 3-6) and follow these instructions:
  - To disable any field, replace ENABLE with DISABLE before the field name.

# TIP:

The disabled field will not appear on test screens or reports until the TEST PARAMETERS.txt file is modified again and DISABLE is replaced with ENABLE.

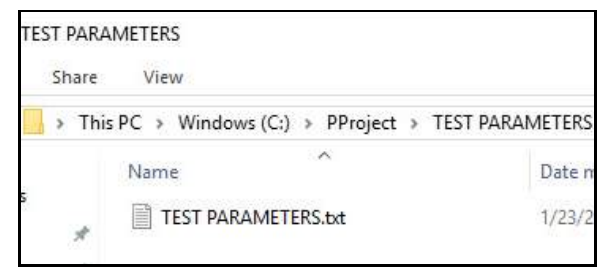

FIGURE 3-5. TEST PARAMETERS FILE LOCATION

| TEST I     | PARAMETERS.txt - Notepad       |
|------------|--------------------------------|
| File Edit  | Format View Help               |
| ENABLE     | WORK ORDER#                    |
| ENABLE     | VALVE MODEL#                   |
| ENABLE     | VALVE SERIAL#: [NOT CHANGABLE] |
| ENABLE     | OPERATOR ID                    |
| ENABLE     | PRESSURE CLASS:                |
| ENABLE     | MIN PRESSURE:                  |
| ENABLE     | MAX PRESSURE:                  |
| ENABLE     | CUSTOMER:                      |
| ENABLE     | FUNCTIONAL TAG:                |
| ENABLE     | SHIPPING TAG:                  |
| ENABLE     | HYDROTEST TAG:                 |
| ENABLE     | PO #:                          |
| 0.00000000 |                                |

FIGURE 3-6. TEST PARAMETER DEFAULT TITLES

• To replace the title of any data field (except the VALVE SERIAL # field, which must not be changed), replace the existing name with the new name (no more than 24 characters).

## TIP:

The VALVE SERIAL # name must not be changed. Attempting to change this will create errors in the test report file names.

3. Save and close the file.

## **3.4 SETTINGS CONFIGURATION**

Configure one-time settings options with the SETTINGS button on the bottom of the main screen of any of the testing options (see Section 4 on page 33).

#### 3.4.1 Scaling configuration

The DAAS offers both two-point and five-point scaling configuration.

Five-point scaling (described in Section 3.4.1.2 on page 25) is often preferable as it compensates for nonlinearity across the entire transducer range, as it allows for four distinct slope and offset values.

Two-point scaling (described in Section 3.4.1.1 on page 23) produces a single slope and offset, but it may be the only option available based on the information provided on the transducer calibration certificate.

#### 3.4.1.1 Two-point scaling

|           |               |             |            |               |       |              |              | 9      | Syster  | n Settir                       | ngs                         |            |              |            |         |          | (    | 7              |
|-----------|---------------|-------------|------------|---------------|-------|--------------|--------------|--------|---------|--------------------------------|-----------------------------|------------|--------------|------------|---------|----------|------|----------------|
|           |               |             |            |               |       |              |              | S      | et Pre  | ssure T                        | est                         |            |              |            |         |          |      |                |
| Pass/Fail | Scaling       | Sensor Data | Data Entry | Email S       | econd | lary Data Lo | og           |        |         |                                |                             |            |              |            |         |          |      | Powered by GUN |
|           |               | Channel N   | lame       | 2<br>Meas. Ty | pe    | 3<br>Units   | 4<br>Scaling | s      | Slope 1 | Parameter<br>6<br>Offset 1     | s<br>Slope                  | 2 Offset 2 | 9<br>Slope 3 | 0 Offset 3 | Slope 4 | 0ffset 4 | B    |                |
|           |               | PRESSURE A1 |            | Pressure      | ~     | PSI 🗸        | 2-point      | $\sim$ | 2000    | 0                              | 2000                        | 0          | 2000         | 0          | 2000    | 0        | Zero |                |
|           |               | PRESSURE A2 |            | Pressure      | ~     | PSI 🗸        | 2-point      | ~      | 2000    | 0                              | 2000                        | 0          | 2000         | 0          | 2000    | 0        | Zero |                |
|           |               | TEMPERATUR  | E 1        | Temperature   | • 🗸   | Deg F 🗸      | 2-point      | $\sim$ | 30      | 0                              | 30                          | 0          | 30           | 0          | 30      | 0        | Zero |                |
|           |               | TEMPERATUR  | E 2        | Temperature   | : 🗸   | Deg F 🗸      | 2-point      | ~      | 30      | 0                              | 30                          | 0          | 30           | 0          | 30      | 0        | Zero |                |
|           |               | VALVE LIFT  |            | LVDT          | ~     | Inches 🗸     | 2-point      | $\sim$ | 0.6     | 0                              | 0.6                         | 0          | 0.6          | 0          | 0.6     | 0        | Zero |                |
| (         | 14<br>PRESSUF | RE A1 💌     |            |               |       | Rat<br>Scale | w Value 1 0  | 0.000  | Auto    | Scaling<br>Raw Va<br>Scaled Va | 16<br>lue 2 5.00<br>lue 2 0 | 0          |              |            |         |          |      | Calculate      |
|           |               |             |            |               |       |              |              | _      |         |                                |                             |            |              |            |         |          |      | 18 номе        |

FIGURE 3-7. TWO-POINT SCALING SCREEN

#### TABLE 3-2. TWO-POINT SCALING SCREEN FUNCTIONS

| Number | Name                | Function                                                                                                    |
|--------|---------------------|----------------------------------------------------------------------------------------------------|
| 1      | Channel name        | This field is the user-generated name for the input channel.                                                                                                    |
| 2      | Measurement<br>type | <ul><li>Select from the drop-down menu the type of sensor connected to this channel:</li><li>Pressure</li><li>Temperature</li></ul>                                                                                                    |
| 3      | Units               | <ul> <li>Select from the drop-down menu which units will be shown on the test screen graph and on the reports:</li> <li>PSI: pounds per square inch</li> <li>Bar: atmospheric pressure at sea level</li> <li>Deg F: temperature in degrees Fahrenheit</li> <li>Deg C: temperature in degrees Celsius</li> <li>Raw: displays the actual raw data value of volts of the signal from the sensor (0-5V or 0-10V). This data may be used for sensor calibration.</li> <li>Select the appropriate units for the sensor.</li> <li>After the sensor has been scaled, changing the units will change all displayed values and scaling data to the new units.</li> </ul> |

| Number | Name                                   | Function                                                                                                    |  |  |  |  |  |
|--------|----------------------------------------|----------------------------------------------------------------------------------------------------|--|--|--|--|--|
|        |                                        | Select from the drop-down menu one of the following:                                                                                                    |  |  |  |  |  |
| 4      | Scaling                                | <ul> <li>2-point calibration: the operator uses two data points from the calibration certificate with the sensor and calculates a single slope and offset, which is then entered in the Slope 1 and Offset 1 data fields.</li> <li>5- point calibration: the operator uses five data points from the calibration certificate supplied with the sensor and calculates four slope and offset values. 5-point calibration certificate four slope and offset values. 5-point calibration and calculates four slope and offset values. 5-point calibration certificate supplied with the sensor and calculates four slope and offset values. 5-point calibration compensates for nonlinearity in several different ranges across the signal span and provides slightly more accurate data.</li> </ul> |  |  |  |  |  |
|        |                                        | Select the appropriate units for the sensor.                                                                                                    |  |  |  |  |  |
|        |                                        | After the sensor has been scaled, changing the units will change all displayed values and scaling data to the new units.                                                                                                    |  |  |  |  |  |
| 5      | Slope 1                                | First calculated slope value (the only one used if using 2-point calibration; 0-25% of full scale if using 5-point calibration)                                                                                                    |  |  |  |  |  |
| 6      | Offset 1                               | First calculated offset value (the only one used if using 2-point calibration; 0-25% of full scale if using 5-point calibration)                                                                                                    |  |  |  |  |  |
| 7      | Slope 2                                | Second calculated slope value (25-50% of full scale)                                                                                                    |  |  |  |  |  |
| 8      | Offset 2                               | Second calculated offset value (25-50% of full scale)                                                                                                    |  |  |  |  |  |
| 9      | Slope 3                                | Third calculated slope value (50-75% of full scale)                                                                                                    |  |  |  |  |  |
| 10     | Offset 3                               | Third calculated offset value (50-75% of full scale)                                                                                                    |  |  |  |  |  |
| 11     | Slope 4                                | Fourth calculated slope value (75-100% of full scale)                                                                                                    |  |  |  |  |  |
| 12     | Offset 4                               | Second calculated offset value (75-100% of full scale)                                                                                                    |  |  |  |  |  |
| 13     | Zero                                   | Automatically adjusts the offset of the sensor scaling so that the displayed value is 0.<br>This allows the operator to compensate for minor drift in the sensor signal caused by<br>temperature changes or time.                                                                                                    |  |  |  |  |  |
|        |                                        | <u>Important</u> : The actual pressure applied to the pressure transducer must be at zero when this is done, or it will cause an error in the reading.                                                                                                    |  |  |  |  |  |
|        |                                        | Select the Channel Name of the sensor for which you want to perform auto scaling.                                                                                                    |  |  |  |  |  |
| 14     | Auto scaling<br>channel selec-<br>tion | <ul> <li>If 2-point calibration has been selected for the channel, only 2 data points will show (items 21 and 22).</li> <li>If 5-point calibration has been selected for the channel, all 5 data points will show (items 21, 22, 23, 24, and 25).</li> </ul>                                                                                                    |  |  |  |  |  |
|        |                                        | This is the value of the analog input from the sensor at 0 pressure.                                                                                                    |  |  |  |  |  |
| 15     | Raw Value 1                            | Scaled value: pressure reading from a calibration instrument (PSI or bar). The value should always be 0.                                                                                                    |  |  |  |  |  |
| 10     | Scaled Value 1                         | Important: remember when scaling a sensor:                                                                                                    |  |  |  |  |  |
|        |                                        | <ul><li>Raw value is always volts.</li><li>Scaled value is always psi or degrees Fahrenheit.</li></ul>                                                                                                    |  |  |  |  |  |

TABLE 3-2. TWO-POINT SCALING SCREEN FUNCTIONS
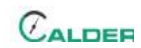

| TABLE 3-2. | <b>TWO-POINT</b> | SCALING S | CREEN I | FUNCTIONS |
|------------|------------------|-----------|---------|-----------|
|------------|------------------|-----------|---------|-----------|

| Number | Name           | Function                                                                                                    |
|--------|----------------|----------------------------------------------------------------------------------------------------|
| 16     |                | This is the value of the analog input from the sensor at approximately 25% of the full-scale pressure.                                                                                                    |
|        | Raw Value 2    | Scaled value: pressure reading from a calibration instrument (PSI or bar) at approxi-<br>mately 25% of the full-scale pressure.                                                                                                    |
|        | Scaled Value 2 | Important: remember when scaling a sensor:                                                                                                    |
|        |                | <ul> <li>Raw value is always volts.</li> <li>Scaled value is always psi or degrees Fahrenheit.</li> <li>Do not use metric units for scaling.</li> </ul>                                                                                                    |
|        |                | Do the following:                                                                                                    |
| 17     | Calculate      | <ol> <li>Check that the correct Channel Name has been selected on the right side of the<br/>Auto Calibrate area.</li> <li>Enter the raw value and scaled value data in all the preceding fields.</li> <li>Press CALCULATE. The 5-point slope and offset values are automatically calcu-<br/>lated and stored in the system memory.</li> </ol> |
| 18     | Exit           | Closes the System Settings screen and returns to the Testing screen.                                                                                                    |

## 3.4.1.2 Five-point scaling

|           |         |                        |                |               |             | Systen    | n Settii   | ngs     |            |            |            |            |             | (    | ?               |
|-----------|---------|------------------------|----------------|---------------|-------------|-----------|------------|---------|------------|------------|------------|------------|-------------|------|-----------------|
|           |         |                        |                |               | :           | Set Pre   | ssure      | est     |            |            |            |            |             |      |                 |
| Pass/Fail | Scaling | Sensor Data Data Entry | Email Second   | lary Data Log |             |           |            |         |            |            |            |            |             |      | SMAR EST   DAAS |
|           |         |                        |                |               |             |           |            |         |            |            |            |            |             |      |                 |
|           |         |                        |                |               |             | Scaling P | arameter   | s       |            |            |            |            |             |      |                 |
|           |         | Urannel Name           | Greas. Type    | Inits         | Scaling     | Stope 1   | 010.1      | Slope 2 | 2 Offert 2 | Siope 3    | 0 offset 3 | Stope 4    | offset 4    |      |                 |
|           |         | PRESSURE A1            | Pressure 🗸     | PSI 🗸         | 5-point 🗸   | 2000      | 0          | 2000    | 0          | 2000       | 0          | 2000       | 0           | B    |                 |
|           |         |                        |                |               |             |           |            |         |            |            |            |            |             |      |                 |
|           |         | PRESSURE A2            | Pressure 🗸     | PSI 🗸         | 2-point 🗸   | 2000      | 0          | 2000    | 0          | 2000       | 0          | 2000       | 0           | Zero |                 |
|           |         | TEMPERATURE 1          | Temperature 🗸  | Deg E         | 2-point     | 30        | 0          | 30      | 0          | 30         | 0          | 30         | 0           | Zero |                 |
|           |         |                        |                | begt 1        | 2 point     |           | Ŭ          |         | •          |            | Ů          |            | Ŭ           | Leio |                 |
|           |         | TEMPERATURE 2          | Temperature 🗸  | Deg F 🗸       | 2-point 🗸   | 30        | 0          | 30      | 0          | 30         | 0          | 30         | 0           | Zero |                 |
|           |         | VALVE LIFT             | LVDT           | Inches 🗸      | 2-point 🗸   | 0.6       | 0          | 0.6     | 0          | 0.6        | 0          | 0.6        | 0           | Zero |                 |
|           |         |                        |                |               |             |           | <b>c</b>   |         |            |            | 1          |            |             |      |                 |
|           | 1       |                        | 15             |               | 16          | Auto      | Scaling    | 17      |            | 1          | 8          |            | 1           |      | 20              |
|           | PRESSU  | Re A1 Scaled Va        | lue [0%] 0.000 | Raw Value     | [25%] 1.250 | Raw       | Value [50% | 2.500   | Raw Va     | lue [75%]  | 3.750      | Raw Valu   | e [100%] 5. | 000  | Calculate       |
|           |         | Scaleu va              |                | Scaleu value  | [23/0]      | Staleu    | value [50% | a [ v   | Scaleu Va  | iue [7576] | 0 3        | caleu valu |             |      |                 |
|           |         |                        |                |               |             |           |            |         |            |            |            |            |             |      |                 |
|           |         |                        |                |               |             |           |            |         |            |            |            |            |             |      | <u></u>         |
|           |         |                        |                |               |             |           |            |         |            |            |            |            |             |      | номе            |
|           |         |                        |                |               |             |           |            |         |            |            |            |            |             |      |                 |

FIGURE 3-8. FIVE-POINT SCALING SCREEN

| Number                  | Name            | Function                                                                                                    |
|-------------------------|-----------------|----------------------------------------------------------------------------------------------------|
| 1                       | Channel<br>name | This field is for display only.                                                                                                    |
|                         |                 | Select from the drop-down menu the type of sensor connected to this channel:                                                                                                    |
| 2 Interstrement<br>type |                 | <ul><li>Pressure</li><li>Temperature</li></ul>                                                                                                    |
|                         |                 | Select from the drop-down menu which units will be shown on the test screen graph and on the reports:                                                                                                    |
| 3 Units                 |                 | <ul> <li>PSI: pounds per square inch</li> <li>Bar: atmospheric pressure at sea level</li> <li>Deg F: temperature in degrees Fahrenheit</li> <li>Deg C: temperature in degrees Celsius</li> <li>Raw: displays the actual raw data value of volts of the signal from the sensor (0-5V or 0-10V). This data may be used for sensor calibration.</li> </ul>                                                                                                    |
|                         |                 | Select the appropriate units for the sensor.                                                                                                    |
|                         |                 | After the sensor has been scaled, changing the units will change all displayed values and scaling data to the new units.                                                                                                    |
|                         |                 | Select from the drop-down menu one of the following:                                                                                                    |
| 4                       | Scaling         | <ul> <li>2-point calibration: the operator uses two data points from the calibration certificate with the sensor and calculates a single slope and offset, which is then entered in the Slope 1 and Offset 1 data fields.</li> <li>5- point calibration: the operator uses five data points from the calibration certificate supplied with the sensor and calculates four slope and offset values. 5-point calibration compensates for nonlinearity in several different ranges across the signal span and provides slightly more accurate data.</li> </ul> |
|                         |                 | Select the appropriate units for the sensor.                                                                                                    |
|                         |                 | After the sensor has been scaled, changing the units will change all displayed values and scaling data to the new units.                                                                                                    |
| 5                       | Slope 1         | First calculated slope value (the only one used if using 2-point calibration; 0-25% of full scale if using 5-point calibration)                                                                                                    |
| 6                       | Offset 1        | First calculated offset value (the only one used if using 2-point calibration; 0-25% of full scale if using 5-point calibration)                                                                                                    |
| 7                       | Slope 2         | Second calculated slope value (25-50% of full scale)                                                                                                    |
| 8                       | Offset 2        | Second calculated offset value (25-50% of full scale)                                                                                                    |
| 9                       | Slope 3         | Third calculated slope value (50-75% of full scale)                                                                                                    |
| 10                      | Offset 3        | Third calculated offset value (50-75% of full scale)                                                                                                    |
| 11                      | Slope 4         | Fourth calculated slope value (75-100% of full scale)                                                                                                    |
| 12                      | Offset 4        | Second calculated offset value (75-100% of full scale)                                                                                                    |

#### TABLE 3-3. FIVE-POINT SCALING SCREEN FUNCTIONS

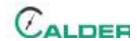

| TABLE 3-3. F | IVE-POINT | SCALING | SCREEN | FUNCTIONS |
|--------------|-----------|---------|--------|-----------|
|--------------|-----------|---------|--------|-----------|

| Number | Name                                   | Function                                                                                                    |
|--------|----------------------------------------|----------------------------------------------------------------------------------------------------|
| 13     | Zero                                   | Automatically adjusts the offset of the sensor scaling so that the displayed value is 0.<br>This allows the operator to compensate for minor drift in the sensor signal caused by<br>temperature changes or time.                                            |
|        |                                        | <u>Important</u> : The actual pressure applied to the pressure transducer must be at zero when this is done, or it will cause an error in the reading.                                                                                                    |
|        |                                        | Select the Channel Name of the sensor for which you want to perform auto scaling.                                                                                                    |
| 14     | Auto scaling<br>channel selec-<br>tion | <ul> <li>If 2-point calibration has been selected for the channel, only 2 data points will show (items 21 and 22).</li> <li>If 5-point calibration has been selected for the channel, all 5 data points will show (items 21, 22, 23, 24, and 25).</li> </ul> |
|        |                                        | This is the value of the analog input from the sensor at 0 pressure.                                                                                                    |
| 15     | Raw Value<br>[0%]                      | Scaled value: pressure reading from a calibration instrument (PSI or bar). The value should always be 0.                                                                                                    |
| 15     | Scaled Value                           | Important: remember when scaling a sensor:                                                                                                    |
|        | [0%]                                   | <ul><li>Raw value is always volts.</li><li>Scaled value is always psi or degrees Fahrenheit.</li></ul>                                                                                                    |
|        |                                        | This is the value of the analog input from the sensor at approximately 25% of the full-scale pressure.                                                                                                    |
| 16     | Raw Value<br>[25%]                     | Scaled value: pressure reading from a calibration instrument (PSI or bar) at approxi-<br>mately 25% of the full-scale pressure.                                                                                                    |
| 10     | Scaled Value                           | Important: remember when scaling a sensor:                                                                                                    |
|        | [250%]                                 | <ul> <li>Raw value is always volts.</li> <li>Scaled value is always psi or degrees Fahrenheit.</li> <li>Do not use metric units for scaling.</li> </ul>                                                                                                    |
|        |                                        | This is the value of the analog input from the sensor at approximately 50% of the full-scale pressure.                                                                                                    |
| 47     | Raw Value<br>[50%]                     | Scaled value: pressure reading from a calibration instrument (PSI or bar) at approxi-<br>mately 50% of the full-scale pressure.                                                                                                    |
| 17     | Scaled Value<br>[50%]                  | Important: remember when scaling a sensor:                                                                                                    |
|        |                                        | <ul> <li>Raw value is always volts.</li> <li>Scaled value is always psi or degrees Fahrenheit.</li> <li>Do not use metric units for scaling.</li> </ul>                                                                                                    |
|        |                                        | This is the value of the analog input from the sensor at approximately 75% of the full-scale pressure.                                                                                                    |
| 10     | Raw Value<br>[75%]                     | Scaled value: pressure reading from a calibration instrument (PSI or bar) at approxi-<br>mately 75% of the full-scale pressure.                                                                                                    |
| 10     | Scaled Value                           | Important: remember when scaling a sensor:                                                                                                    |
|        | [75%]                                  | <ul> <li>Raw value is always volts.</li> <li>Scaled value is always psi or degrees Fahrenheit.</li> <li>Do not use metric units for scaling.</li> </ul>                                                                                                    |

| Number | Name                | Function                                                                                                    |
|--------|---------------------|----------------------------------------------------------------------------------------------------|
|        |                     | This is the value of the analog input from the sensor at approximately 75% of the full-scale pressure.                                                  |
| 19     | Raw Value<br>[100%] | Scaled value: pressure reading from a calibration instrument (PSI or bar) at approxi-<br>mately 75% of the full-scale pressure.                         |
|        | Scaled Value        | Important: remember when scaling a sensor:                                                                                                    |
|        | [100%]              | <ul> <li>Raw value is always volts.</li> <li>Scaled value is always psi or degrees Fahrenheit.</li> <li>Do not use metric units for scaling.</li> </ul> |
|        |                     | Do the following:                                                                                                    |
| 20     |                     | <ol> <li>Check that the correct Channel Name has been selected on the right side of the<br/>Auto Calibrate area.</li> </ol>                             |
| 20     | Galoalato           | 2. Enter the raw value and scaled value data in all the preceding fields.                                                                               |
|        |                     | <ol> <li>Press CALCULATE. The 5-point slope and offset values are automatically calcu-<br/>lated and stored in the system memory.</li> </ol>            |
| 21     | Exit                | Closes the System Settings screen and returns to the Testing screen.                                                                                    |

#### TABLE 3-3. FIVE-POINT SCALING SCREEN FUNCTIONS

## 3.4.2 Sensor data configuration

|  |                  |               | Sensor Data      |          |                  |  |
|--|------------------|---------------|------------------|----------|------------------|--|
|  | Physical Channel | Channel Name  | PT Serial Number | PT Range | PT Next Cal Date |  |
|  | cDAQ6009\Ch0     | PRESSURE A1   | 1234             | 0-10000  | 3/13/2018        |  |
|  | cDAQ6009\Ch1     | PRESSURE A2   | 1235             | 0-10000  | 3/10/2018        |  |
|  | cDAQ6009\Ch2     | TEMPERATURE 1 | 1236             | 0-150    | 3/10/2018        |  |
|  | cDAQ6009\Ch3     | TEMPERATURE 2 | 1237             | 0-150    | 3/10/2018        |  |
|  | cDAQ6009\Ch4     | VALVE LIFT    | 1238             | 3        | 3/10/2018        |  |
|  |                  |               |                  |          |                  |  |
|  |                  |               |                  |          |                  |  |
|  |                  |               |                  |          |                  |  |

FIGURE 3-9. SENSOR DATA SCREEN

TABLE 3-4. SENSOR DATA SCREEN FUNCTIONS

| Number | Name                | Function                                                                                                    |
|--------|---------------------|----------------------------------------------------------------------------------------------------|
| 1      | Physical<br>channel | This identifies the analog input channel on the analog input device to which the sensors are connected. This field cannot be edited by the user. |

CALDER

| TABLE 3-4. SENS | SOR DATA SCREEN | FUNCTIONS |
|-----------------|-----------------|-----------|
|-----------------|-----------------|-----------|

| Number | Name                | Function                                                                                                    |
|--------|---------------------|----------------------------------------------------------------------------------------------------|
| 2      | Channel<br>name     | Define the name for the sensor connected to this channel. Text entered here is displayed on the test screen and the reports. The name choice is open to the user. Common choices include PRESSURE A1, PRESSURE A2, TOP PLATE, BOTTOM PLATE, TEMPERA-TURE, and LIFT. |
| 3      | PT Serial<br>Number | Serial number of the pressure transducer that is connected to this input channel                                                                                                    |
| 4      | PT Range            | The rated pressure range of transducer (for example 0-10,000 psi)                                                                                                    |
| 5      | PT Next Cal         | The date that the pressure transducer is due for the next calibration (usually required annually)                                                                                                    |
| 6      | Date                | This is a popup calendar that can be used for selecting the calibration date if desired.                                                                                                    |
| 7      | Exit                | Closes the System Settings screen and returns to the Testing screen.                                                                                                    |

Choose between keyboard or touch screen on the Data Entry tab (Figure 3-10).

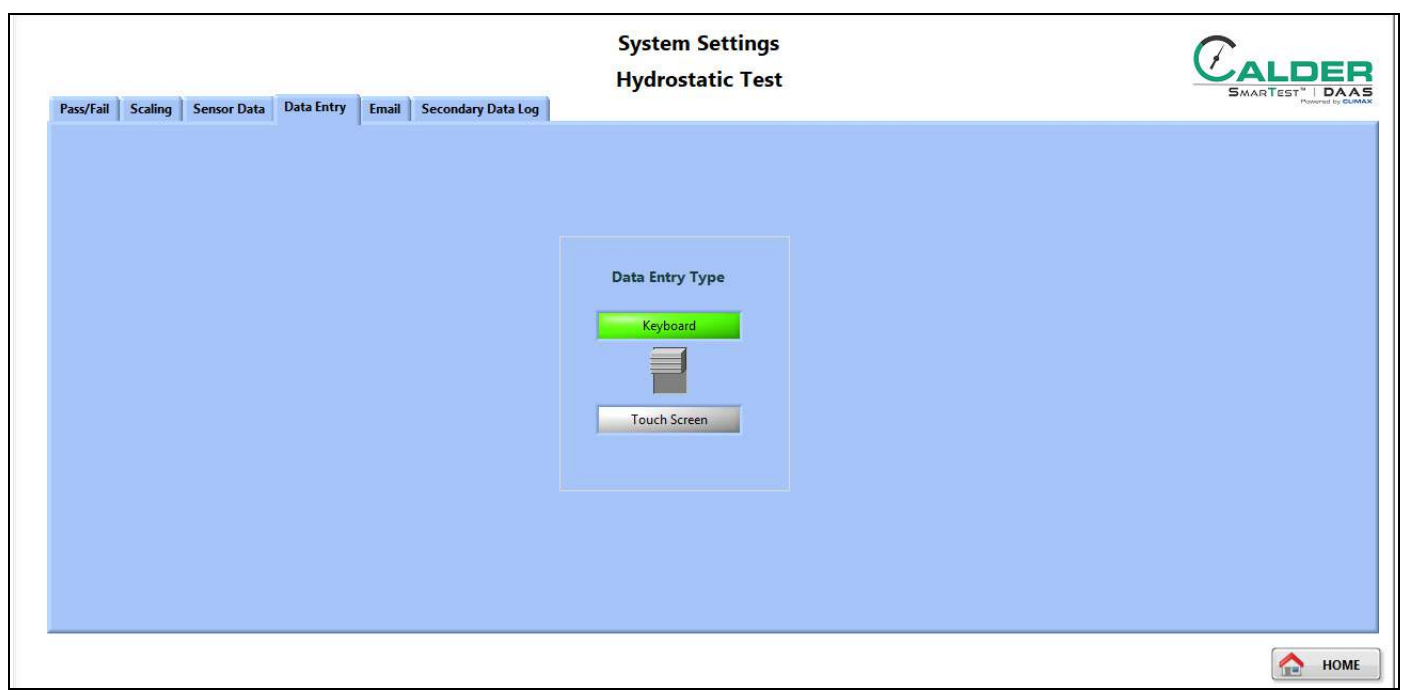

FIGURE 3-10. DATA ENTRY TYPE SCREEN

This toggle switch selects between the methods used to type data into the DAAS program:

- Touch screen
- Keyboard and mouse

The system is provided with only the touchscreen option. The operator may connect a USB or wireless keyboard and mouse to the computer. The touch screen is disabled when keyboard is selected.

### 3.4.3 Email settings

Complete the email specification fields in the Email tab (Figure 3-11).

When all the correct information is entered in the email configuration screen, then whenever the "Save To PDF" button is pressed on the Reports screen, an email is sent to the designated email recipient with the test report and test data file attached.

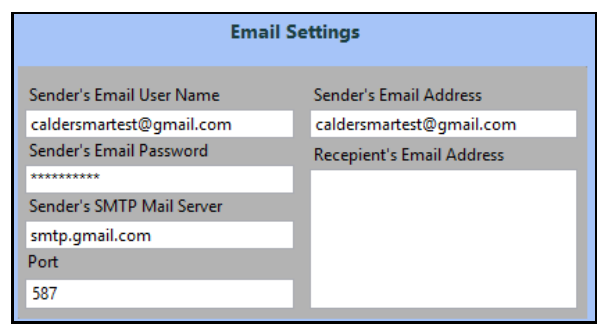

FIGURE 3-11. EMAIL SETTINGS TAB

To stop sending the emails, delete the recipient's email address.

It may be necessary to call the operator's in-house IT support staff to provide the correct information to enter in the sender's information.

## TIP:

Some companies prefer to create a separate Gmail email account for the DAAS system to use. If you use a Gmail SMTP account, then use port 587. You may also need to adjust the settings of the email sender account and set it to "Allow access from less secure devices."

### 3.4.4 Secondary data log

In the secondary data log tab, enable or disable the secondary log feature.

When enabled, enter the network addresses of the locations where the data files and test reports will be saved.

| System Settings                                                                                                    | 2                |
|----------------------------------------------------------------------------------------------------|------------------|
| Hydrostatic Test                                                                                                    |                  |
| Pass/Fail Scaling Sensor Data Data Entry Email Secondary Data Log                                                                                                    | Powered by CUMAX |
| Enable/Disable Secondary Log<br>Enabled<br>2 Secondary Data Path:<br>C:\PProject\DATA\SECONDARY DATA FOLDER ID<br>3 Secondary Reports Path:<br>C:\PProject\REPORTS\SECONDARY REPORTS ID |                  |
|                                                                                                    | 合 номе           |

FIGURE 3-12. SECONDARY DATA LOG SCREEN

#### TABLE 3-5. SENSOR DATA SCREEN FUNCTIONS

| Number | Name                            | Function                                                                                            |
|--------|---------------------------------|----------------------------------------------------------------------------------------------------|
| 1      | Enable/Disable<br>Secondary Log | Toggle to enable/disable the storing of test reports and data files to a second network location.   |
| 2      | Secondary Data<br>Path          | Enter the network path where a second copy of the data files are to be automatically stored.        |
| 3      | Secondary<br>Reports Path       | Enter the network path where a second copy of the test reports are to be automati-<br>cally stored. |

This page intentionally left blank

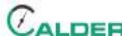

# **4 OPERATION**

#### IN THIS CHAPTER:

| 4.1 PRE-OPERATION CHECKS                 |
|------------------------------------------|
| 4.2 Hydrostatic test                     |
| 4.2.1 Main screen                        |
| 4.2.2 Pass/fail configuration screens    |
| 4.2.3 TESTING SCREENS                    |
| 4.2.4 Reports                            |
| 4.3 SET PRESSURE TEST                    |
| 4.3.1 Main Screen                        |
| 4.3.2 Pass/fail configuration screen     |
| 4.3.3 TESTING SCREENS                    |
| 4.3.4 Reports                            |
| 4.4 Seat leakage test                    |
| 4.4.1 Main screen                        |
| 4.4.2 Pass/fail configuration screen     |
| 4.4.3 TESTING SCREENS                    |
| 4.4.4 Reports                            |
| 4.4.5 DIGITAL LEAKAGE MEASUREMENT SENSOR |
| 4.5 CURSOR OPTIONS                       |
| 4.6 CALIBRATION                          |

## 4.1 **PRE-OPERATION CHECKS**

Do the following checks before operating the machine:

- 1. Complete the risk assessment checklist in Table 1-3 on page 5.
- 2. Check that the work area is clear of non-essential personnel and equipment.
- 3. Check that the machine control/observation area will not be in the path of high pressure fluid or flying parts should the valve under test fail.
- 4. Check that air and fluid hoses are routed and secured to avoid tripping, entanglement, damage from parts dropping on them, or other damage should a hose or connection fail.

## NOTICE

Do not accept Windows 10 or National Instruments LabView update requests because updating the operating system or LabView may cause the DAAS program to stop running.

The power switch must be turned off for a minimum of 15 seconds before turning it back on in order for the computer to turn on.

## NOTICE

Always allow the computer to shut down completely before turning off the mains power. Failure to do this may corrupt some of the operating system files and cause problems with the next startup. <u>It is very</u> <u>important that this step be followed every time</u>.

## 4.2 HYDROSTATIC TEST

### 4.2.1 Main screen

| 11000 -                                                                                                    | \$1800 P           |          |                  | -165<br>-160               | -165         | PRESSURE A1(PSI) | 2 3 <sub>7900</sub> 4<br>5049 |
|----------------------------------------------------------------------------------------------------|--------------------|----------|------------------|----------------------------|--------------|------------------|-------------------------------|
| 10500-<br>10000-                                                                                                    | 10108              |          |                  | -150                       | -150         | PRESSURE A2(PSI) | 0 9000 1000                   |
| 9500-<br>9000-                                                                                                    | 10008-             |          |                  | -140                       | -140         |                  | 0 120 30                      |
| 8500-                                                                                                    | - 0000 -           |          |                  | -130                       | -130         | TEMPERATORE 2(F) | 135 40                        |
| 8000 - 7500 -                                                                                                    | 10.00-             |          |                  | -120                       | -120         | Idle             | 5                             |
| 7000-<br>2 6500-                                                                                                    | 2000 -<br>6500 -   |          |                  | -100 夏                     | -100         |                  |                               |
| 8000-<br>8 5500-                                                                                                    | 00000 -<br>19960 - |          |                  | -90 PERAT                  | -90 PERA     | 6 de Cursor      |                               |
| 15000 - 1500 - 15000 - 1500 - 1500 - | 1000-              |          |                  | -70 URE 2                  | -70 URE 1    |                  |                               |
| 4000-                                                                                                    | 0000-              |          |                  | -60 29                     | -60          |                  |                               |
| 3000-                                                                                                    | 111112-            |          |                  | -50                        | -50          |                  |                               |
| 2500-<br>2000-                                                                                                    |                    |          |                  | -30                        | -30          |                  |                               |
| 1500-                                                                                                    | 1108-              |          |                  | -20                        | -20          |                  |                               |
| 500-                                                                                                    | (00)-              |          |                  | -10                        | -10          | Test Notes:      | ~                             |
| 0-                                                                                                    | -00:00:00          |          | 00:00:00<br>Time | 00:00:00                   | -0           |                  |                               |
| Work Order                                                                                                    | # 8                | Model#9  | Serial#10        | Operator ID                | Date of Test | 2 Test Duration  | Countdown (sec)               |
|                                                                                                    |                    | 17 6     |                  |                            | 1/24/2018    | 10 Min           | 0.0                           |
| START TEST                                                                                                    | START TIME         | SETTINGS |                  | npling Rate 10 Samples/Sec | c Test Type  | Hydrostatic Test | EXIT                          |

FIGURE 4-1. HYDROSTATIC TEST MAIN SCREEN

#### TABLE 4-1. HYDROSTATIC TEST MAIN SCREEN FUNCTIONS

| Number | Name                 | Function                                                                                                    |  |
|--------|----------------------|----------------------------------------------------------------------------------------------------|--|
| 1      | Channel on/off       | n/off Displays the color of chart scale and trace line for that axis. The background is whit when the channel is enabled, and gray when disabled. |  |
| 2      | Current scaled value | Displays the current scaled value units of PSI, bar, degrees or raw volts.                                                                        |  |
| 3      | Maximum limit        | Displays the maximum test limit, as entered on the Settings > Pass/Fail screen.                                                                   |  |
| 4      | Minimum limit        | Displays the minimum test limit, as entered on the Settings > Pass/Fail screen.                                                                   |  |

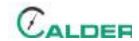

| TABLE 4-1. H | HYDROSTATIC | TEST MAIN | SCREEN | FUNCTIONS |
|--------------|-------------|-----------|--------|-----------|
|--------------|-------------|-----------|--------|-----------|

| Number | Name                       | Function                                                                                                    |  |
|--------|----------------------------|----------------------------------------------------------------------------------------------------|--|
| 5      | Status bar                 | <ul> <li>Displays the current status of the DAAS system, which may be one of the following:</li> <li>Idle</li> <li>Testing</li> <li>Test Passed</li> <li>Test Failed</li> <li>Test Aborted</li> </ul>                                                       |  |
| 6      | Manual cursor<br>show/hide | Controls the visibility of the pop-up controls palette for the manual cursor. It is neces-<br>sary to use a mouse for control of the manual cursor as right-button clicks are required<br>and the touch screen cannot execute a right click.                |  |
|        |                            | See Section 4.5 on page 57.                                                                                                    |  |
| 7      | Test notes                 | Enter up to 300 characters. These notes will be visible in the Report screen and in the Test Report .pdf file.                                                                                                    |  |
| 8      | Work order                 | Enter here the work order number. Any alphanumeric value is accepted, including spaces.                                                                                                    |  |
| 9      | Model number               | This value is shown in the report and data file. There are no restrictions on special characters or punctuation.                                                                                                    |  |
|        |                            | This value is shown in the report and data file.                                                                                                    |  |
| 10     | Serial number              | <u>Important</u> : The serial number becomes part of the file name for the test report and test data file. Do not use punctuation or special characters (such as: @ # \$ % ^ & * () + ~ :; "? > < ,{}[]  \ / or *_) that cannot be included in a file name. |  |
| 11     | Operator ID                | This value is shown in the report and data file. There are no restrictions on special characters or punctuation.                                                                                                    |  |
| 12     | Date of test               | The DAAS program automatically fills this field.                                                                                                    |  |
|        |                            | Complete this field by doing the following:                                                                                                    |  |
| 13     | Test duration              | <ol> <li>Enter the numeric value of the test duration.</li> <li>Select from the drop-down menu the units of the test time duration: seconds, minutes, or hours.</li> </ol>                                                                                  |  |
| 14     | Countdown<br>(seconds)     | Displays the remaining time of the test duration. This value is always displayed in seconds regardless of the units used for the test duration.                                                                                                    |  |
| 15     | Start test                 | Press to start the test (this also opens the test parameters window seen in Figure 4-2 on page 36). Press again to abort the test.                                                                                                    |  |
| 16     | Start time                 | Press to initiate the preset test duration timer.                                                                                                    |  |
| 17     | Settings                   | Press to navigate to the Settings screens.                                                                                                    |  |
| 18     | Reports                    | After running a test, press this button to navigate to the Reports screen to save a test report and data file.                                                                                                    |  |
| 19     | Test select                | <ul> <li>Press to select the type of test:</li> <li>Hydrostatic</li> <li>Set Pressure</li> <li>Seat Leakage</li> </ul>                                                                                                    |  |

| Number | Name          | Function                                                                                                    |
|--------|---------------|----------------------------------------------------------------------------------------------------|
| 20     | Sampling rate | <ul> <li>Select from the drop-down menu the frequency of data samples saved to the test data report:</li> <li>10 samples/sec</li> <li>1 sample/sec</li> <li>20 samples/min</li> </ul> |
|        |               | <ul><li> 10 samples/min</li><li> 1 sample/min</li></ul>                                                                                                    |
| 21     | Test type     | Displays the test type:<br>• Hydrostatic<br>• Set Pressure<br>• Seat Leakage                                                                                                    |
| 22     | Exit          | Closes the DAAS program and returns to the Windows desktop.                                                                                                    |

#### TABLE 4-1. HYDROSTATIC TEST MAIN SCREEN FUNCTIONS

Pressing START TEST (function #15 in Figure 4-1 on page 34) opens the test parameters pop-up window (see Figure 4-2).

Complete the relevant fields for the test, and then press START TEST at the bottom of the window.

## TIP:

Any data entered will be saved for all subsequent tests until modified again.

## TIP:

The test parameter titles seen in Figure 4-2 may be modified by following the instructions in Section 3.3 on page 21.

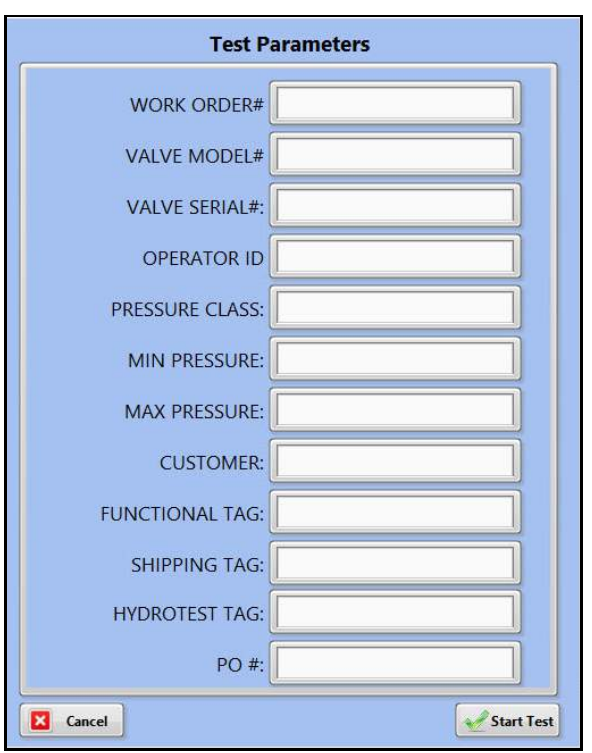

FIGURE 4-2. TEST PARAMETERS POP-UP WINDOW

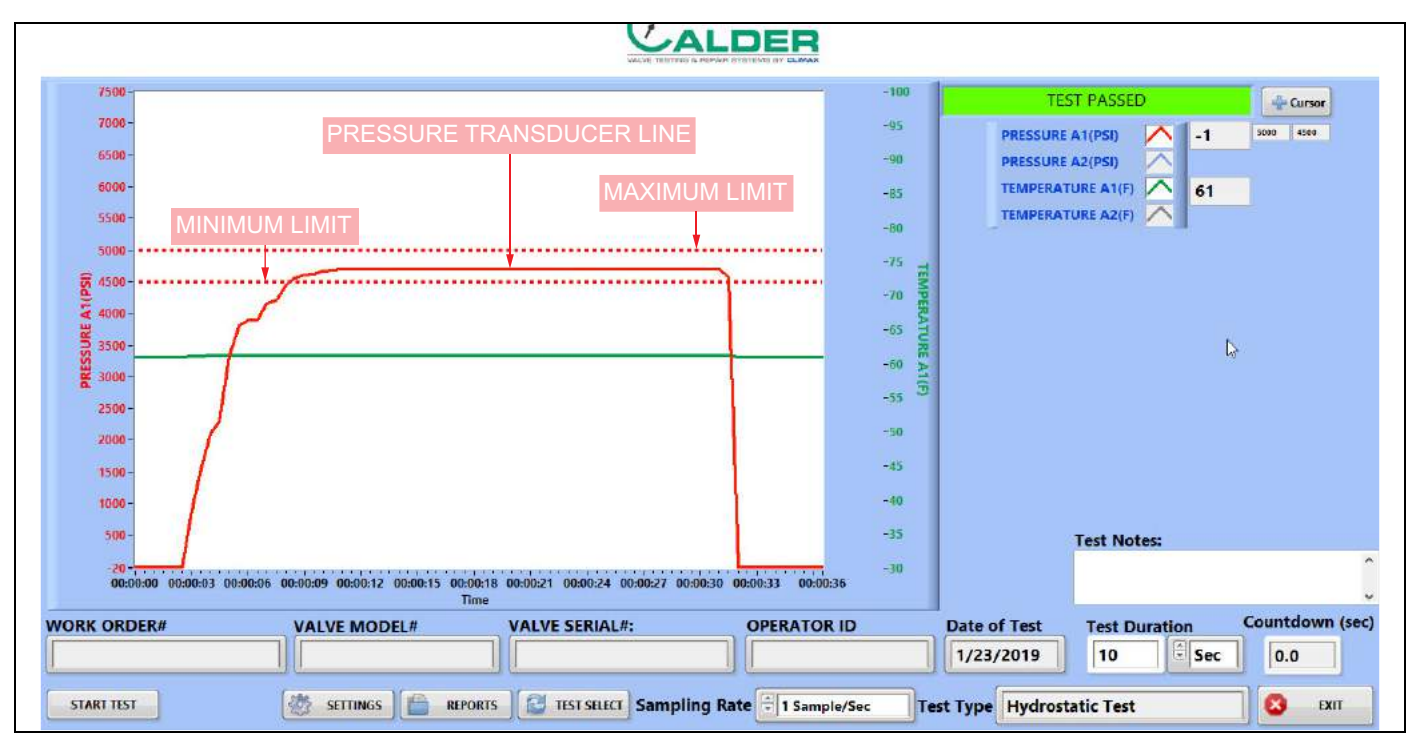

FIGURE 4-3. HYDROSTATIC TEST SAMPLE

Figure 4-3 identifies the different types of lines that appear in tests. Maximum and minimum lines may appear for each channel, as they are set in the main screen.

The maximum is for reference only. If the pressure is below the minimum line at the end of the test, then the system will determine that the test failed.

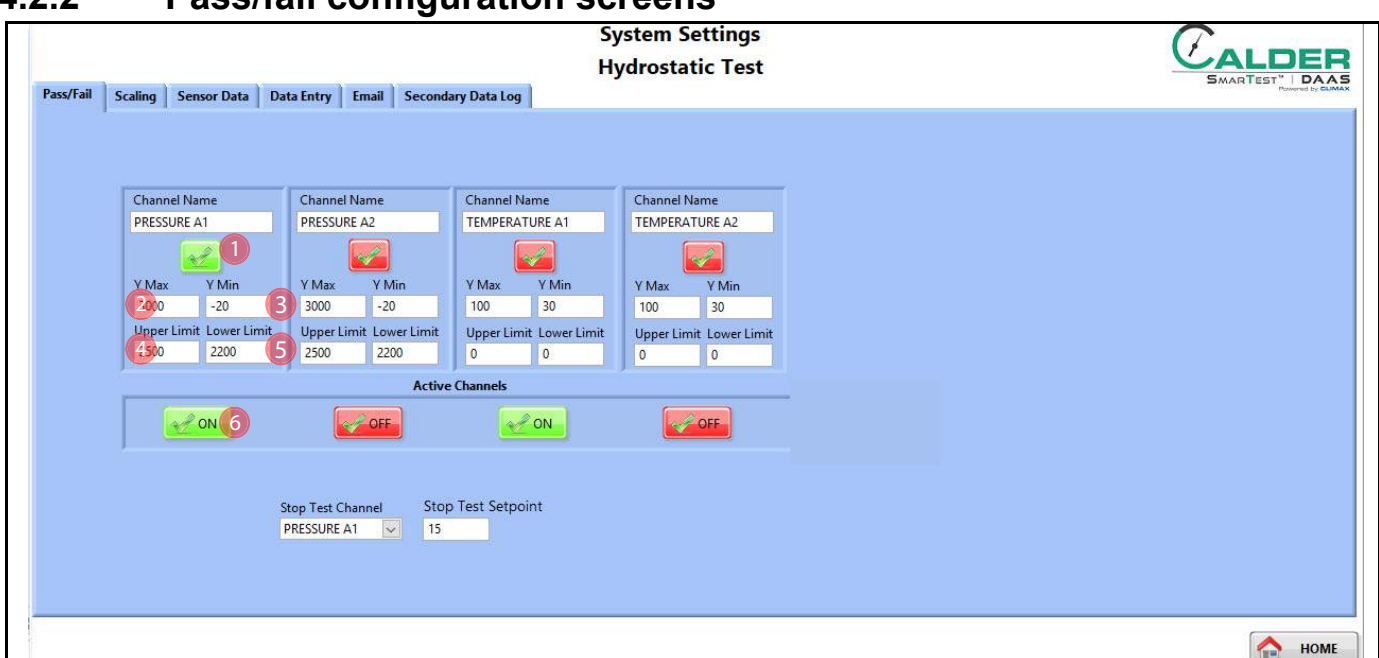

### 4.2.2 Pass/fail configuration screens

FIGURE 4-4. HYDROSTATIC TEST PASS-FAIL CONFIGURATION SCREEN

#### TABLE 4-2. HYDROSTATIC TEST PASS-FAIL CONFIGURATION SCREEN FUNCTIONS

| Number  | Name                | Function                                                                                                    |
|---------|---------------------|----------------------------------------------------------------------------------------------------|
| 1       | Display lim-<br>its | Determines whether or not the limit cursor lines are displayed.                                                                                                    |
| 2       | Y maximum           | Defines the maximum value (top) of the Y-axis scale on the testing screen graph.                                                                                                    |
| 3       | Y minimum           | Defines the minimum value (bottom) of the Y-axis scale on the testing screen.                                                                                                    |
| 4       | Upper limit         | A horizontal line will show on the testing main screen and on the test report at the value entered in this field. No automatic functions are associated with this value; it is for reference only.                                                         |
| 5 Lower | Lower limit         | A horizontal line will show on the testing main screen and on the test report at the value entered in this field. Also, the Automatic Pass/Fail function uses this value.                                                                                  |
|         |                     | <ul> <li>Pass: if the test pressure is above this value at the end of the test.</li> <li>Fail: if the test pressure is below this value at the end of the test.</li> </ul>                                                                                 |
| 6       | Enable              | Check this box to evaluate this sensor input for automatic pass/fail of the test as deter-<br>mined by the lower limit. If the measured pressure falls below the lower limit value, then<br>the device under test has failed the hydrostatic leakage test. |
|         |                     | Usually only pressure measurements, not temperature, are used for pass/fail.                                                                                                    |

### 4.2.3 Testing screens

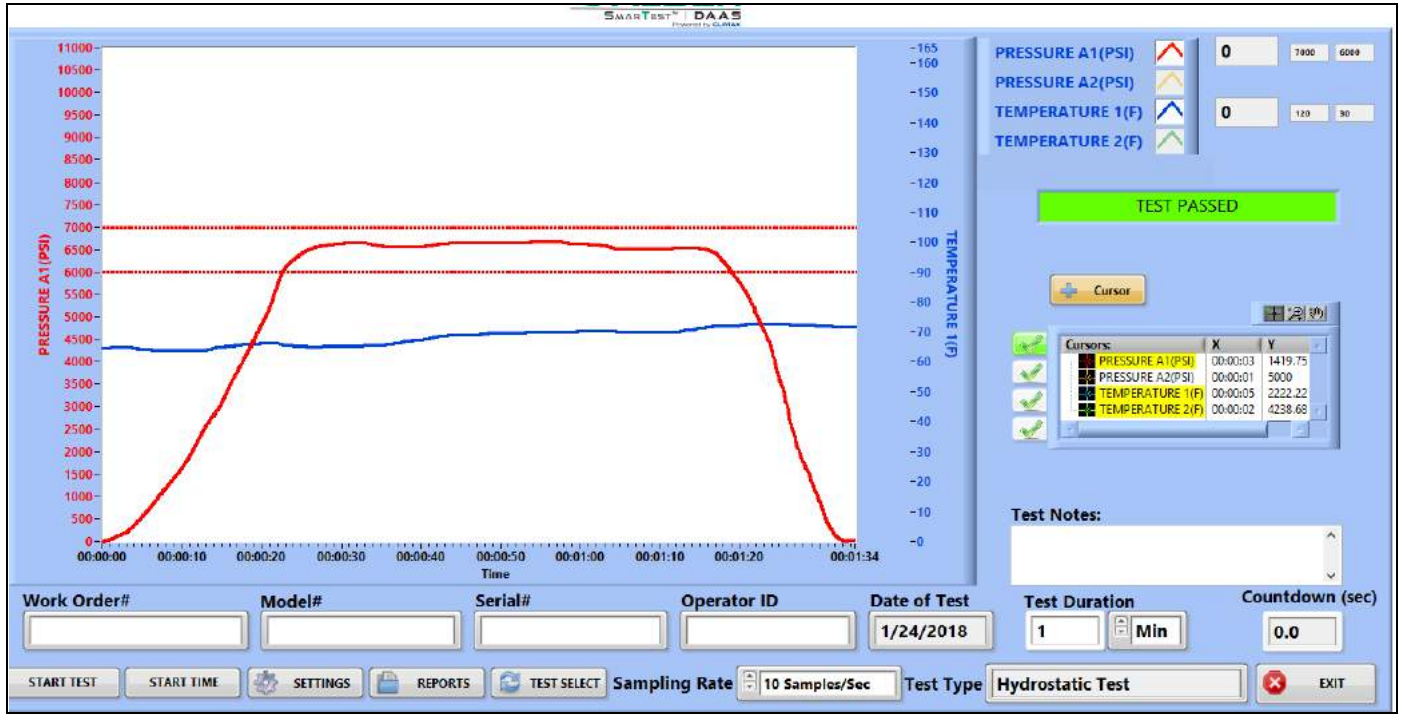

Figure 4-5 shows the hydrostatic test pass screen.

FIGURE 4-5. HYDROSTATIC TEST PASS EXAMPLE

Figure 4-6 shows the hydrostatic test fail screen.

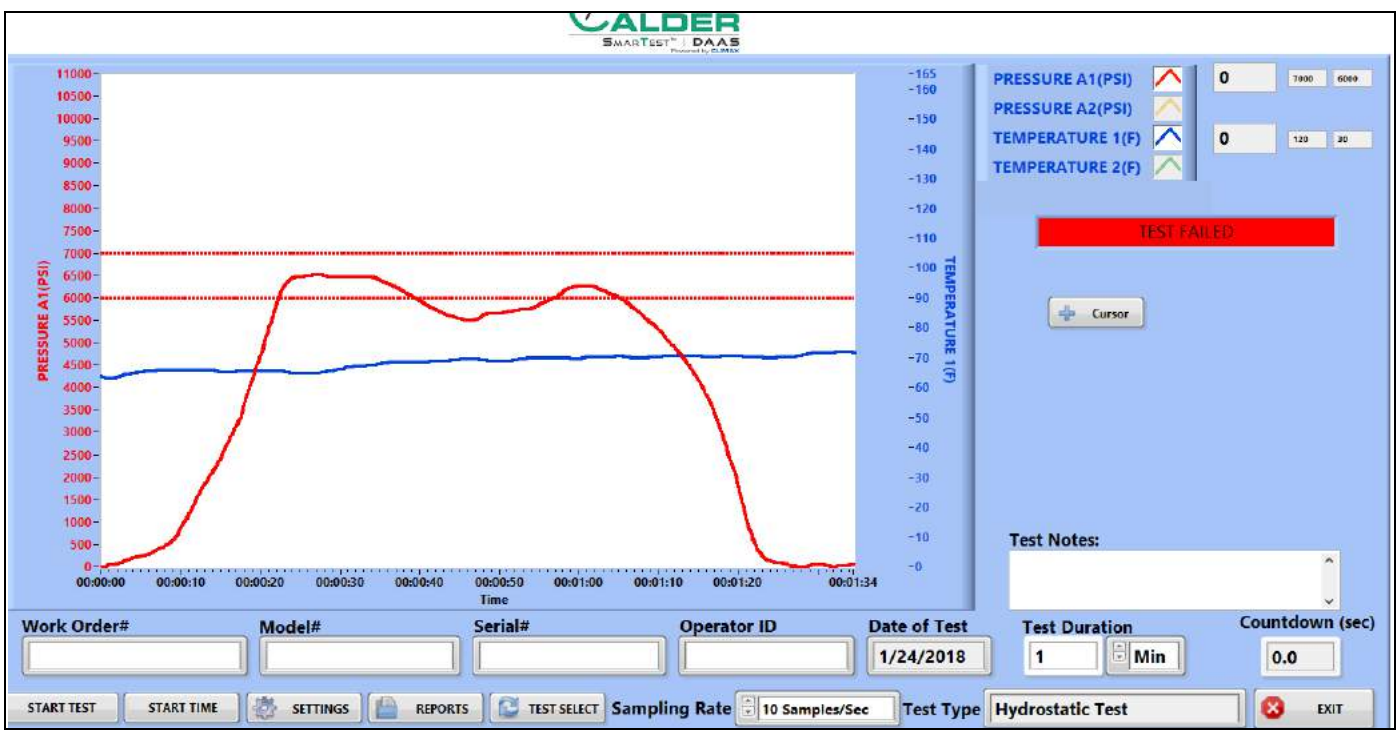

FIGURE 4-6. HYDROSTATIC TEST FAIL EXAMPLE

### 4.2.4 Reports

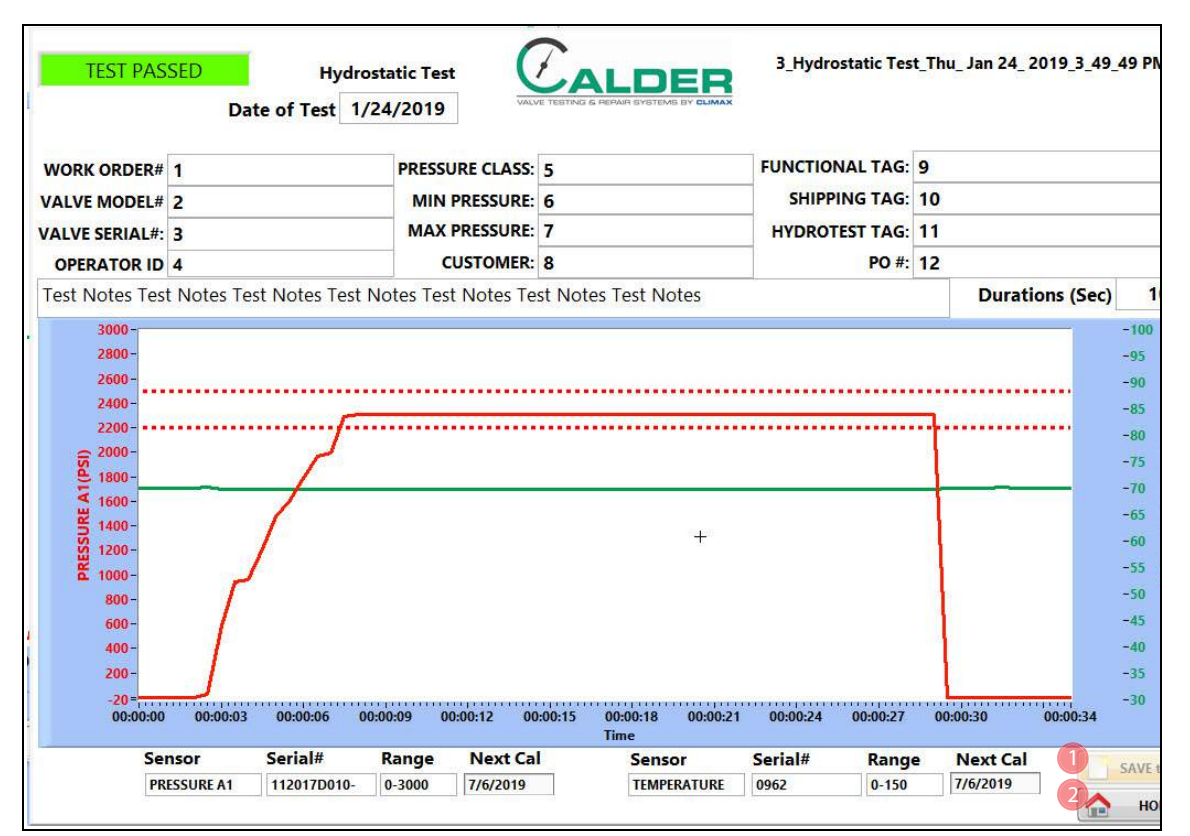

Figure 4-7 shows the report input screen.

FIGURE 4-7. HYDROSTATIC REPORT INPUT SCREEN

#### TABLE 4-3. HYDROSTATIC REPORT INPUT FUNCTIONS

| Number | Name        | Function                                                                                                    |
|--------|-------------|----------------------------------------------------------------------------------------------------|
|        |             | Clicking this results in the following:                                                                                                    |
| 1      | Save to PDF | <ul> <li>Saves the test report to .pdf file.</li> <li>Saves the test data to a .csv file.</li> <li>If auto-email is configured, then the test report and data files are emailed.</li> </ul> |
| 2      | Exit        | Returns to the testing screen.                                                                                                    |

The test report and test data files are named automatically using the serial number and the day/date/time stamp.

Example: If the serial number is SN1234, the file names will be the following:

- SN1234Fri\_Feb 10\_2017\_10\_32\_24 AM.pdf
- SN1234Fri\_Feb 10\_2017\_10\_32\_24 AM.csv

Therefore do not use special characters or punctuation (such as: @ # \$ % ^ & \* () + \_ - ~:; "? > < ,{ } [ } [ } // or \*) in the serial number, as they cannot be part of a file name.

## 4.3 SET PRESSURE TEST

### 4.3.1 Main screen

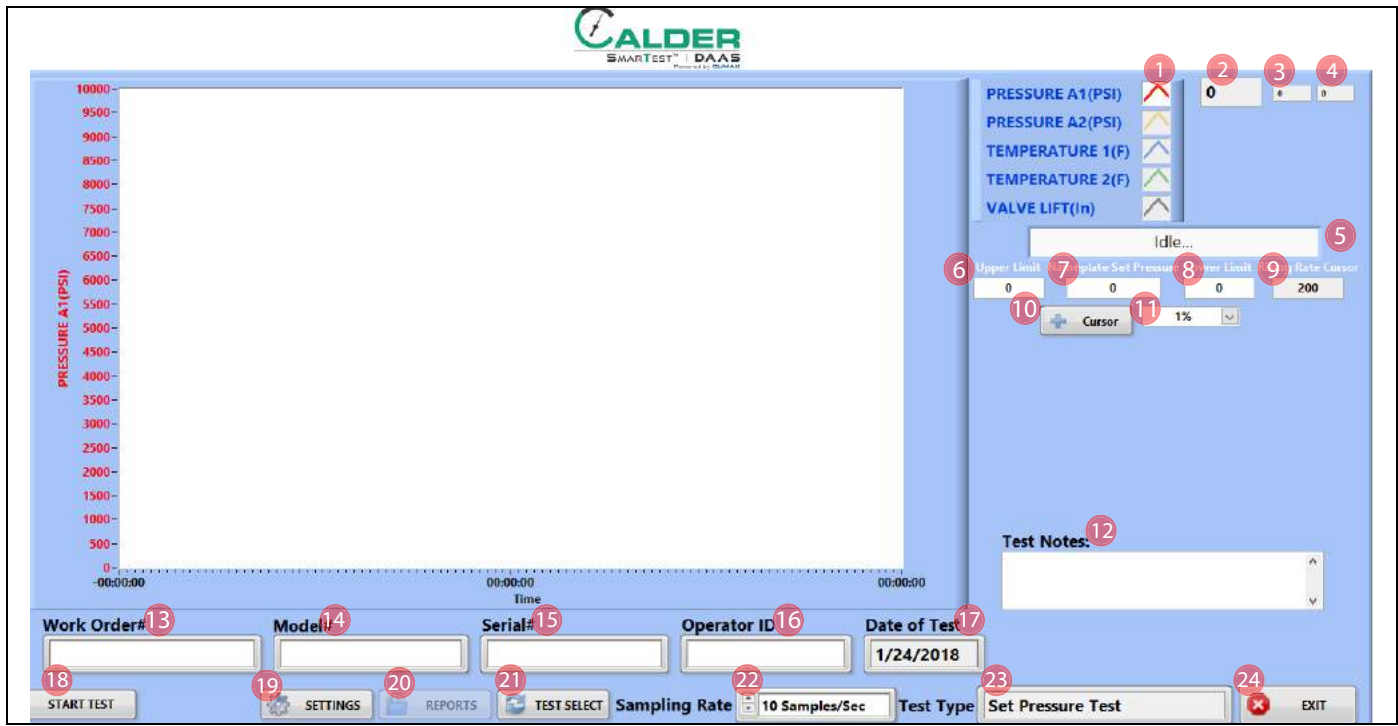

FIGURE 4-8. SET PRESSURE TEST MAIN SCREEN

#### TABLE 4-4. SET PRESSURE TEST MAIN SCREEN FUNCTIONS

| Number | Name                      | Function                                                                                                    |  |  |
|--------|---------------------------|----------------------------------------------------------------------------------------------------|--|--|
| 1      | Channel on/off            | Displays the color of chart scale and trace line for that axis. The background is white when the channel is enabled, and gray when disabled.                                                          |  |  |
| 2      | Current scaled value      | Displays the current scaled value units of PSI, bar, degrees or raw volts.                                                                                                    |  |  |
| 3      | Maximum limit             | Displays the maximum test limit, as entered on the Settings > Pass/Fail screen.                                                                                                    |  |  |
| 4      | Minimum limit             | Displays the minimum test limit, as entered on the Settings > Pass/Fail screen.                                                                                                    |  |  |
| 5      | Status bar                | <ul> <li>Displays the current status of the DAAS system, which may be one of the following:</li> <li>Idle</li> <li>Testing</li> <li>Test Passed</li> <li>Test Failed</li> <li>Test Aborted</li> </ul> |  |  |
| 6      | Upper Limit               | Displays the upper limit value of the test pressure, as determined by the Pressure Limit Tolerance and the Nameplate Set Pressure.                                                                    |  |  |
| 7      | Nameplate Set<br>Pressure | Enter the set pressure value from the nameplate of the valve to be tested.                                                                                                    |  |  |

| Number | Name                        | Function                                                                                                    |  |  |
|--------|-----------------------------|----------------------------------------------------------------------------------------------------|--|--|
| 8      | Lower Limit                 | Displays the lower limit value of the test pressure as determined by the Pressure Limit Tolerance and the Nameplate Set Pressure.                                                                                                    |  |  |
| 9      | Rising Rate<br>Cursor       | Displays the rise rate (in pressure per second) value, as entered in the Settings > Pass/Fail screen.                                                                                                    |  |  |
| 10     | Manual cursor<br>show/hide  | Controls the visibility of the pop-up controls palette for the manual cursor. It is neces-<br>sary to use a mouse for control of the manual cursor as right-button clicks are required<br>and the touch screen cannot execute a right click.                |  |  |
|        |                             | See Section 4.5 on page 57.                                                                                                    |  |  |
| 11     | Pressure Limit<br>Tolerance | <ul> <li>Select from the drop-down menu the tolerance of the test pressure limits based on the Nameplate Set Pressure:</li> <li>1%</li> <li>3%</li> <li>2 PSI</li> <li>10 PSI</li> <li>Other (enter a value)</li> </ul>                                     |  |  |
| 12     | Test notes                  | Enter up to 300 characters. These notes will be visible in the Report screen and in the Test Report .pdf file.                                                                                                    |  |  |
| 13     | Work order                  | Enter here the work order number. Any alphanumeric value is accepted, including spaces.                                                                                                    |  |  |
| 14     | Model number                | This value is shown in the report and data file. There are no restrictions on special characters or punctuation.                                                                                                    |  |  |
|        |                             | This value is shown in the report and data file.                                                                                                    |  |  |
| 15     | Serial number               | <u>Important</u> : The serial number becomes part of the file name for the test report and test data file. Do not use punctuation or special characters (such as: @ # \$ % ^ & * () + ~ :; "? > < ,{}[]  \ / or *_) that cannot be included in a file name. |  |  |
| 16     | Operator ID                 | This value is shown in the report and data file. There are no restrictions on special characters or punctuation.                                                                                                    |  |  |
| 17     | Date of test                | The DAAS program automatically fills this field.                                                                                                    |  |  |
| 18     | Start Test                  | Press to start the test (this also opens the test parameters window seen in Figure 4-9 on page 43). Press again to abort the test.                                                                                                    |  |  |
| 19     | Settings                    | Press to navigate to the Settings screens.                                                                                                    |  |  |
| 20     | Reports                     | After running a test, press this button to navigate to the Reports screen to save a test report and data file.                                                                                                    |  |  |
| 21     | Sampling rate               | Select from the drop-down menu the frequency of data samples saved to the test data<br>report:     10 samples/sec     1 sample/sec     20 samples/min     10 samples/min     1 sample/min                                                                   |  |  |

| TABLE 4-4. SET PRESSURE | TEST MAIN SCREEN FUN | CTIONS |
|-------------------------|----------------------|--------|
|-------------------------|----------------------|--------|

CALDER

#### TABLE 4-4. SET PRESSURE TEST MAIN SCREEN FUNCTIONS

| Number | Name      | Function                                                                                   |
|--------|-----------|--------------------------------------------------------------------------------------------|
|        |           | Displays the selected test type:                                                           |
| 22     | Test type | <ul> <li>Hydrostatic Test</li> <li>Set Pressure Test</li> <li>Seat Leakage Test</li> </ul> |
| 23     | Exit      | Closes the DAAS program and returns to the Windows desktop.                                |

Pressing START TEST (function #15 in Figure 4-8 on page 41) opens the test parameters pop-up window (see Figure 4-9).

Complete the relevant fields for the test, and then press START TEST at the bottom of the window.

## TIP:

Any data entered will be saved for all subsequent tests until modified again.

## TIP:

The test parameter titles seen in Figure 4-9 may be modified by following the instructions in Section 3.3 on page 21.

| Test P          | arameters  |
|-----------------|------------|
| WORK ORDER#     |            |
| VALVE MODEL#    |            |
| VALVE SERIAL#:  |            |
| OPERATOR ID     |            |
| PRESSURE CLASS: |            |
| MIN PRESSURE:   |            |
| MAX PRESSURE:   |            |
| CUSTOMER:       |            |
| FUNCTIONAL TAG: |            |
| SHIPPING TAG:   |            |
| HYDROTEST TAG:  |            |
| PO #:           |            |
| Cancel          | Start Test |

FIGURE 4-9. TEST PARAMETERS POP-UP WINDOW

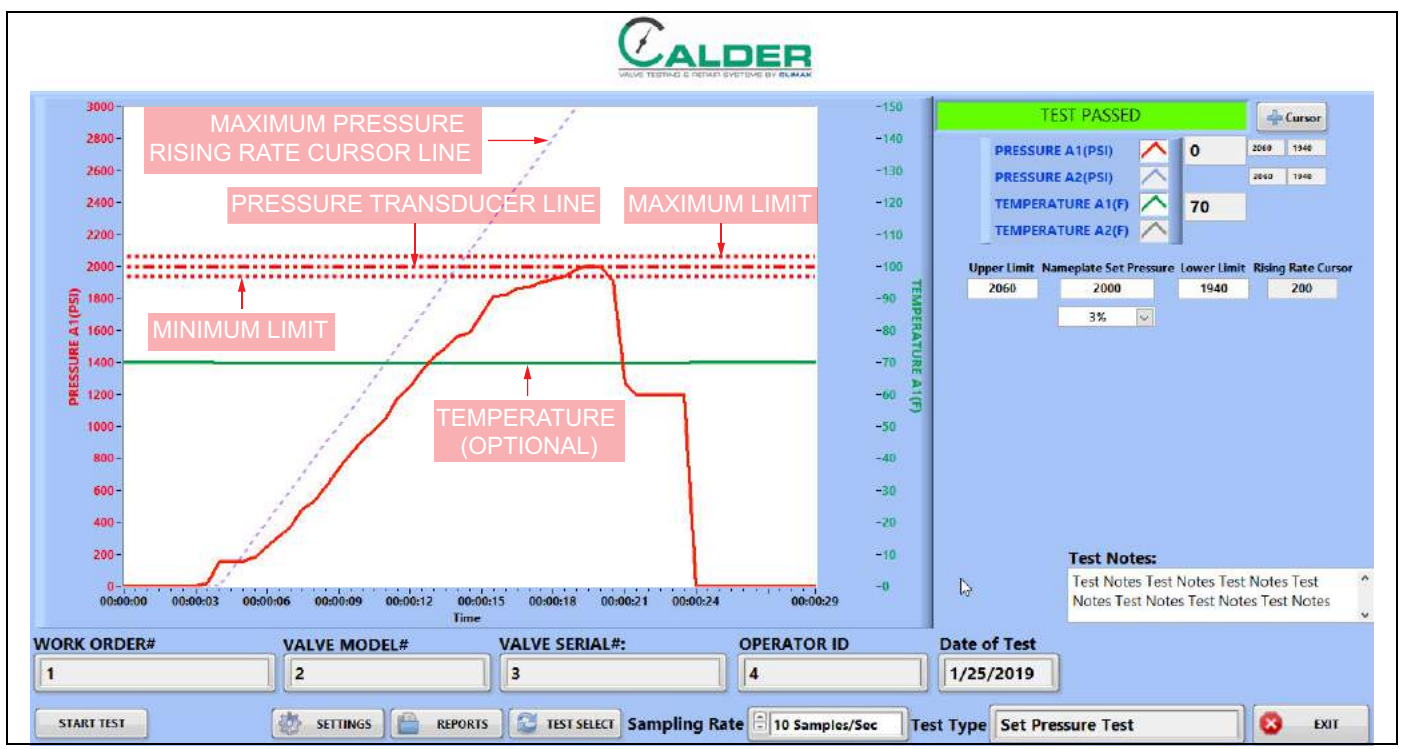

FIGURE 4-10. SET PRESSURE TEST SAMPLE

Figure 4-10 identifies the different types of lines that appear in tests. Maximum and minimum lines may appear for each channel, as they are set in the main screen.

The maximum is for reference only. If the pressure is below the minimum line at the end of the test, then the system will determine that the test failed.

## 4.3.2 Pass/fail configuration screen

|           |                                  |                                  | :                       | System Settings         |              | C                                                    |
|-----------|----------------------------------|----------------------------------|-------------------------|-------------------------|--------------|------------------------------------------------------|
|           |                                  |                                  | 9                       | Set Pressure Test       | t            |                                                      |
| Pass/Fail | Scaling Sensor Data              | Data Entry Email Seco            | ndary Data Log          |                         |              |                                                      |
|           |                                  |                                  |                         |                         |              |                                                      |
|           | Channel Name                     | Channel Name                     | Channel Name            | Channel Name            | Channel Name | Inlet Pressure Channel                               |
|           | PRESSURE A1                      | PRESSURE A2                      | TEMPERATURE 1           | TEMPERATURE 2           | VALVE LIFT   | PRESSURE A1                                          |
|           | Display Auto<br>Limits Pass/Fail | Display Auto<br>Limits Pass/Fail | Limits Pass/Fail        | Limits Pass/Fail        |              | Auto-Start Nameplate Set Pressure Pressure Rise Rate |
|           |                                  |                                  |                         |                         | Valve Lift   | Cursor Line Cursor Line                              |
|           |                                  |                                  |                         |                         | Zero         |                                                      |
|           |                                  |                                  | Spper Limit Lower Limit | Upper Limit Lower Limit |              |                                                      |
|           |                                  |                                  | 120 20                  | 135 60                  |              | Rise Rate Cursor                                     |
|           | Y Max Y Min                      | Y Max Y Min                      | <b>Max</b> Y Min 6      | Y Max Y Min             | Y Max Y Min  | 10 Pressure Pressure/sec                             |
|           |                                  |                                  |                         |                         | 3 0          |                                                      |
|           |                                  |                                  | Active Channel          |                         |              |                                                      |
|           | ON                               | OFF                              | 7 NON                   | OFF                     | OFF          |                                                      |
|           |                                  |                                  |                         |                         |              |                                                      |
|           |                                  |                                  |                         |                         |              |                                                      |
|           |                                  |                                  |                         |                         |              |                                                      |
|           |                                  |                                  |                         |                         |              |                                                      |
|           |                                  |                                  |                         |                         |              |                                                      |
|           |                                  |                                  |                         |                         |              |                                                      |
|           |                                  |                                  |                         |                         |              |                                                      |
|           |                                  |                                  |                         |                         |              | 合 номе                                               |

FIGURE 4-11. SET PRESSURE TEST PASS-FAIL CONFIGURATION SCREEN

| TABLE 4-5. SET PRESSURE TEST PASS-FAIL | CONFIGURATION SCREEN FUNCTIONS |
|----------------------------------------|--------------------------------|
|----------------------------------------|--------------------------------|

| Number | Name                | Function                                                                                                    |
|--------|---------------------|----------------------------------------------------------------------------------------------------|
| 1      | Display lim-<br>its | Determines whether or not the limit cursor lines are displayed.                                                                                                    |
| 2      | Auto pass/<br>fail  | Enables or disables auto pass/fail.                                                                                                    |
| 3      | Upper limit         | A horizontal line will show on the testing main screen and on the test report at the value entered in this field. No automatic functions are associated with this value; it is for reference only.                                                         |
| 4      | Lower limit         | A horizontal line will show on the testing main screen and on the test report at the value entered in this field. Also, the Automatic Pass/Fail function uses this value.                                                                                  |
|        |                     | <ul><li>Pass: if the test pressure is above this value at the end of the test.</li><li>Fail: if the test pressure is below this valve at the end of the test.</li></ul>                                                                                    |
| 5      | Y maximum           | Defines the maximum value (top) of the Y-axis scale on the testing screen graph.                                                                                                    |
| 6      | Y minimum           | Defines the minimum value (bottom) of the Y-axis scale on the testing screen.                                                                                                    |
| 7      | Enable              | Check this box to evaluate this sensor input for automatic pass/fail of the test as deter-<br>mined by the lower limit. If the measured pressure falls below the lower limit value, then<br>the device under test has failed the hydrostatic leakage test. |
|        |                     | Usually only pressure measurements, not temperature, are used for pass/fail.                                                                                                    |

### 4.3.3 Testing screens

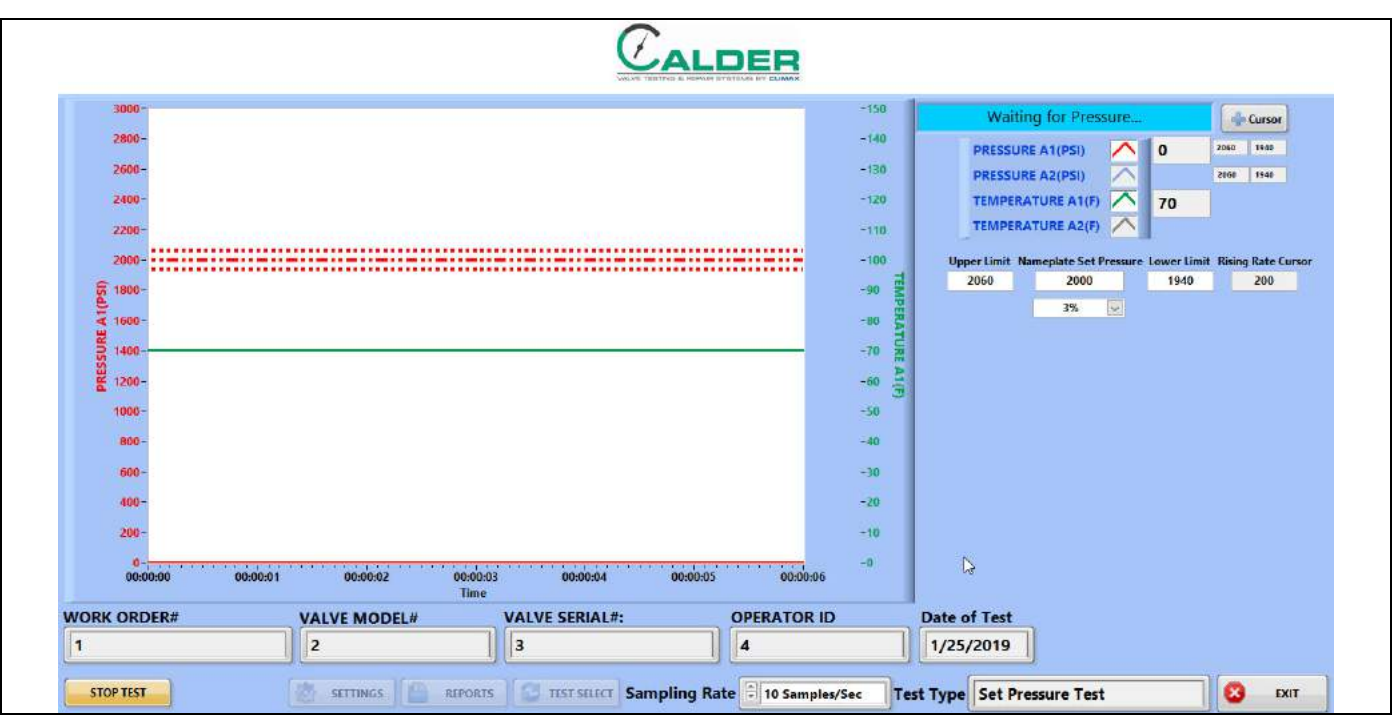

Figure 4-12 shows the waiting for pressure screen, which indicates that the test has started and the operator needs to increase the test pressure.

FIGURE 4-12. SET PRESSURE WAITING FOR PRESSURE SCREEN

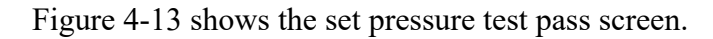

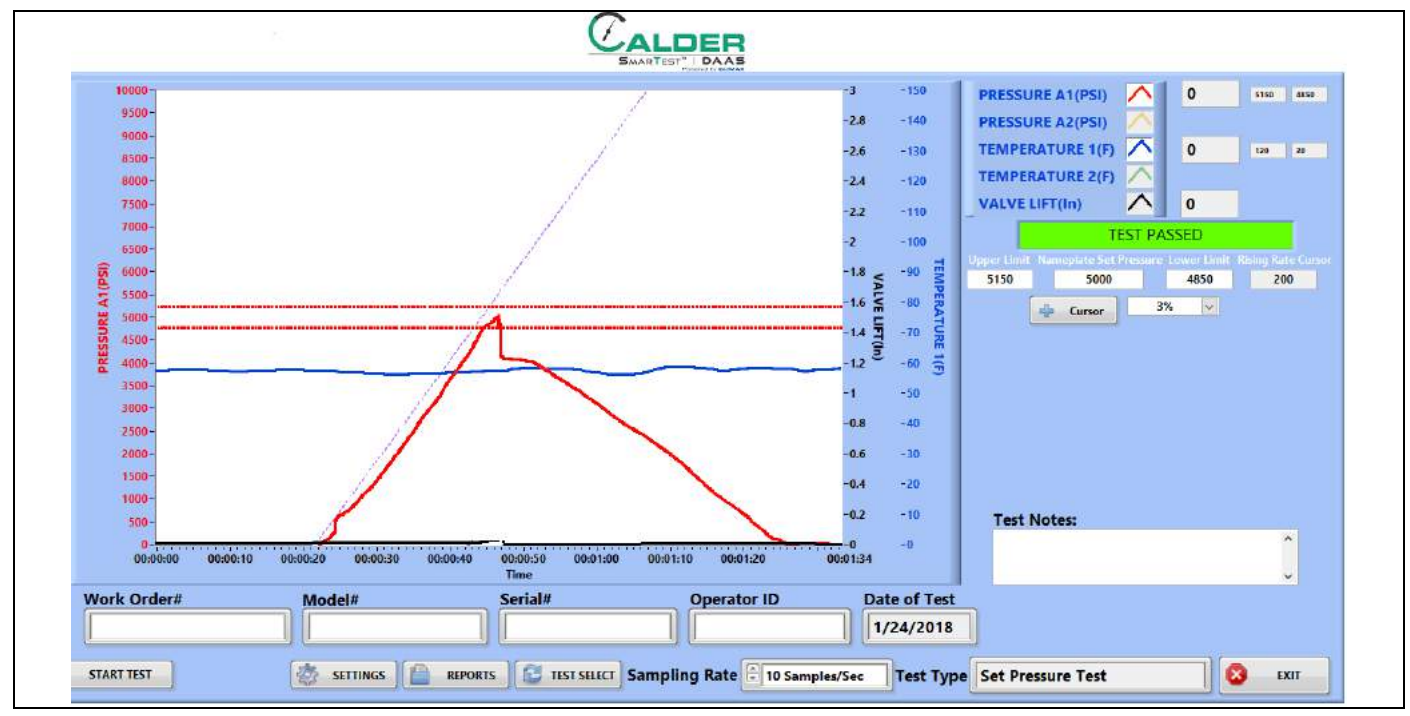

FIGURE 4-13. SET PRESSURE PASS EXAMPLE

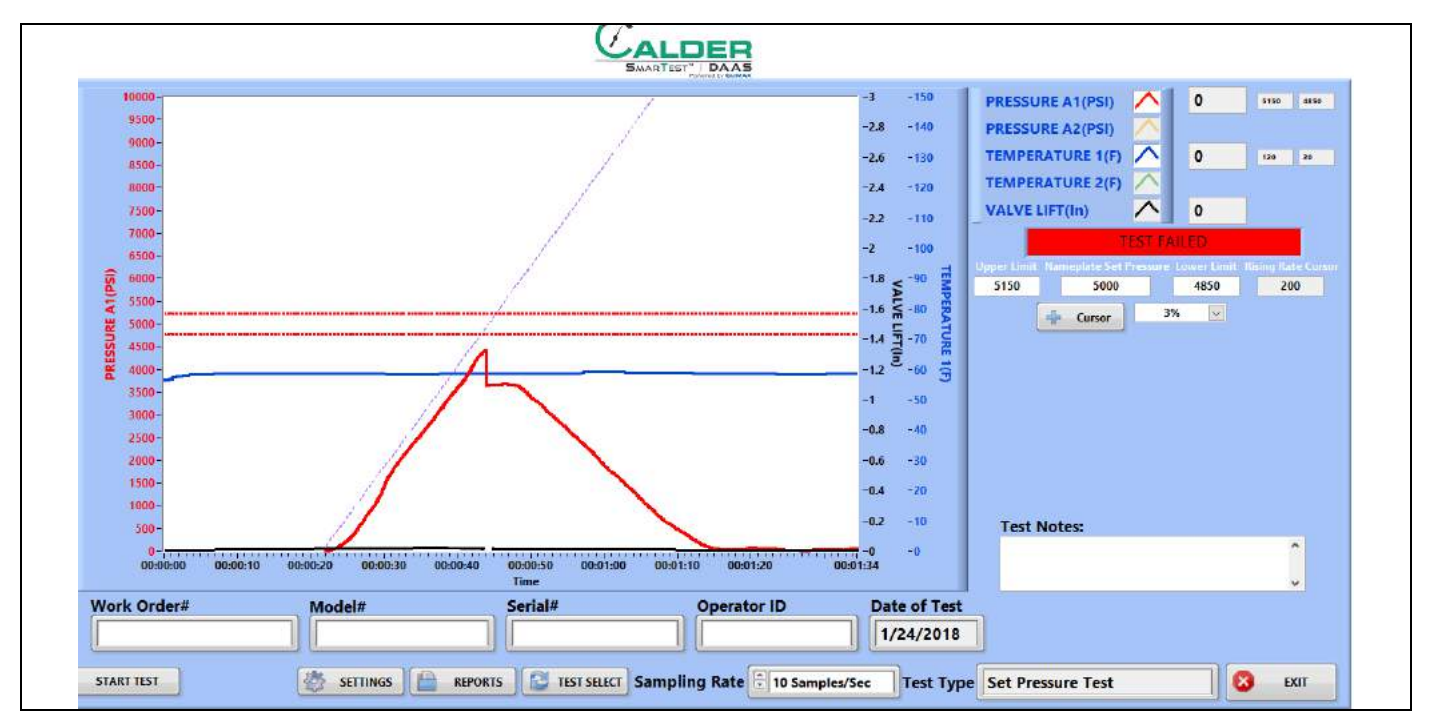

Figure 4-14 shows the set pressure test fail screen.

FIGURE 4-14. SET PRESSURE FAIL EXAMPLE

CALDER

### 4.3.4 Reports

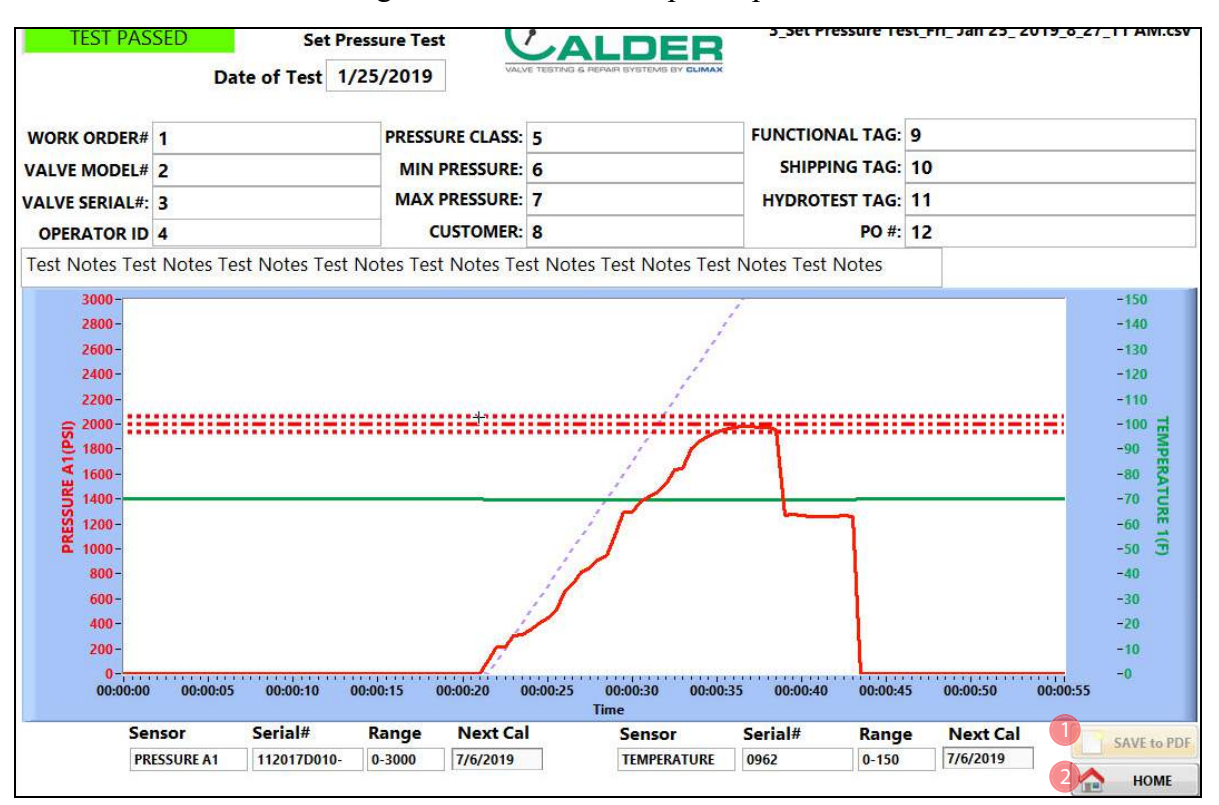

Figure 4-15 shows the report input screen.

FIGURE 4-15. SET PRESSURE REPORT INPUT SCREEN

#### TABLE 4-6. SET PRESSURE REPORT INPUT FUNCTIONS

| Number | Name        | Function                                                                                                    |
|--------|-------------|----------------------------------------------------------------------------------------------------|
|        |             | Clicking this results in the following:                                                                                                    |
| 1      | Save to PDF | <ul> <li>Saves the test report to .pdf file.</li> <li>Saves the test data to a .csv file.</li> <li>If auto-email is configured, then the test report and data files are emailed.</li> </ul> |
| 2      | Home        | Returns to the testing screen.                                                                                                    |

The test report and test data files are named automatically using the serial number and the day/date/time stamp.

Example: If the serial number is SN1234, the file names will be the following:

- SN1234Fri\_Feb 10\_2017\_10\_32\_24 AM.pdf
- SN1234Fri\_Feb 10\_2017\_10\_32\_24 AM.csv

Therefore do not use special characters or punctuation (such as: @ # \$ % ^ & \* () + \_ - ~:; "? > < ,{ } [ } [ } // or \*) in the serial number, as they cannot be part of a file name.

## 4.4 SEAT LEAKAGE TEST

### 4.4.1 Main screen

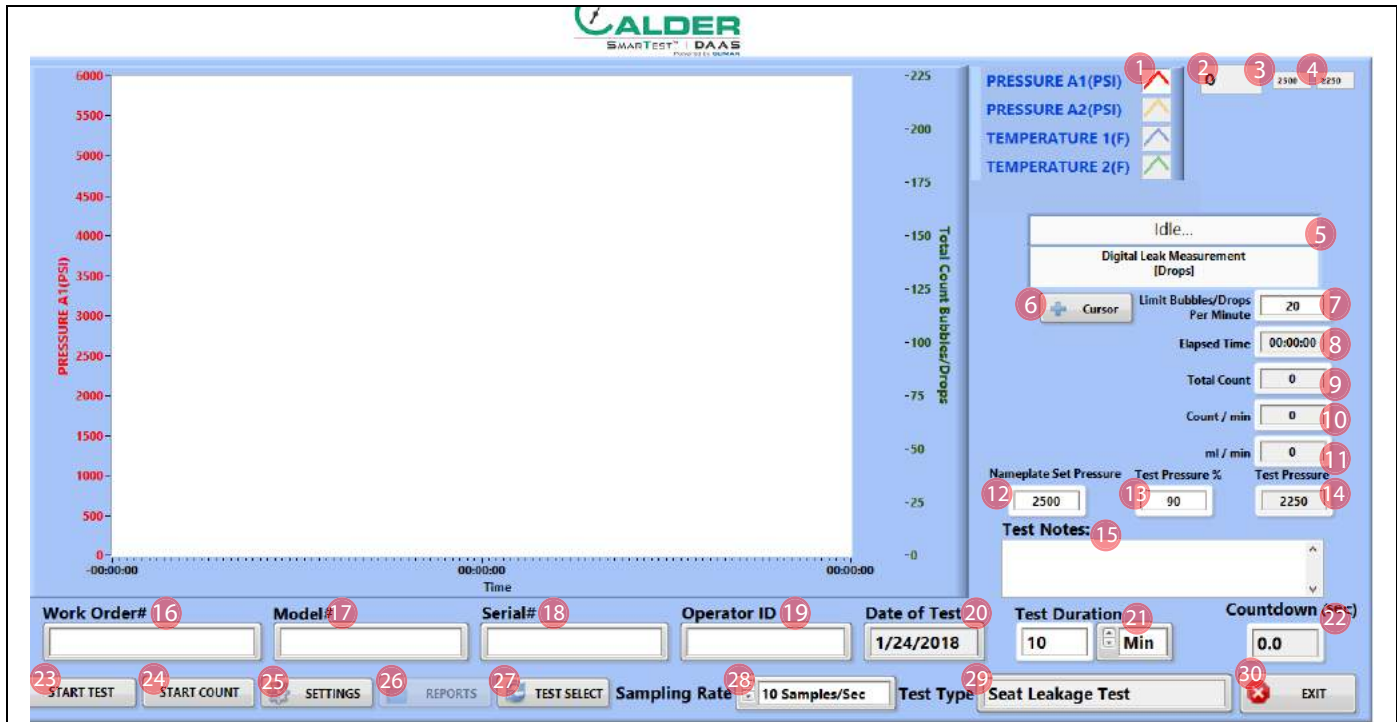

FIGURE 4-16. SEAT LEAKAGE TEST MAIN SCREEN

#### TABLE 4-7. SEAT LEAKAGE TEST MAIN SCREEN FUNCTIONS

| Number | Name                       | Function                                                                                                    |
|--------|----------------------------|----------------------------------------------------------------------------------------------------|
| 1      | Channel on/off             | Displays the color of chart scale and trace line for that axis. The background is white when the channel is enabled, and gray when disabled.                                                                                                    |
| 2      | Current scaled value       | Displays the current scaled value units of PSI, bar, degrees, or raw volts.                                                                                                    |
| 3      | Maximum limit              | Displays the maximum test limit, as entered on the Settings > Pass/Fail screen.                                                                                                    |
| 4      | Minimum limit              | Displays the minimum test limit, as entered on the Settings > Pass/Fail screen.                                                                                                    |
| 5      | Status bar                 | <ul> <li>Displays the current status of the DAAS system, which may be one of the following:</li> <li>Idle</li> <li>Testing</li> <li>Test Passed</li> <li>Test Failed</li> <li>Test Aborted</li> </ul>                                                               |
| 6      | Manual cursor<br>show/hide | Controls the visibility of the pop-up controls palette for the manual cursor. It is necessary to use a mouse for control of the manual cursor as right-button clicks are required and the touch screen cannot execute a right click.<br>See Section 4.5 on page 57. |

| Number | Name                              | Function                                                                                                    |
|--------|-----------------------------------|----------------------------------------------------------------------------------------------------|
| 7      | Limit Bubbles/<br>Drop Per Minute | Enter the allowable number of bubbles/drops per minute.                                                                                                    |
| 8      | Elapsed Time                      | Displays the amount of time between starting and stopping the count of bubbles/<br>drops.                                                                                                    |
| 9      | Total Count                       | Displays the total number of bubbles/drops that occurred during the count time period.                                                                                                    |
| 10     | Count/min                         | Displays the number of bubbles/drops per minute. This value is calculated once the count time period has been stopped.                                                                                                    |
| 11     | ml/min                            | Displays the amount of leakage in milliliters per minute over the count time period.<br>This value is calculated using the values of # BUBBLES/ML or # DROPS/ML in the<br>Settings > Pass/Fail screen.                                                      |
| 12     | Nameplate Set<br>Pressure         | Enter the set pressure value from the nameplate of the valve to be tested.                                                                                                    |
| 13     | Test Pressure %                   | Enter the desired percentage of the nameplate set pressure at which the valve will be tested.                                                                                                    |
| 14     | Test Pressure                     | Displays the test pressure value as determined by the Nameplate Set Pressure and the Test Pressure %.                                                                                                    |
| 15     | Test Notes                        | Enter up to 300 characters. These notes will be visible in the Report screen and in the Test Report .pdf file.                                                                                                    |
| 16     | Work Order #                      | Enter here the work order number. Any alphanumeric value is accepted, including spaces.                                                                                                    |
| 17     | Model #                           | This value is shown in the report and data file. There are no restrictions on special characters or punctuation.                                                                                                    |
|        |                                   | This value is shown in the report and data file.                                                                                                    |
| 18     | Serial #                          | <u>Important</u> : The serial number becomes part of the file name for the test report and test data file. Do not use punctuation or special characters (such as: @ # \$ % ^ & * () + ~ :; "? > < ,{}[]  \ / or *_) that cannot be included in a file name. |
| 19     | Operator ID                       | This value is shown in the report and data file. There are no restrictions on special characters or punctuation.                                                                                                    |
| 20     | Date of Test                      | The DAAS program automatically fills this field.                                                                                                    |
|        |                                   | Complete this field by doing the following:                                                                                                    |
| 21     | Test Duration                     | <ol> <li>Enter the numeric value of the test duration.</li> <li>Select from the drop-down menu the units of the test time duration: seconds, minutes, or hours.</li> </ol>                                                                                  |
| 22     | Countdown (sec)                   | Displays the remaining time of the test duration. This value is always displayed in seconds regardless of the units used for the test duration.                                                                                                    |
| 23     | Start Test                        | Press to start the test (this also opens the test parameters window seen in Figure 4-<br>17 on page 51). Press again to abort the test.                                                                                                    |
| 24     | Start Count                       | Press to begin the bubble/drop counting period.                                                                                                    |

#### TABLE 4-7. SEAT LEAKAGE TEST MAIN SCREEN FUNCTIONS

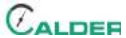

| TABLE 4-7. SEAT LEA | AKAGE TEST MAIN | SCREEN FUNCTIONS |
|---------------------|-----------------|------------------|
|---------------------|-----------------|------------------|

| Number | Name          | Function                                                                                                    |
|--------|---------------|----------------------------------------------------------------------------------------------------|
| 25     | Settings      | Press to navigate to the Settings screens.                                                                                                    |
| 26     | Reports       | After running a test, press this button to navigate to the Reports screen to save a test report and data file.                                                                                                    |
| 27     | Test Select   | <ul> <li>Press to select the test type:</li> <li>Hydrostatic Test</li> <li>Set Pressure Test</li> <li>Seat Leakage Test</li> </ul>                                                                                                  |
| 28     | Sampling Rate | <ul> <li>Select from the drop-down menu the frequency of data samples saved to the test data report:</li> <li>10 samples/sec</li> <li>1 sample/sec</li> <li>20 samples/min</li> <li>10 samples/min</li> <li>1 sample/min</li> </ul> |
| 29     | Test Type     | <ul> <li>Displays the selected test type:</li> <li>Hydrostatic Test</li> <li>Set Pressure Test</li> <li>Seat Leakage Test</li> </ul>                                                                                                |
| 30     | Exit          | Closes the DAAS program and returns to the Windows desktop.                                                                                                    |

Pressing START TEST (function #15 in Figure 4-16 on page 49) opens the test parameters pop-up window (see Figure 4-17).

Complete the relevant fields for the test, and then press START TEST at the bottom of the window.

## TIP:

Any data entered will be saved for all subsequent tests until modified again.

## TIP:

The test parameter titles seen in Figure 4-17 may be modified by following the instructions in Section 3.3 on page 21.

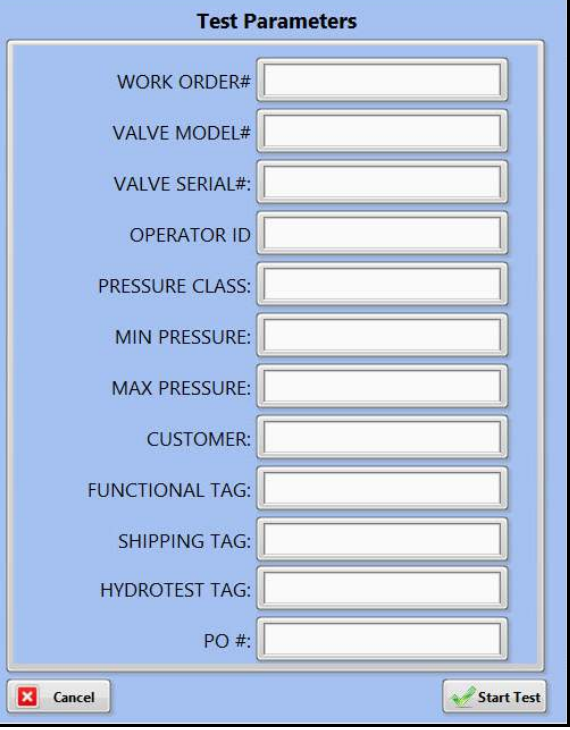

FIGURE 4-17. TEST PARAMETERS POP-UP WINDOW

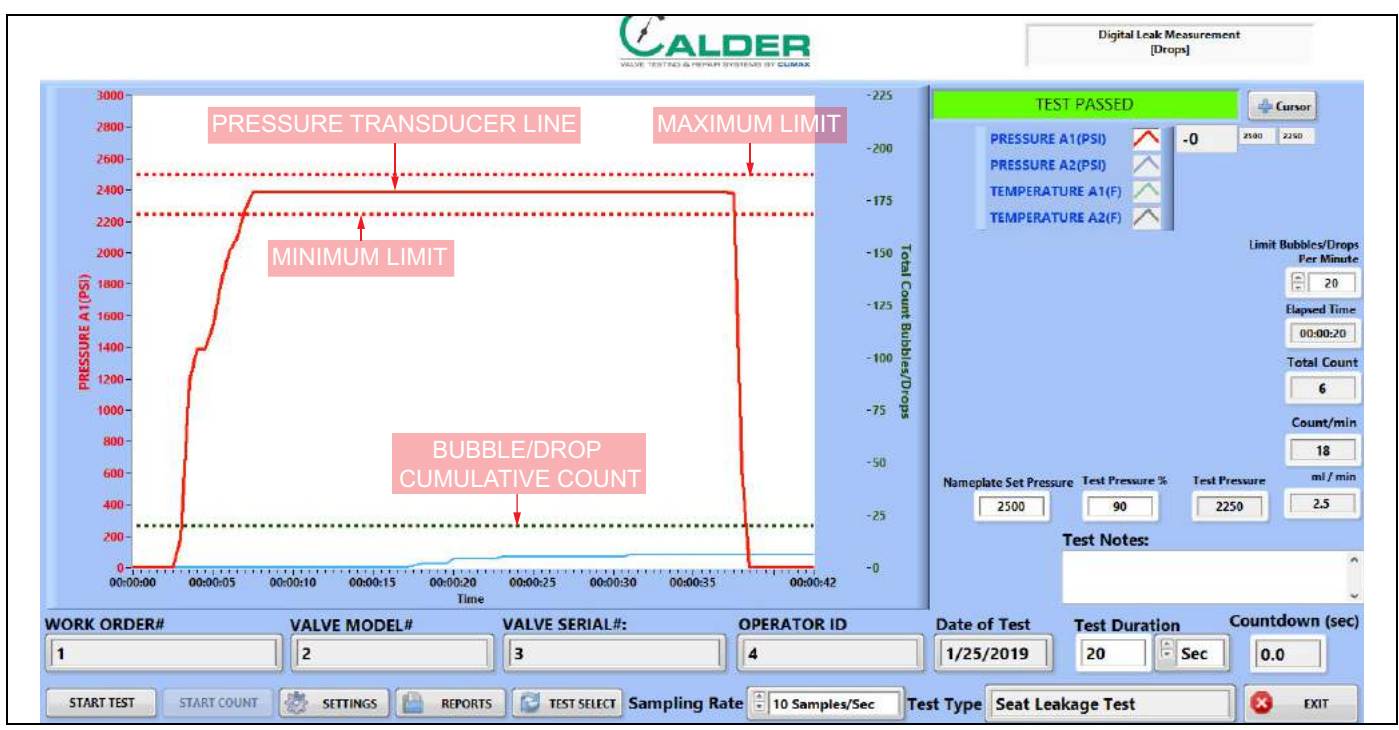

FIGURE 4-18. SEAT LEAKAGE TEST SAMPLE

Figure 4-18 identifies the different types of lines that appear in tests. Maximum and minimum lines may not appear for each channel, as they are set in the main screen.

The maximum is for reference only. If the pressure is below the minimum line at the end of the test, then the system will determine that the test failed.

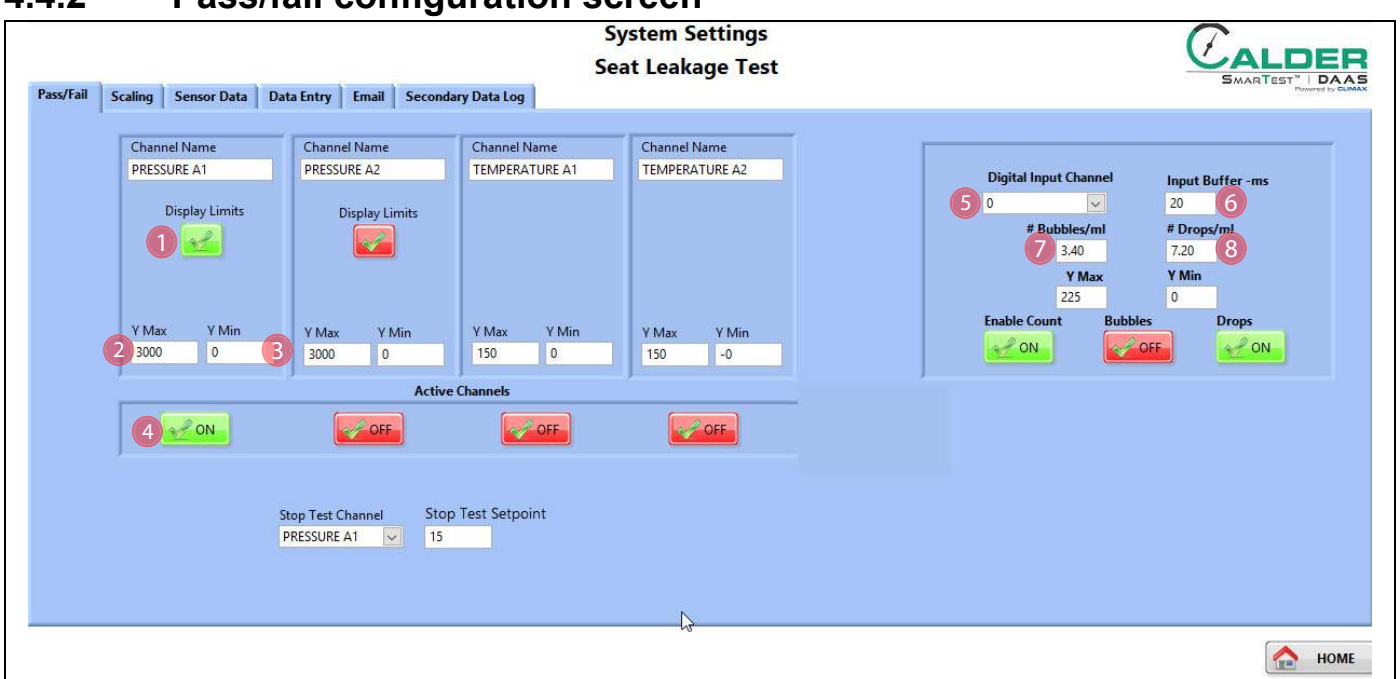

### 4.4.2 Pass/fail configuration screen

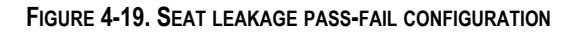

#### TABLE 4-8. SEAT LEAKAGE PASS-FAIL CONFIGURATION SCREEN FUNCTIONS

| Number | Name                     | Function                                                                                                    |
|--------|--------------------------|----------------------------------------------------------------------------------------------------|
| 1      | Display limits           | Determines whether or not the limit cursor lines are displayed.                                                                                                    |
| 2      | Y maximum                | Defines the maximum value (top) of the Y-axis scale on the testing screen graph.                                                                                                    |
| 3      | Y minimum                | Defines the minimum value (bottom) of the Y-axis scale on the testing screen.                                                                                                    |
| 4      | Enable                   | Check this box to evaluate this sensor input for automatic pass/fail of the test as deter-<br>mined by the lower limit. If the measured pressure falls below the lower limit value,<br>then the device under test has failed the hydrostatic leakage test. |
| 5      | Digital Input<br>Channel | Select the channel of the bubble/drop counter.                                                                                                    |
| 6      | Input Buffer -ms         | Select a sensor time delay in milliseconds (ms) to prevent false triggering of the bub-<br>ble/drop sensor. The default value of 20 ms is recommended.                                                                                                    |
| 7      | # Bubbles/ml             | Enter the quantity of bubbles per milliliter of volume.                                                                                                    |
| 8      | # Drops/ml               | Enter the quantity of drops per milliliter of volume.                                                                                                    |

### 4.4.3 Testing screens

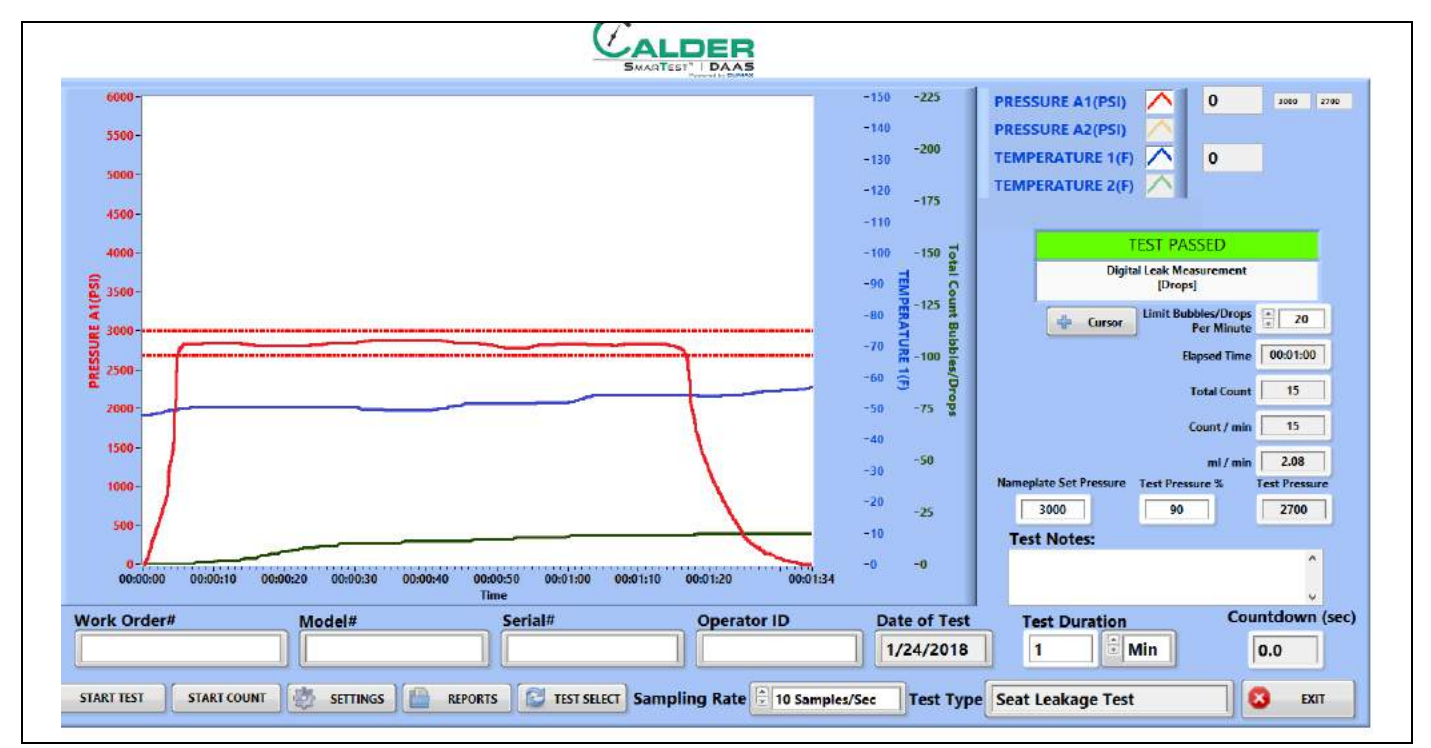

Figure 4-20 shows the seat leakage test pass screen.

FIGURE 4-20. SEAT LEAKAGE PASS EXAMPLE

Figure 4-21 shows the seat leakage test fail screen.

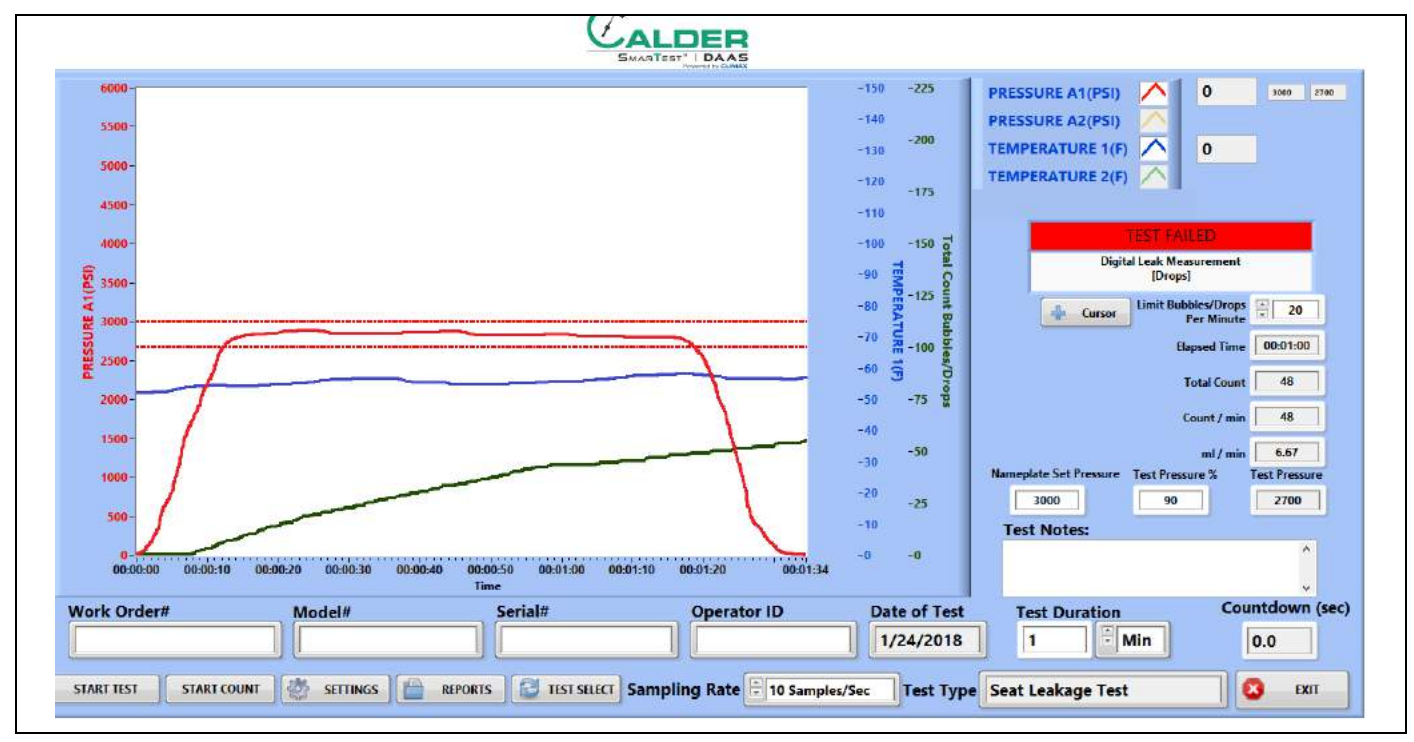

FIGURE 4-21. SEAT LEAKAGE FAIL EXAMPLE

### 4.4.4 Reports

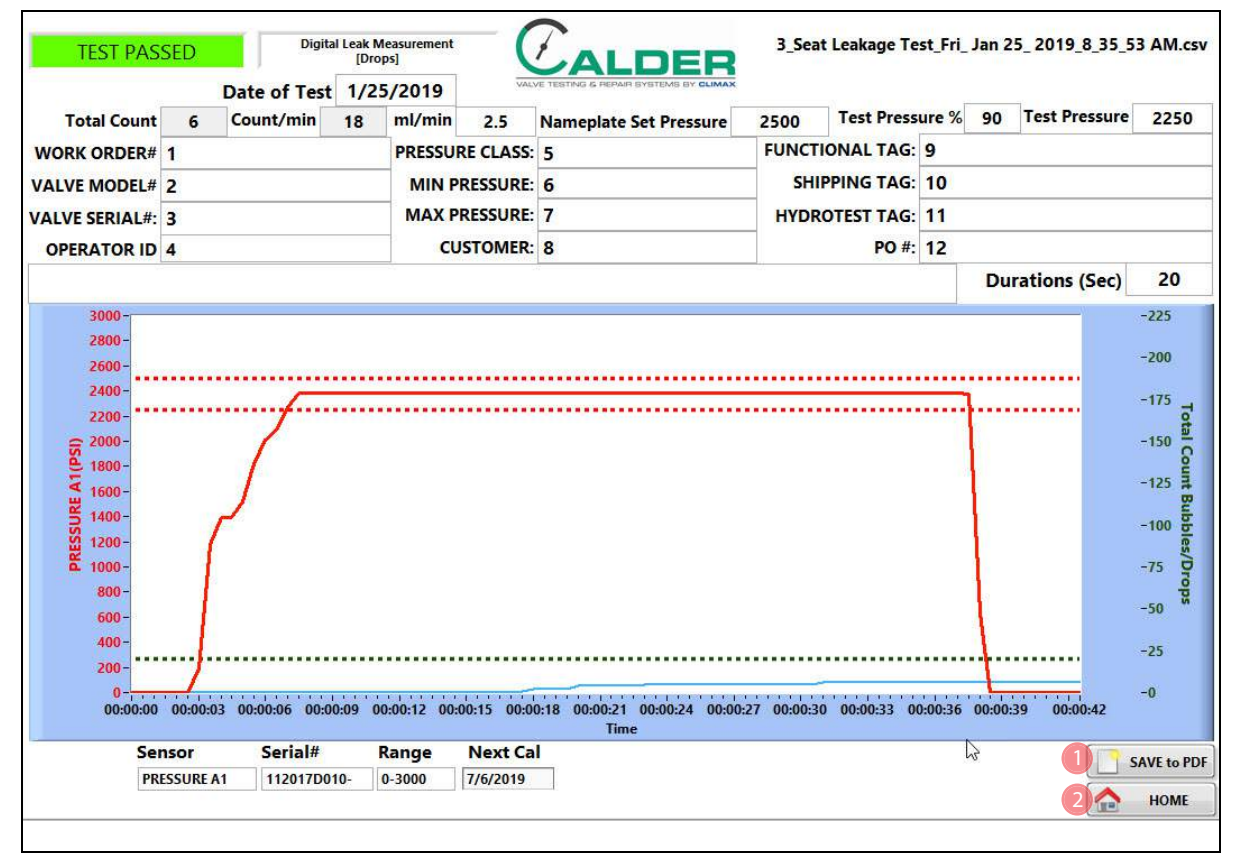

Figure 4-22 shows the report input screen.

FIGURE 4-22. SEAT LEAKAGE REPORT INPUT SCREEN

#### TABLE 4-9. SEAT LEAKAGE REPORT INPUT FUNCTIONS

| Number | Name        | Function                                                                                                    |
|--------|-------------|----------------------------------------------------------------------------------------------------|
| 1      | Save to PDF | <ul> <li>Clicking this results in the following:</li> <li>Saves the test report to .pdf file.</li> <li>Saves the test data to a .csv file.</li> <li>If auto-email is configured, then the test report and data files are emailed.</li> </ul> |
| 2      | Home        | Returns to the testing screen.                                                                                                    |

The test report and test data files are named automatically using the serial number and the day/date/time stamp.

Example: If the serial number is SN1234, the file names will be the following:

- SN1234Fri\_Feb 10\_2017\_10\_32\_24 AM.pdf
- SN1234Fri Feb 10 2017 10 32 24 AM.csv

Therefore do not use special characters or punctuation (such as: @ # \$ % ^ & \* () + \_ - ~:; "?><,{} [} \/ or \*) in the serial number, as they cannot be part of a file name.

### 4.4.5 Digital leakage measurement sensor

Check that the digital leakage measurement sensor is installed so that the tube bottom and the groove are aligned with the bottom of the hole.

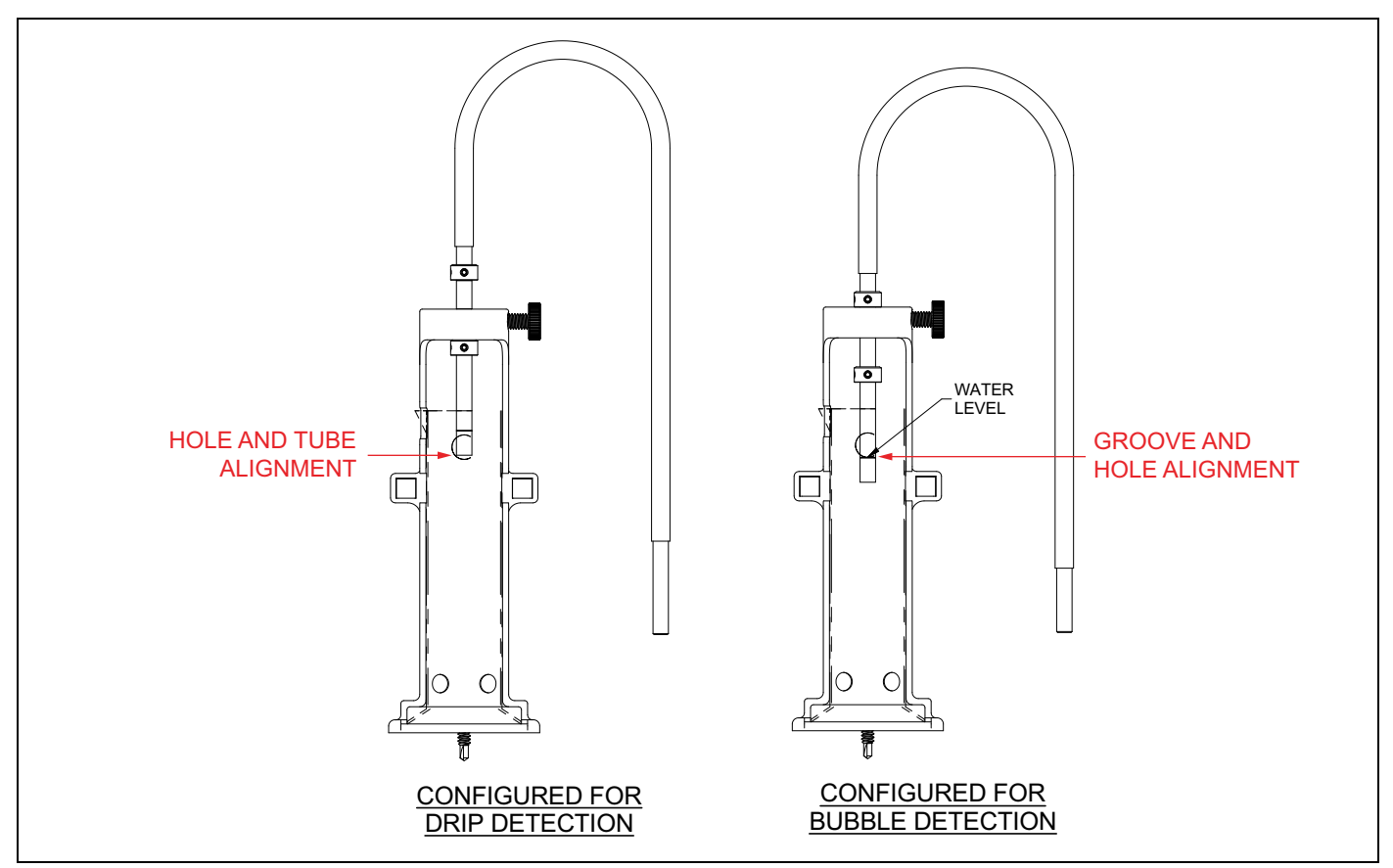

FIGURE 4-23. DIGITAL LEAKAGE MEASUREMENT SENSOR

## 4.5 CURSOR OPTIONS

Before the zoom and pan functions can be used, right-click the mouse on the X axis (time) and uncheck the box next to AUTOSCALE X. This will enable the X axis to be manually controlled.

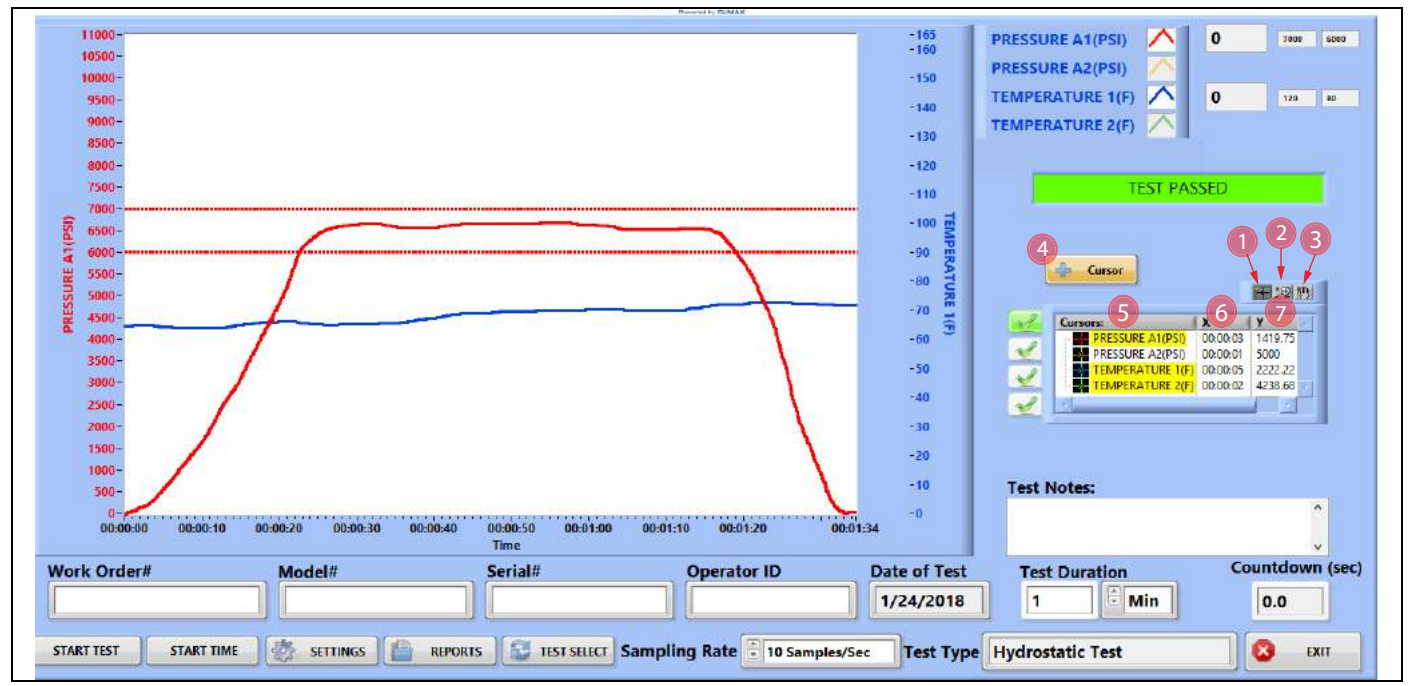

FIGURE 4-24. MAIN SCREEN WITH CURSOR OPTIONS

#### TABLE 4-10. CURSOR OPTIONS

| Number | Name               | Function                                                                                                    |  |  |  |  |
|--------|--------------------|----------------------------------------------------------------------------------------------------|--|--|--|--|
| 1      | Manual pan         | <ol> <li>Click to put the mouse cursor in manual pan mode, then do the following:</li> <li>Position the mouse cursor where desired to start panning.</li> <li>Hold the left mouse button down.</li> <li>Drag the mouse to pan the view.</li> <li>Release the left mouse button to release the screen and re-position the mouse</li> </ol> |  |  |  |  |
| 2      | Zoom pan pallet    | Click to bring up the zoom and pan control pallet.                                                                                                    |  |  |  |  |
| 3      | Manual pan<br>mode | <ol> <li>Click to turn on manual pan mode for the mouse.</li> <li>Place the cursor on the screen, then click and hold the left mouse button.</li> <li>Drag the screen to the desired area.</li> <li>Release the left mouse button.</li> </ol>                                                                                             |  |  |  |  |
| 4      | Cursor on/off      | Turns the manual cursor for each channel on and off.                                                                                                    |  |  |  |  |
| 5      | Channel name       | Right-click on the channel name to bring up the cursor control instruction pallet.                                                                                                    |  |  |  |  |
| 6      | X value            | Displays the X-axis value of the current position of the manual cursor. This value will always be time.                                                                                                    |  |  |  |  |

| Number | Name    | Function                                                                                                    |
|--------|---------|----------------------------------------------------------------------------------------------------|
| 7      | Y value | Displays the Y-axis value of the current position of the manual cursor. This value will be in scaled units specific to each sensor (such as psi, bar, degrees Fahrenheit, or degrees Celsius). |

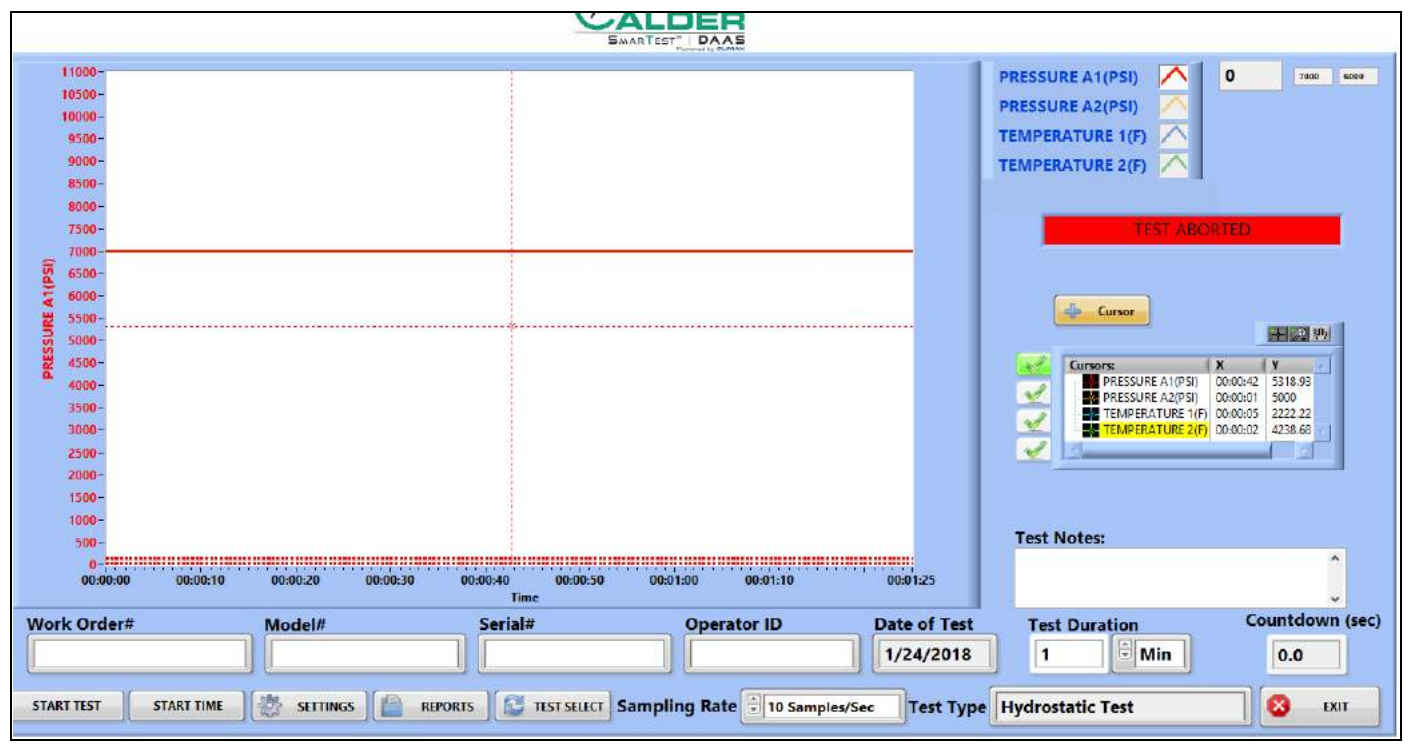

FIGURE 4-25. MANUAL PAN SCREEN

Do the following to manually pan:

- 1. Select the Manual Pan button (which resembles a hand).
- 2. Position the cursor (the white cross) over the intersection of the vertical and horizontal manual cursor lines.
- 3. Press and hold the left mouse button.
- 4. Drag the manual cursor to the desired position.
- 5. Release the left mouse button.

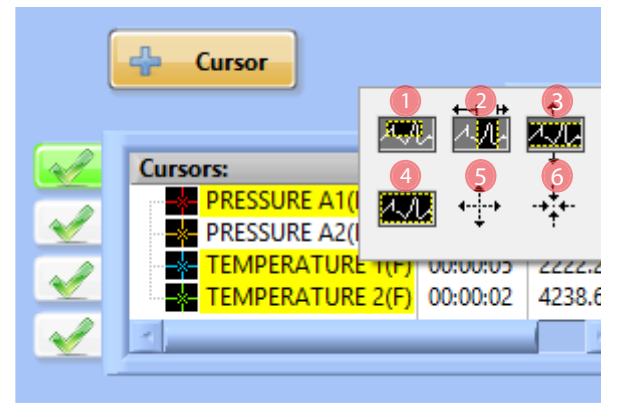

FIGURE 4-26. PAN AND ZOOM OPTIONS

### TABLE 4-11. PAN AND ZOOM OPTION FUNCTIONS

| Number | Name            | Function                                                     |  |  |
|--------|-----------------|--------------------------------------------------------------|--|--|
| 1      | Zoom window     | Use the mouse to select a random area of the screen to zoom. |  |  |
| 2      | Zoom vertical   | Zoom to a vertical slice of the screen.                      |  |  |
| 3      | Zoom horizontal | Zoom to a horizontal slice of the screen.                    |  |  |
| 4      | Zoom all        | Zoom to the entire screen area.                              |  |  |
| 5      | Zoom out        | Each left click of the mouse zooms out the screen.           |  |  |
| 6      | Zoom in         | Each left click of the mouse zooms in the screen.            |  |  |

## Figure 4-27 shows an example of a test data file report.

|    | А                | В                                   | С                 | D                 | E             | F          |
|----|------------------|-------------------------------------|-------------------|-------------------|---------------|------------|
| 1  | File Name        | _Hydrostatic Test                   | _Fri_ Jan 26_ 201 | 18_8_52_40 AM.csv |               |            |
| 2  | Work Order#      | WO1234                              |                   |                   |               |            |
| 3  | Model#           | M1234                               |                   |                   |               |            |
| 4  | Serial#          | SN1234                              |                   |                   |               |            |
| 5  | Operator ID      | OP1234                              |                   |                   |               |            |
| 6  | Test Type        | Hydrostatic Test                    |                   |                   |               |            |
| 7  | Date of Test     | 1/26/2018                           |                   |                   |               |            |
| 8  | Test Notes       | ENTER UP TO 300 CHARACTERS OF NOTES |                   |                   |               |            |
| 9  |                  |                                     |                   |                   |               |            |
| 10 | Channel Name     | PRESSURE A1                         | PRESSURE A2       | TEMPERATURE 1     | TEMPERATURE 2 | VALVE LIFT |
| 11 | PT Serial Number | 1234                                | 1235              | 1236              | 1237          | 1238       |
| 12 | Sensor Range     | 0-10000                             | 0-10000           | 0-150             | 0-150         | 3          |
| 13 | PT Next Cal Date | 3/13/2018                           | 3/10/2018         | 3/10/2018         | 3/10/2018     | 3/10/2018  |
| 14 |                  |                                     |                   |                   |               |            |
| 15 | Date             | Time                                | PRESSURE A1       |                   | TEMPERATURE 1 |            |
| 16 | 1/26/2018        | 8:52:40 AM                          | 2881.301067       |                   | 56.25         |            |
| 17 | 1/26/2018        | 8:52:40 AM                          | 2884.156486       |                   | 56.73         |            |
| 18 | 1/26/2018        | 8:52:41 AM                          | 2892.875713       |                   | 57.02         |            |
| 19 | 1/26/2018        | 8:52:41 AM                          | 2888.286646       |                   | 58.01         |            |
| 20 | 1/26/2018        | 8:52:41 AM                          | 2884.615393       |                   | 57.56         |            |
| 21 | 1/26/2018        | 8:52:41 AM                          | 2878.547627       |                   | 58.21         |            |
| 22 | 1/26/2018        | 8:52:41 AM                          | 2884.717372       |                   | 57.95         |            |
| 23 | 1/26/2018        | 8:52:41 AM                          | 2891.702951       |                   | 57.82         |            |
| 24 | 1/26/2018        | 8:52:41 AM                          | 2889.765345       |                   | 56.25         |            |
| 25 | 1/26/2018        | 8:52:41 AM                          | 2886.043103       |                   | 56.73         |            |
| 26 | 1/26/2018        | 8:52:41 AM                          | 2881.301067       |                   | 57.02         |            |
| 27 | 1/26/2018        | 8:52:41 AM                          | 2884.156486       |                   | 58.01         |            |
| 28 | 1/26/2018        | 8:52:42 AM                          | 2892.875713       |                   | 57.56         |            |
| 29 | 1/26/2018        | 8:52:42 AM                          | 2888.286646       |                   | 58.21         |            |
| 30 | 1/26/2018        | 8:52:42 AM                          | 2884.615393       |                   | 57.95         |            |
| 31 | 1/26/2018        | 8:52:42 AM                          | 2878.547627       |                   | 57.82         |            |
| 32 | 1/26/2018        | 8:52:42 AM                          | 2884.717372       |                   | 56.25         |            |
| 33 | 1/26/2018        | 8:52:42 AM                          | 2891.702951       |                   | 56.73         |            |

FIGURE 4-27. TEST DATA FILE EXAMPLE

## 4.6 CALIBRATION

Figure 4-28 shows a sample manufacturers calibration certificate. It contains the information needed to properly scale the input to the DAAS system.

OMEGA ENGINEERING TNC. PRESSURE TRANSDUCER FINAL CALIBRATION 0.00 -10000.00 PSIG Excitation 28.000 Vdc Job: WHS0007210 Serial: 122815D200 Model: PX319-10KG5V Tested Bv: GP Date: 4/21/2016 Temperature Range: -20 to +85 C Calibrated: 0.00 -10000.00 PSIG Specfile: PX319-5V+=100G Pressure Unit Data PSIG Vdc 0.00 0.016 5000.00 2.509 10000.00 5.005 5000.00 2.512 0.00 0.017 Balance 0.016 Vdc Sensitivity 4,989 Vdc ELECTRICAL LEAKAGE: PASS PRESSURE CONNECTION/FITTING: 1/4-18 NPT Male ELECTRICAL WIRING/CONNECTOR: Pin 1 = +EXCPin 2 = -EXC $Pin \ 3 = SIG$ This Calibration was performed using Instruments and Standards that are traceable to the United States National Institute of Standards Technology. S/N Range Cal Cert Description Reference 11568 0 -10000.00 PSIG Ametek 15K C-2505 C-2505 Unit Under Test MY41005044 HP 34970A DMM C-2469 N/A Q.A. Representative : Gay Pana Date: 4/21/2016 This transducer is tested to & meets published specifications. After final calibration our products are stored in a controlled stock room & considered in bonded storage. Depending on environment & severity of use factory calibration is recommended every one to three years after initial service installation date. Omega Engineering Inc., One Omega Drive, Stamford, CT 06907 http://www.omega.com email: info@omega.com phone (800) 826-6342

FIGURE 4-28. SAMPLE CALIBRATION CERTIFICATE
Using the data from the Calibration certificate in Figure 4-28, the slope and offset calculations are done as shown in Figure 4-29 on page 62.

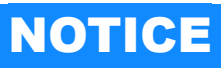

When scaling a sensor, remember the following:

- •Raw value is always volts.
- •Scaled value is always psi or degrees Fahrenheit.
- •Do not use metric units for scaling.

| CALIBRATION DATA - 10,000 PSI Pre                                                                                                    | ssure Transducer                                                                                                    |  |
|----------------------------------------------------------------------------------------------------|----------------------------------------------------------------------------------------------------|--|
| VOLTS PRESSURE                                                                                                    | DDFCCUDE                                                                                                    |  |
| $X_0, Y_0 \rightarrow 0.016 0$                                                                                                    | PRESSURE                                                                                                    |  |
| 2.509 5000<br>X1. Y1 → 5.005 10000                                                                                                    |                                                                                                    |  |
| 2.512 5000                                                                                                    |                                                                                                    |  |
| 0.017 0                                                                                                    | 10000 5.005, 10000                                                                                                    |  |
|                                                                                                    |                                                                                                    |  |
|                                                                                                    | 8000                                                                                                    |  |
|                                                                                                    |                                                                                                    |  |
|                                                                                                    | ê 6000                                                                                                    |  |
|                                                                                                    | 2.509, 5000                                                                                                    |  |
|                                                                                                    |                                                                                                    |  |
|                                                                                                    |                                                                                                    |  |
|                                                                                                    | 2000                                                                                                    |  |
|                                                                                                    |                                                                                                    |  |
|                                                                                                    | 0 0.016.0                                                                                                    |  |
|                                                                                                    | 0 1 2 3 4 5 6                                                                                                    |  |
|                                                                                                    | Output Voltage                                                                                                    |  |
|                                                                                                    |                                                                                                    |  |
| FORMULA FOR A STRAIG<br>Y = Data point on the Y a<br>X= Data point on the X a<br>M= Slope of the line (de<br>B= Y intercept, or Offset<br>FIND M - THE SLOPE OF<br>M = Rise / Run<br>M = (Y1 - Y0) / (X1-X0)<br>M = (10,000-0) / (5.005-1)<br>M = 10,000/5.005<br>M= 1998.0002<br>FIND B -The Offset (Ass<br>We know from the calib<br>Y = (M*X) + B<br>0 = (1998.002*.016) + B<br>0= (32) + B<br>B = -31.968<br>Let's check our work usi<br>Y = (M*X) + B<br>5000 = (1998.0002*x) + (<br>x = ((5000-(-31.968)) / 15 | SHT LINE <b>Y=MX+B</b><br>axis (Volts output of the sensor)<br>grees C per volt output)<br>. (Value of Y when X=0)<br><u>THE LINE</u><br>b)<br><u>ume that X = 0)</u><br>ration information that when the Pressure is 0 psi then the output of the sensor will be 0.016V<br>ng one of the other data points CALCULATE THE VALUE OF x FOR y=5000 PSI<br>-31.968)<br>998.0002 |  |
| x = ((5000-(-31.968)) / 1998.0002                                                                                                    |                                                                                                    |  |
| X = 2.5185<br>You can see that calculated value of                                                                                                    | X at 5000 psi is very close to the value given on the calibration sheet.                                                                                                    |  |
| This small difference can be attirbut                                                                                                    | ed to rounding errors in the math and perhaps to slight non-linearity in the sensor output. <sup>[2]</sup>                                                                                                    |  |
| The important thing is that the check has shown that the calculation was done properly.                                                                                                    |                                                                                                    |  |
| The difference is (2.5185 - 2.512)/2.5185 *100 = 0.25%                                                                                                    |                                                                                                    |  |
| From the calculations above, here i<br>SLOPE = 1998.002<br>OFFSET = -32                                                                                                    | s the information that is entered into the calibration fields in the DAAS setup screen                                                                                                    |  |
| · · · · · · · · · · · · · · · · · · ·                                                                                                    |                                                                                                    |  |

FIGURE 4-29. SAMPLE PRESSURE CALIBRATION CALCULATION

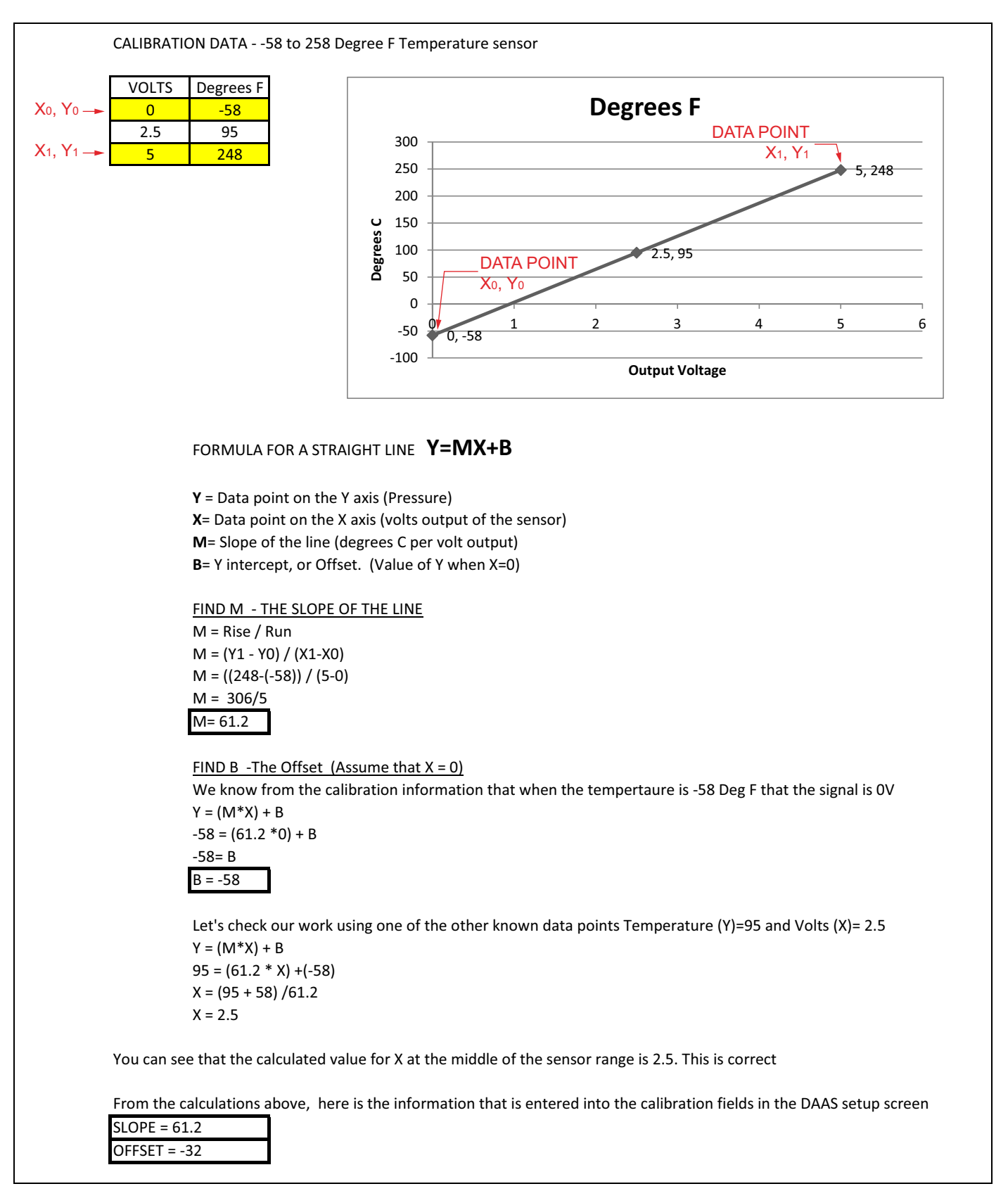

#### FIGURE 4-30. SAMPLE TEMPERATURE CALIBRATION CALCULATION

This page intentionally left blank

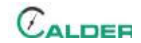

## **5 MAINTENANCE**

Table 5-1 lists maintenance intervals and their associated tasks.

#### TABLE 5-1. MAINTENANCE INTERVALS AND TASKS

| Interval                   | Task                                                                                                    |  |
|----------------------------|----------------------------------------------------------------------------------------------------|--|
| Refere each use            | Clean the touch screen with a soft, clean cloth.                                                                                 |  |
| Delote each use            | Inspect the sensor cables and mains power cable for damage. Replace if necessary.                                                |  |
| Every ten operation cycles | Replace the screen protector if it becomes significantly scratched, damaged, or if it begins peeling off of the computer screen. |  |
|                            | Recalibrate the pressure sensors at least once per year.                                                                         |  |

This page intentionally left blank

## 6 STORAGE AND SHIPPING

#### IN THIS CHAPTER:

| 6.1 Storage              |
|--------------------------|
| 6.1.1 Short-term storage |
| 6.1.2 Long-term storage  |
| 6.2 Shipping             |
| 6.3 DECOMMISSIONING      |

## 6.1 STORAGE

Proper storage of the DAAS will extend its usefulness and prevent undue damage.

Before storing, do the following:

- 1. Clean the console with a damp cloth. Do not use strong detergent or solvents on the computer screen.
- 2. Disconnect the sensor from the control panel and store the sensors and cables in a separate box.

Store the DAAS in its original shipping container. Keep all packing materials for repackaging the machine.

#### 6.1.1 Short-term storage

Do the following for short-term storage (three months or less):

- 1. Disconnect the mains power.
- 2. Clean the touch screen with a soft damp cloth.
- 3. Secure the sensor cables so that they will not be damaged.
- 4. Remove the machine from the workpiece.
- 5. Clean the console to remove dirt, oil, glycol, or water.
- 6. Store the machine in its original shipping box.

#### 6.1.2 Long-term storage

Do the following for long-term storage (longer than three months):

- 1. Follow the short-term storage instructions.
- 2. Disconnect the sensor cables form the pressure transducers and temperature sensors.
- 3. Store the shipping container in an environment out of direct sunlight with temperature < 70°F (21°C) and humidity < 50%.

## 6.2 SHIPPING

The DAAS can be shipped in its original shipping container.

## 6.3 **DECOMMISSIONING**

To decommission the machine prior to disposal, remove the computer from the console and dispose of it separately from the rest of the DAASconsole.

## APPENDIX A ASSEMBLY DRAWINGS

### Drawing list

| FIGURE A-1. DAAS ASSEMBLY (P/N 87206)          | 70 |
|------------------------------------------------|----|
| FIGURE A-2. DIGITAL LEAKAGE SENSOR (P/N 90225) | 71 |
| TABLE A-1. DAAS                                | 72 |
| TABLE A-2. OPTIONS                             | 72 |
| TABLE A-3. SERVICE PARTS KIT                   | 72 |

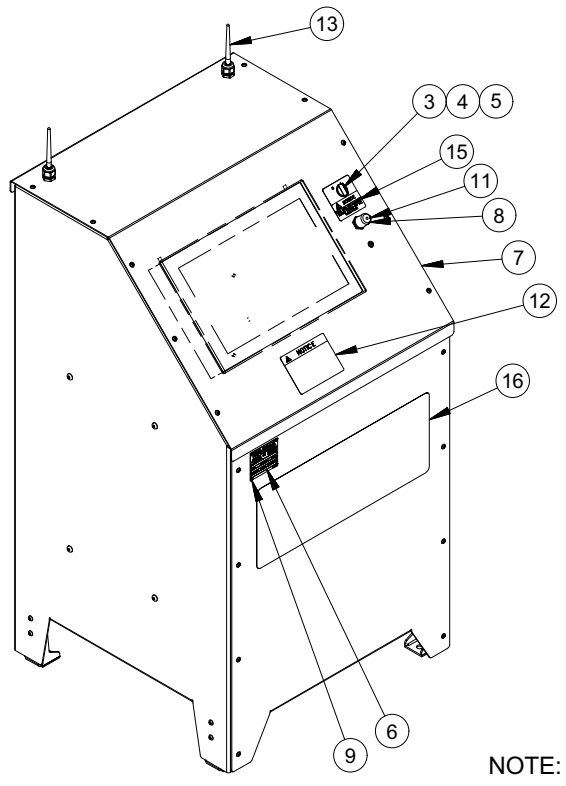

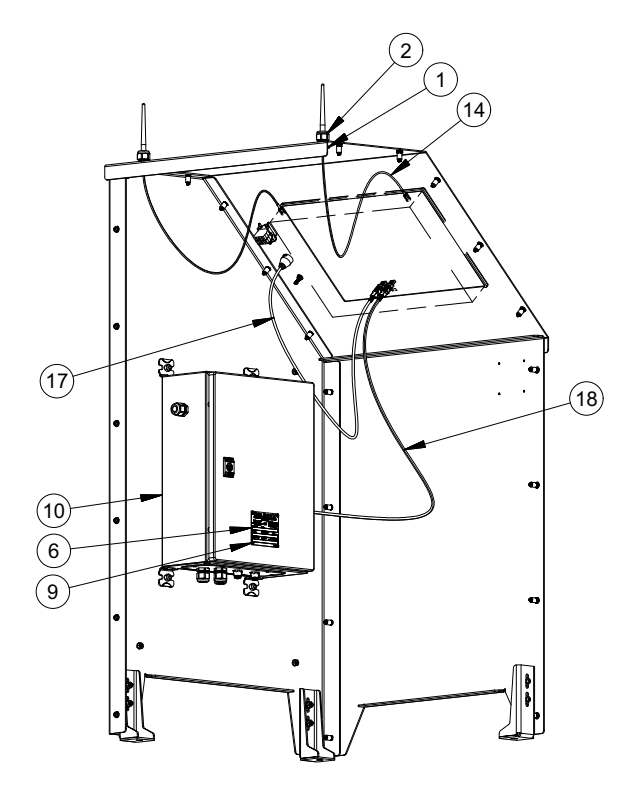

ITEM 8 (PN 87256) IS FOR USE WITH USB DONGLE

| PARTS LIST |     |       |                                                                        |  |
|------------|-----|-------|------------------------------------------------------------------------|--|
| ITEM       | QTY | P/N:  | DESCRIPTION                                                            |  |
| 1          | 2   | 12574 | CONDUIT NUT 1/2 NPT                                                    |  |
| 2          | 2   | 37739 | CORD GRIP NONMETALLIC .1747 DIA X 1/2 NPT                              |  |
| 3          | 1   | 38040 | SELECTOR SWITCH 2 POS M-M 22MM                                         |  |
| 4          | 1   | 38048 | MOUNTING COLLAR W/O CONTACTS 22MM                                      |  |
| 5          | 2   | 38050 | CONTACT BLOCK 1 N.O.                                                   |  |
| 6          | 2   | 47981 | NAMEPLATE ELECTRICAL CONTROL PANELS CE                                 |  |
| 7          | 1   | 87199 | 26" DAAS CONSOLE                                                       |  |
| 8          | 1   | 87256 | CAP ROUND FLEXIBLE VINYL 3/4 TO 13/16 ID BLACK                         |  |
| 9          | 8   | 87775 | RIVET BLIND 1/8 DIA SS 316                                             |  |
| 10         | 1   | 87958 | ASSY CALDER DAAS CONTROL PANEL 1-4 AXIS 120/230V                       |  |
| 11         | 1   | 88417 | CAP WATERPROOF L-COM USB RECEPTACLE                                    |  |
| 12         | 1   | 88837 | LABEL CALDER DAAS NOTICE PLUG SENSORS INTO THE CORRECT CHANNEL         |  |
| 13         | 2   | 88982 | ANTENNA WI-FI FOR ADVANTECH PANEL PC 10.9 CM LONG R/P SMA CONNECTION   |  |
| 14         | 2   | 88983 | CABLE COAX RP-SMA PLUG TO RP-SMA JACK BULKHEAD PIGTAIL 25 IN LONG      |  |
|            |     |       | 100-SERIES                                                             |  |
| 15         | 1   | 88992 | LABEL SHUT DOWN THE COMPUTER BEFORE TURNING OFF POWER                  |  |
| 16         | 1   | 89110 | LABEL CALDER SMARTEST DAAS 20 X 8                                      |  |
| 17         | 1   | 88416 | USB CABLE WATERPROOF PANEL MOUNT TYPE A FEMALE - STANDARD TYPE A       |  |
|            |     |       | MALE 0.5M LONG                                                         |  |
| 18         | 1   | 88767 | CABLE USB 3.0 TYPE A MALE TO A MALE TO A MALE SHIELDED 2M LONG         |  |
| 19         | 6   | 13243 | (NOT SHOWN) WIRE TIE MEDIUM .14 x 8                                    |  |
| 20         | 6   | 13296 | (NOT SHOWN) MOUNTING BASE WIRE TIE ADHESIVE BACKED LARGE               |  |
| 21         | 1   | 48430 | (NOT SHOWN) SCHUKO PLUG 2P +G RUBBER BLACK FIELD ASSEMBLABLE           |  |
| 22         | 1   | 88838 | (NOT SHOWN) LABEL DAAS CHANNELS 0-3                                    |  |
| 23         | 1   | 88912 | (NOT SHOWN) PALLET AND ENCLOSURE SHIPPING KIT CALDER DAAS 38 X 37 X 54 |  |

FIGURE A-1. DAAS ASSEMBLY (P/N 87206)

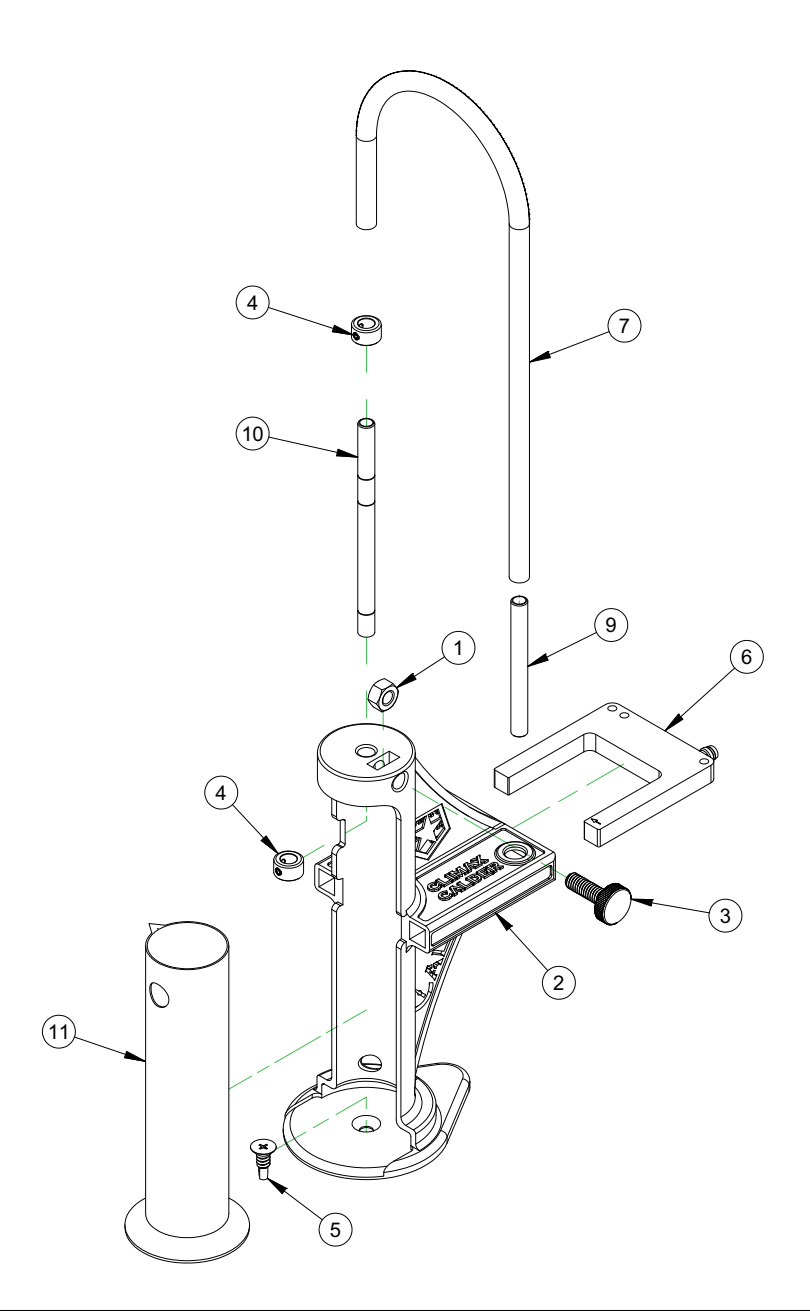

|      | PARTS LIST |       |                                                                    |  |
|------|------------|-------|--------------------------------------------------------------------|--|
| ITEM | QTY        | P/N:  | DESCRIPTION                                                        |  |
| 1    | 1          | 13904 | NUT 5/16-18 STDN STAINLESS STEEL                                   |  |
| 2    | 1          | 90034 | HOUSING CALDER DIGITAL LEAK DETECTION SENSOR                       |  |
| 3    | 1          | 90036 | THUMB SCREW 5/16-18 NYLON LOW PROFILE 1" LONG                      |  |
| 4    | 2          | 90198 | COLLAR SHAFT 8MM ID SET SCREW 304 STAINLESS                        |  |
| 5    | 1          | 90199 | SCREW 1/4-14 X 3/4 SELF DRILLING FLAT HEAD 410 STAINLESS           |  |
| 6    | 1          | 90200 | SENSOR 50MM FORK INFRARED NPN OUTPUT 24VDC M8 X 1 CONNECTOR        |  |
| 7    | 24         | 90201 | TUBING POLYURETHANE VERY FLEXIBLE 1/4 ID X 3/8 OD -40F-180F 30 PSI |  |
| 8    | 1          | 90202 | (NOT SHOWN) SYRINGE 60 ML CLEAR POLYPROPYLENE                      |  |
| 9    | 1          | 90219 | TUBE 3/8 BUBBLE COUNTER 3IN LENGTH                                 |  |
| 10   | 1          | 90224 | BUBBLE/DRIP TUBE DIGITAL LEAKAGE MEASUREMENT SYSTEM                |  |
| 11   | 1          | 90239 | GRADUATED CYLINDER 100 ML POLYPROPYLENE MODIFIED                   |  |

#### FIGURE A-2. DIGITAL LEAKAGE SENSOR (P/N 90225)

#### TABLE A-1. DAAS

| Part<br>number | Description                | Quantity |
|----------------|----------------------------|----------|
| 90227          | ASSY SMARTEST DAAS CONSOLE | 1        |

#### TABLE A-2. OPTIONS

| Part<br>number | Description                                   | Quantity |
|----------------|-----------------------------------------------|----------|
| 88972          | KIT ADDER CALDER TEMPERATURE SENSOR -58–248°F | 1        |
| 88978          | KIT ADDER CALDER 3K PRESSURE TRANSDUCER       | 1        |
| 88979          | KIT ADDER CALDER 6K PRESSURE TRANSDUCER       | 1        |
| 88980          | KIT ADDER CALDER 10K PRESSURE TRANSDUCER      | 1        |
| 90225          | ASSY DIGITAL LEAKAGE MEASUREMENT SENSOR       | 1        |

#### TABLE A-3. SERVICE PARTS KIT

| Part<br>number | Description                                                                                         | Quantity |
|----------------|----------------------------------------------------------------------------------------------------|----------|
| 88833          | PRESSURE TRANSDUCER 3000 PSIG 0-5V OUTPUT M12 CONNECTOR                                             | 1        |
| 88834          | PRESSURE TRANSDUCER 7500 PSI 0-5V OUTPUT M12 CONNECTOR                                              | 1        |
| 88835          | PRESSURE TRANSDUCER 10000 PSIG 0-5V OUTPUT M12 CONNECTOR                                            | 1        |
| 87491          | PRESSURE TRANSDUCER 20000 PSI 9/16-18UNF-2B CONN 1-10 V OUT-<br>PUT M12-1 W/ CALIBRATION CERT       | 1        |
| 90163          | PRESSURE TRANSDUCER 30000 PSI F250C AUTOCLAVE CONNECTION<br>0-10 V OUTPUT M12-1 W/ CALIBRATION CERT | 1        |
| 90364          | PRESSURE TRANSDUCER 500 PSI 1/4 NPTM CONNECTION 0-10 V OUT-<br>PUT M12-1 W/ CALIBRATION CERT        | 1        |
| 88938          | CORDSET EXTENSION EUROFAST 4 CONDUCTOR PUR JACKET 6M LONG                                           | 1        |
| 88946          | TEMPERATURE SENSOR TS400 FOR TP-100 RDT PROBES 0-10V OUT-<br>PUT                                    | 1        |
| 88973          | TEMPERATURE PROBE TYPE TP 6MM DIA X 50MM LONG -50 TO +120 C                                         | 1        |
| 89009          | KIT SPARE PARTS CALDER 5 SCREEN PROTECTOR SHEETS AND INSTALLATION KIT                               | 1        |

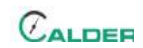

#### TABLE A-3. SERVICE PARTS KIT

| Part<br>number | Description                                                   |   |
|----------------|---------------------------------------------------------------|---|
| 89011          | COMPUTER CONFIGURED CALDER PANEL PC W/ DAAS SMARTEST SOFTWARE | 1 |
| 89013          | KIT SPARE PARTS CALDER WATERPROOF USB RECEPTACLE AND CAP      | 1 |
| 89014          | KIT SPARE PARTS CALDER DAAS WI-FI ANTENNAS AND CABLES         | 1 |

This page intentionally left blank

## APPENDIX B SCHEMATICS

#### Schematic list

| FIGURE B-1. CONTROL PANEL SCHEMATIC 1 (P/N 87958) | 76 | 5 |
|---------------------------------------------------|----|---|
| FIGURE B-2. CONTROL PANEL SCHEMATIC 2 (P/N 87958) | 77 | 7 |

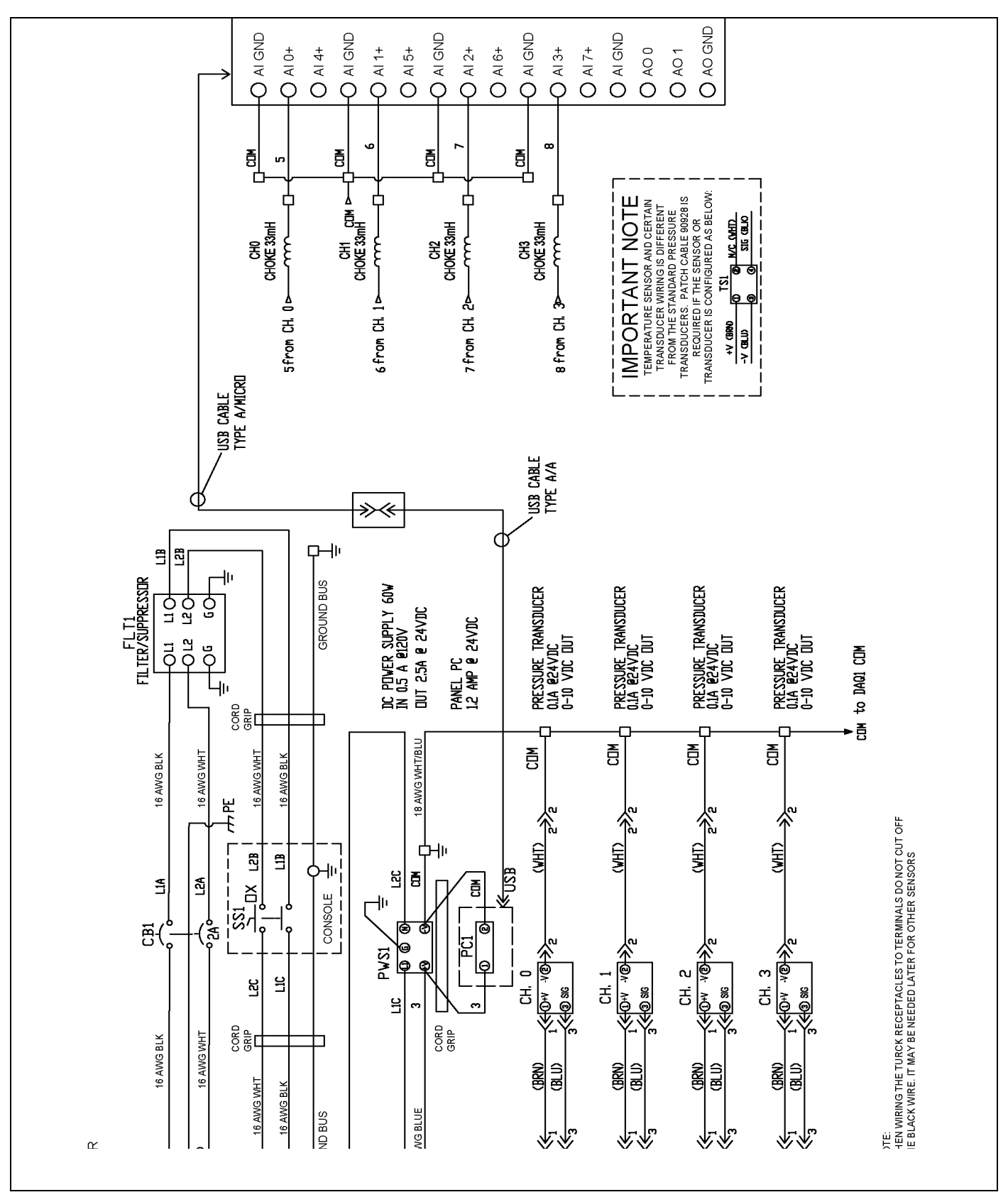

FIGURE B-1. CONTROL PANEL SCHEMATIC 1 (P/N 87958)

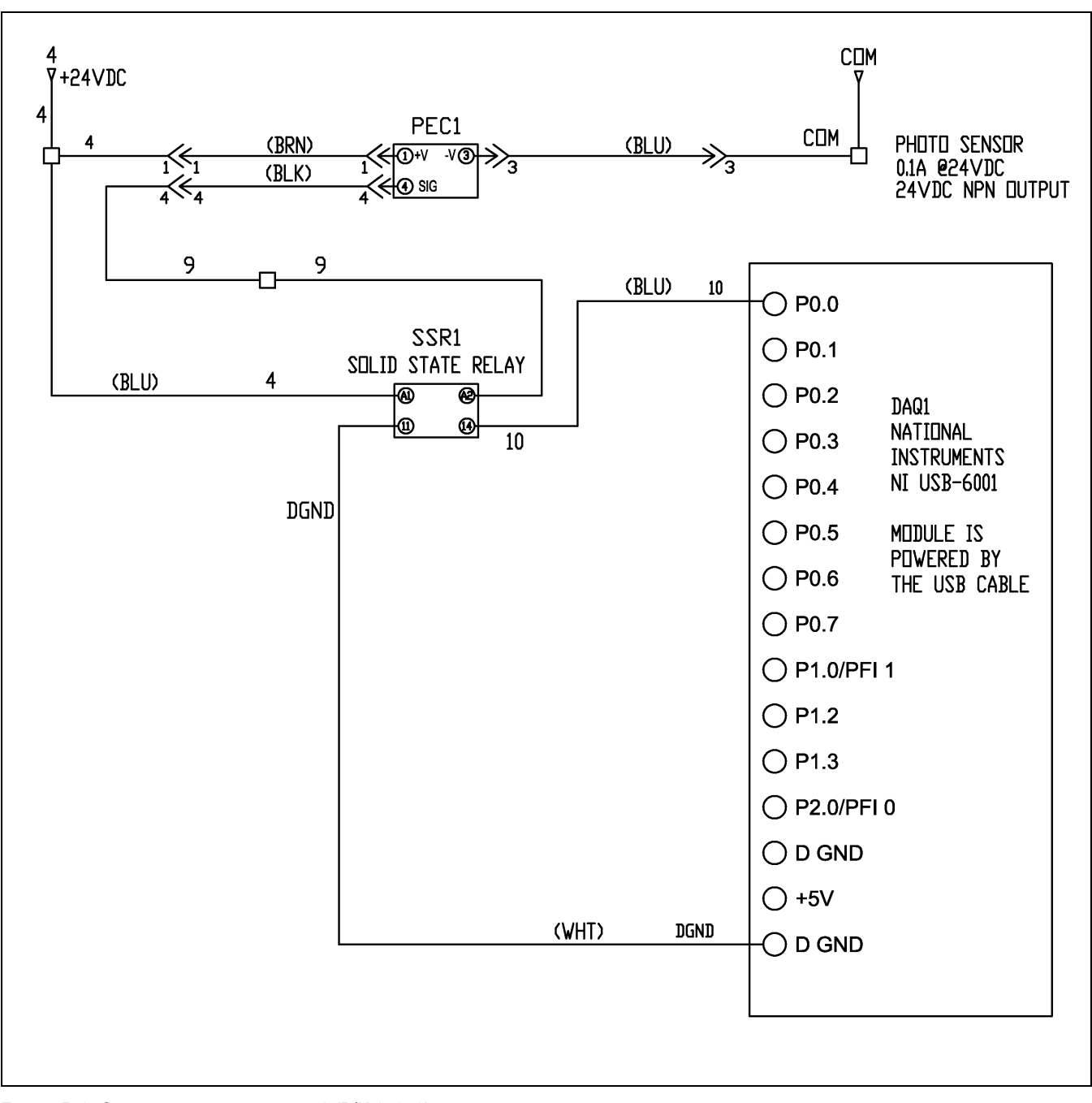

FIGURE B-2. CONTROL PANEL SCHEMATIC 2 (P/N 87958)

This page intentionally left blank

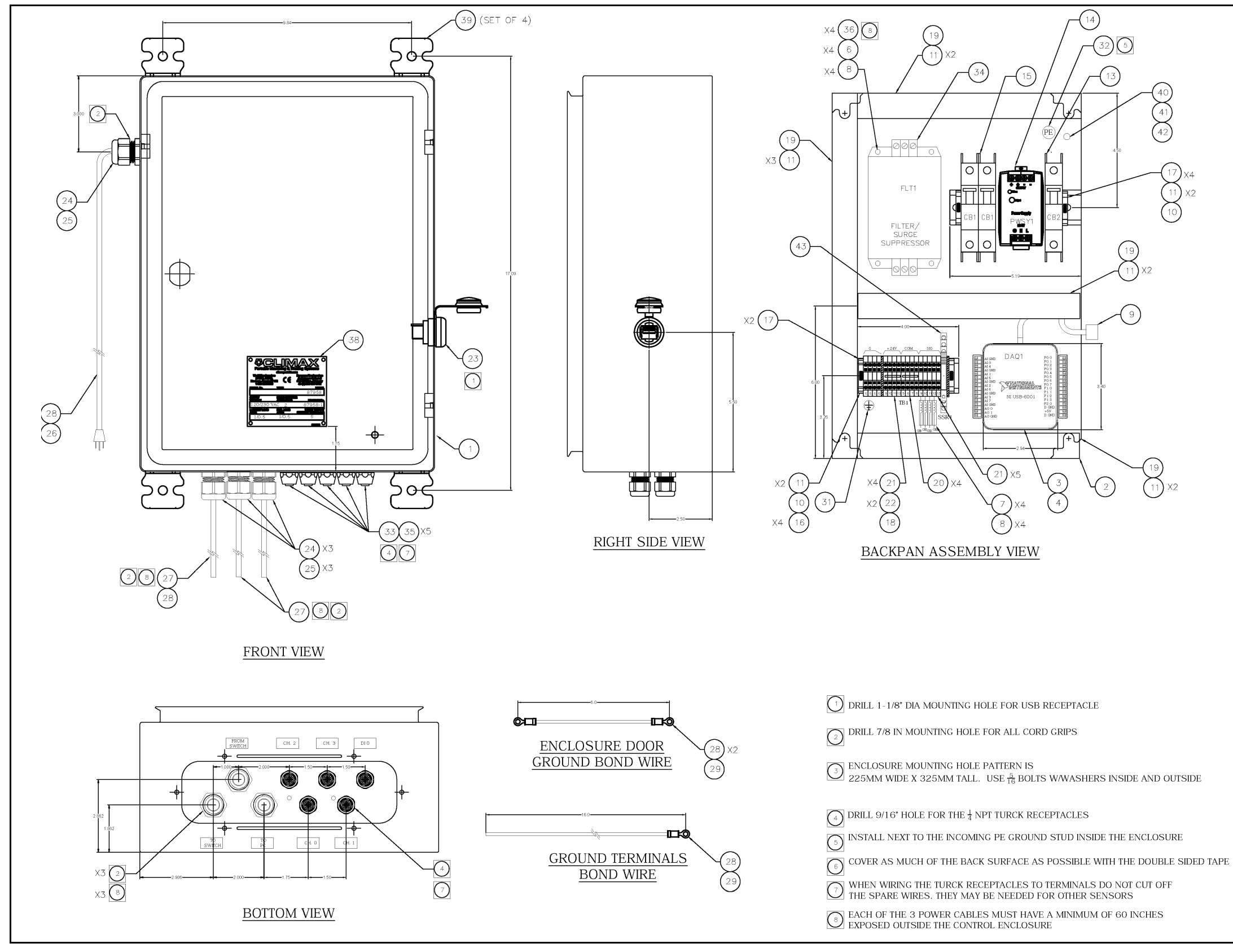

FIGURE B-3. CONTROL ENCLOSURE SCHEMATIC (P/N 87958)

| Page | 79 |
|------|----|
| гаус | 13 |

| 43      | 1   | 84604        | RELAY SOLID STATE 24VDC INPUT 3.5A                           | DRA-CN024D24                       |
|---------|-----|--------------|--------------------------------------------------------------|------------------------------------|
| 42      | 1   | 67871        | NUT 5/16-18 WITH EXTERNAL TOOTH LOCK WASHER (KEPS NUT)       | MCMASTER-CARR<br>90675A030         |
| 41      | 1   | 11876        | NUT 5/16-18                                                  | ANY<br>PER PRINT                   |
| 40      | 1   | 10431        | SCREW 5/16-18 x 1 SOCKET HEAD CAP SCREW                      | FASTENAL<br>37405                  |
| 39      | 1   | 89321        | MOUNTING LUGS FOR SCHNEIDER NSY SPACIAL ENCLOSURE (SET OF 4) | SCHNEIDER<br>NSYPFCR               |
| 38      | 1   | 47981        | NAMEPLATE SERIAL YEAR MODEL ELECTRICAL PANELS CE 2.75 X 3.13 | ANY<br>PER PRINT                   |
| 37      | -   | -            | -                                                            |                                    |
| 36      | 3   | 10838        | SCREW 6-32 X 3/8 SOCKET HEAD                                 | OREGON BOLT                        |
| 35      | 5   | 88948        | CLOSURE CAP FOR FEMALE M12 CONNECTOR PLASTIC                 | TURCK                              |
| 34      | 1   | 88943        | FILTER / SURGE SUPPRESSOR 1PH 240V 2.5A                      | CONTROL CONCEPTS                   |
| 33      | 5   | 88836        | RECEPTACLE EUROFAST 4PIN 4 WIRE 22AWG 0.5M LEADS             | TURCK                              |
| 32      | 1   | 77568        | LABEL PE PROTECTIVE EARTH TERMINAL                           | ACCUFORM                           |
| 31      | 1   | 37572        | LABEL GROUND TERMINAL                                        | EUROPORT                           |
| 30      | *   | *            | *                                                            | 1300194                            |
| 20      | 22  | 27571        | WIRE 16 AWG 600V CRN/YEL TYPE MTW                            | BELDEN                             |
| 28      | 5   | 88764        | TERMINAL RING TONGLE 16-14 AWG 1/4 IN STUD BLUE              | 8521 GRN/YEL<br>TE CONNECTIVITY    |
| 20      | 252 | 12675        | COPD 16 3 TVPE S IEOW 300V                                   | 34162<br>ROYAL                     |
| 26      | 1   | 12075        | CODDEET 1000 DOWED 16 2 Y O FT LC 5 15 DUILO TYPE S L IACKET | 16-3 TYPE S JEOW<br>VOLEX          |
| 20      | 1   | 12401        | CORD COID NON VETALLIC 17 47 DIA V 1/0 NDT                   | 17419 10 B1<br>HEYCO               |
| 25      | 4   | 37739        | CORD GRIP NONMETALLIC . 1747 DIA X 1/2 NPT                   | 3231<br>BRIDGEPORT                 |
| 24      | 4   | 12574        | CONDUIT NUT 1/2 NPT STEEL                                    | 101S<br>CONEC                      |
| 23      | 1   | 88739        | RECEPTACLE AND COVER USB A/A BULKHEAD MOUNT                  | 17-200161<br>WAGO                  |
| 22      | 2   | 88763        | JUMPER WAGO TOPJOB TERMINAL BLOCKS 4 POSITION                | 2002-404<br>WACO                   |
| 21      | 9   | 88762        | TERMINAL 5MM WIDE 22-12 AGW 20A 800V BLUE                    | 2002 - 1204                        |
| 20      | 4   | 88760        | TERMINAL 5MM WIDE 22-12 AGW 20A 800V GRAY                    | 2002 - 1201                        |
| 19      | 44  | 88759        | WIRE DUCT AND COVER 1 IN WIDE X 3 IN TALL GRAY               | ABB<br>QD100X300SG                 |
| 18      | 1   | 88761        | TERMINAL END PLATE ORANGE                                    | WAG0<br>2002-1292                  |
| 17      | 6   | 88758        | END STOP SCREWLESS 35MM DIN RAIL TERMINAL BLOCKS             | WAG0<br>249-116                    |
| 16      | 4   | 88757        | TERMINAL BLOCK 5MM WIDE GREEN/YELLOW GROUND                  | WAG0<br>2002-1207                  |
| 15      | 1   | 79196        | CIRCUIT BREAKER 2P 2A C CURVE DIN MOUNT UL489                | SCHNEIDER<br>60137                 |
| 14      | 1   | 72942        | POWER SUPPLY 60W 100-240VAC / 24VDC 2.5A                     | PULS<br>ML60.241                   |
| 13      | 1   | 40345        | CIRCUIT BREAKER 1P 2A C CURVE                                | SCHNEIDER<br>60103                 |
| 12      | *   | *            | 8                                                            | :                                  |
| 11      | 11  | 88741        | RIVET 3/16 DIA ALUMINUM GRIP RANGE .376 TO .5                | MCMASTER<br>97447A060              |
| 10      | 10  | 67171        | DIN RAIL 35MM X 7.5 MM ZINC PLATED                           | SQUARE-D<br>AM1DP200               |
| 9       | 1   | *            | CABLE USB A TO USB B 1M LONG (INCLUDED WITH NI USB-6001)     | NATIONAL INSTRUMENTS<br>1922564-01 |
| 8       | 8   | 29435        | TUBE SHRINK .375 DIA BLACK                                   | 3M<br>EP301-3/8 BLK                |
| 7       | 4   | 48451        | CHOKE RF VARNISHED 33 mH 10% AXIAL LEAD .16 AMPS             | API DELEVAN<br>4590-336K           |
| 6       | 4   | 20758        | WASHER #6 INTERNAL STAR                                      | FASTENAL                           |
| 5       | *   | *            | 8                                                            | *                                  |
| 4       | 20  | 88754        | TAPE 3M VHB 1/2 WIDE X.120 THICK ADHESIVE ON BOTH SIDES      | 3M                                 |
| 3       | 1   | 89014        | MULTIFUNCTION I/O AND DAOMX MODULE                           | 4959<br>NATIONAL INSTRUMENTS       |
| 2       | 1   | 88747        | BACKPAN FOR SCHNEIDER 400 X 300 ENCLOSURE                    | NI USB-6001<br>SCHNEIDER           |
| 1       | 1   | 88746        | ENCLOSURE 400 MM X 300 MM X 150 MM IP66 MILD STEEL           | NSYMM43<br>SCHNEIDER               |
| 1       |     | CLIMAY DAI   | DESCRIPTION                                                  | MEC & DAI                          |
| 1410.00 |     | UNITAL A FUN | LIE- WINE LIVEN                                              | I DELT & EVIN                      |

This page intentionally left blank

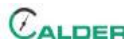

## APPENDIX C MANUFACTURER MANUALS

Relevant excerpts of manufacturers' operating manual list:

| Turck Temperature Sensor Manual       | .83 |
|---------------------------------------|-----|
| Advantech Industrial Computer         | 89  |
| Omega Engineering Pressure Transducer | 91  |

## NOTICE

For additional information about this computer, visit <u>Advantech.com</u> and search for the manufacturing part number PPC-4151W.

This page intentionally left blank

#### Temperature measurement with voltage output and PNP/NPN transistor switching output TS-400-LUUPN8X-H1141

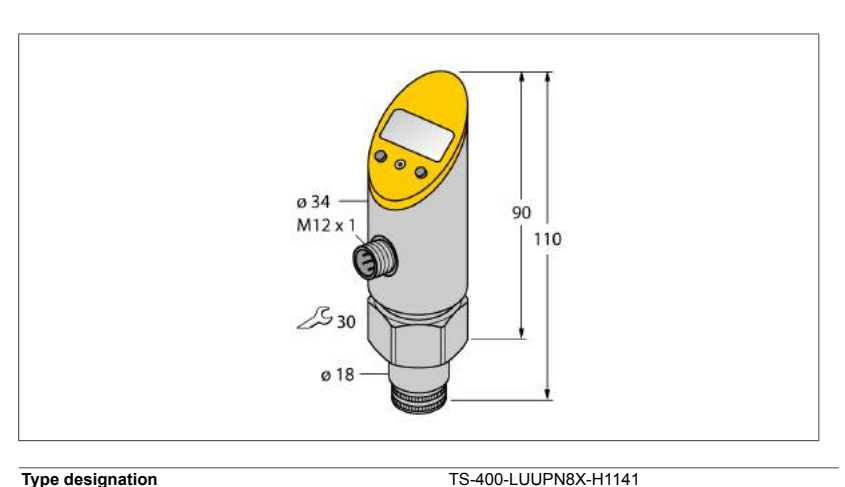

6840008

M6840008

-50...500 °C

-58...932 °F

18...30 VDC

 $\leq$  50 mA  $\leq$  2 V

yes/ yes

IP67/ III

±0.2 K

 $\geq 0.2 \text{ K}$ 

0...10V

 $\geq 2 \ k \Omega$ 

±0.2 K

0.1 K

IO-Link

16 bit

14 bit

1 bit 2.2

± 0.2 K

FDT / DTM

COM 2 / 38.4 kbps

≥ 100 mil. -50…+499.8°C

-49.8...+500°C

0.2 A ≤ 180 Hz

analog output

100

For connection to probes of the TP series

SELV; PELV according to EN 50178

Switching output or IO-Link mode

NO/NC programmable, PNP/NPN

0...10 V/0...5 V/1...6 V (3-wire)

Specified acc. to version 1.0

corresponds to 3-wire physics (PHY2)

0.1% of full scale applies to temperatures > +200 °C

Type designation Ident-No. Ident-No (TUSA)

#### Temperature range

Temperature operating range Measuring element Response time

#### Power supply

Operating voltage Current consumption Voltage drop at I<sub>e</sub> Protective measure Short-circuit/reverse polarity protection Protection type and class

Outputs Output 1

Output 2

#### Switching output

Output function Switching point accuracy Rated operational current Switching frequency Switching point distance Switching cycles Release points Switching point

#### Analog output

Voltage output Operating range Load Accuracy (Lin. + Hys. + Rep.) Remark Repeatability **IO-Link** 

#### IC

IO-Link Specification Programming Transmission physics Transmission rate Process data width Measured value information Switchpoint information Frame type Genauiokeit

Edition • Rev. A • 2017-09-15T10:42:53+02:00

Industrial Automation

- Reading of adjusted values without tools
- Recessed pushbutton and keylock for secure programming
- Permanent display of temperature unit (°C, °F, K, Ohm)
- Temperature peak memory

#### Wiring Diagram

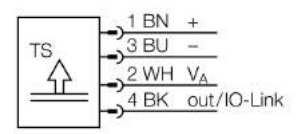

#### **General description**

The TS series is a compact processing unit with a 4-digit, 7-segment display. Available are versions with non-rotatable (TS400) or rotatable (TS500) body and various output types.

1/8 TURCK Inc. • 3000 Campus Drive Minneapolis, MN 55441-2656 • Phone: 763-553-7300 • Application Support: 1-800-544-7769 • Fax 763-553-0708 • www.turck.com

#### Temperature measurement with voltage output and PNP/NPN transistor switching output TS-400-LUUPN8X-H1141

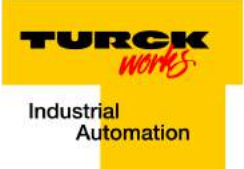

| Temperature behaviour                              |                                                            |  |  |
|----------------------------------------------------|------------------------------------------------------------|--|--|
| Temperature coefficient zero point Tk0             | ± 0.15 % of full scale/10 K<br>± 0.15 % of full scale/10 K |  |  |
| Temperature coefficient span $T_{\mbox{\tiny KS}}$ |                                                            |  |  |
| Ambient conditions                                 |                                                            |  |  |
| Ambient temperature                                | -40…+80 °C                                                 |  |  |
| Storage temperature                                | -40+80°C                                                   |  |  |
| Vibration resistance                               | 20 g (92000 Hz), according to IEC 68-2-6                   |  |  |
| Shock resistance                                   | 50 g (11 ms), according to IEC 61508                       |  |  |
| EMC                                                | EN 61000-4-2 ESD:4 kV CD / 8 kV AD                         |  |  |
|                                                    | EN 61000-4-3 HF radiated:15 V/m                            |  |  |
|                                                    | EN 61000-4-4 Burst:2 kV                                    |  |  |
|                                                    | EN 61000-4-5 Surge: 1 kV, 42 Ohm                           |  |  |
|                                                    | EN 61000-4-6 HF conducted:10 V                             |  |  |
| Housing                                            |                                                            |  |  |
| Housing material                                   | Stainless-steel/Plastic, V2A (1.4305)                      |  |  |
| Process connection                                 | Cylindrical, Ø 18 mm                                       |  |  |
| Electrical connection                              | Connector, M12 × 1                                         |  |  |
| Reference conditions acc. to IEC 61298-1           |                                                            |  |  |
| Temperature                                        | 15+25 °C                                                   |  |  |
| Atmospheric pressure                               | 8601060 hPa abs.                                           |  |  |
| Humidity                                           | 4575 % rel.                                                |  |  |
| Auxiliary power                                    | 24 VDC                                                     |  |  |
| Display                                            |                                                            |  |  |
| Display                                            | 4-digit 7-segment, rotatable by 180°                       |  |  |
| Switching state                                    | LED yellow                                                 |  |  |
| Programming options                                | switch/release point, hysteresis/window mode, NO/          |  |  |
|                                                    | NC; unit                                                   |  |  |
| Unit display                                       | 4 x green LED (°C, °F, K, Ohm)                             |  |  |
| MTTF                                               | 255 acc. to SN 29500 (Ed. 99) 20 °C                        |  |  |

Edition • Rev. A • 2017-09-15T10:42:53+02:00

2/8 

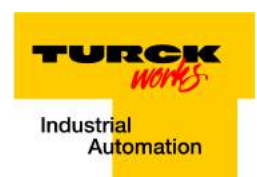

#### Temperature measurement with voltage output and PNP/NPN transistor switching output TS-400-LUUPN8X-H1141

#### Accessories

| Type code                  | Ident-No. | Description                                       |                             |
|----------------------------|-----------|---------------------------------------------------|-----------------------------|
| TP-206A-CF-H1141-L200      | 9910477   | temperature detector for liquid and gaseous media |                             |
|                            |           |                                                   | M12x1<br>014<br>14<br>14    |
| TP-206A-CF-H1141-L100      | 9910475   | temperature detector for liquid and gaseous media |                             |
|                            |           |                                                   | M12×1<br>014<br>            |
| TP-206A-CF-H1141-L150      | 9910476   | temperature detector for liquid and gaseous media |                             |
|                            |           |                                                   | M12 x 1<br>0 14<br>14<br>34 |
| TP-206A-CF-H1141-L300      | 9910478   | temperature detector for liquid and gaseous media |                             |
|                            |           |                                                   |                             |
| TP-306A-CF-H1141-<br>L1000 | 9910479   | temperature detector for liquid and gaseous media | 96 ma - 34                  |
|                            |           |                                                   |                             |
|                            |           |                                                   |                             |
|                            |           |                                                   |                             |

3 / 8 TURCK Inc. • 3000 Campus Drive Minneapolis, MN 55441-2656 • Phone: 763-553-7300 • Application Support: 1-800-544-7769 • Fax 763-553-0708 • www.turck.com

Edition • Rev. A • 2017-09-15T10:42:53+02:00

#### Temperature measurement with voltage output and PNP/NPN transistor switching output TS-400-LUUPN8X-H1141

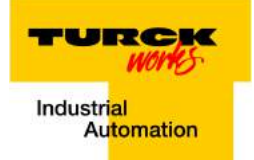

#### Accessories

| Type code                     | Ident-No. | Description                                       |                                                                                                    |
|-------------------------------|-----------|---------------------------------------------------|----------------------------------------------------------------------------------------------------|
| TP-306A-CF-H1141-<br>L2000    | 9910480   | temperature detector for liquid and gaseous media | 04 DB 34                                                                                                    |
| TP-306A-CF-H1141-<br>L5000    | 9910481   | temperature detector for liquid and gaseous media | M12x1<br>014                                                                                                    |
|                               |           |                                                   |                                                                                                    |
| TP-103A-G1/8-H1141-<br>L013   | 9910400   | temperature detector for liquid and gaseous media | 61/8 <sup>-14</sup><br>0.15<br>0.11<br>0.11<br>0 |
| TP-103A-G1/8-H1141-<br>L024   | 9910401   | temperature detector for liquid and gaseous media | MI2v1                                                                                                    |
|                               |           |                                                   | GL/8 <sup>14</sup><br>0.35<br>0.31<br>0.11<br>0.11<br>0.13<br>0.31<br>0.11<br>0.13<br>0.13<br>0. |
| TP-504A-TRI3/4-H1141-<br>L035 | 9910429   | temperature detector for liquid and gaseous media | M12 x 1<br>e 25<br>e 8<br>e 4<br>e 4<br>e 25<br>e 4<br>e 25<br>e 35<br>e 4<br>e 25<br>e 35<br>e 35<br>e 4<br>e 25<br>e 35<br>e 4<br>e 4<br>e 4<br>e 4<br>e 4<br>e 4<br>e 4<br>e 4                                                                                                    |
|                               |           |                                                   |                                                                                                    |
|                               |           |                                                   |                                                                                                    |

4 / 8 TURCK Inc. • 3000 Campus Drive Minneapolis, MN 55441-2656 • Phone: 763-553-7300 • Application Support: 1-800-544-7769 • Fax 763-553-0708 • www.turck.com

Edition • Rev. A • 2017-09-15T10:42:53+02:00

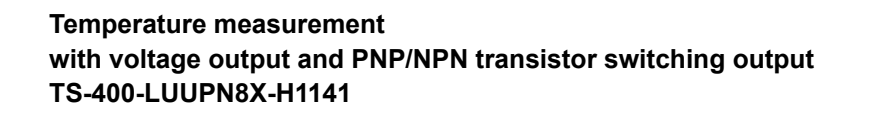

TURCK WOHS

#### Accessories

| Type code             | Ident-No. | Description                                              |                    |
|-----------------------|-----------|----------------------------------------------------------|--------------------|
| TP-504A-TRI3/4-H1141- | 9910430   | temperature detector for liquid and gaseous media        |                    |
| L100                  |           |                                                          |                    |
|                       |           |                                                          |                    |
|                       |           |                                                          | ≈ 25               |
|                       |           |                                                          | a 4                |
|                       |           |                                                          | φ <u>i i i</u>     |
|                       |           |                                                          |                    |
|                       |           |                                                          |                    |
| TP-504A-DN25K-H1141-  | 9910431   | temperature detector for liquid and gaseous media        |                    |
| L035                  |           |                                                          |                    |
|                       |           |                                                          | MIZXI              |
|                       |           |                                                          | 08 68              |
|                       |           |                                                          | σ 4 - 20 305       |
|                       |           |                                                          | V                  |
|                       |           |                                                          |                    |
|                       |           |                                                          |                    |
| TP-504A-DN25K-H1141-  | 9910432   | temperature detector for liquid and gaseous media        |                    |
| 2100                  |           |                                                          | M12 x 1            |
|                       |           |                                                          |                    |
|                       |           |                                                          | ¢ 6 - 10 133       |
|                       |           |                                                          | ∞4 → <u>20</u>     |
|                       |           |                                                          |                    |
|                       |           |                                                          |                    |
| BSS-18                | 6901320   | Mounting bracket for smooth and threaded barrel devices; |                    |
|                       |           | material: Polypropylene                                  | 115                |
|                       |           |                                                          | - 28-<br>          |
|                       |           |                                                          | a 18               |
|                       |           |                                                          |                    |
|                       |           |                                                          | 40.5 30            |
|                       |           |                                                          |                    |
|                       |           |                                                          |                    |
| TP-103A-N1/8-H1141-   | 9910765   | temperature detector for liquid and gaseous media        |                    |
| L013                  |           |                                                          | M12 x 1            |
|                       |           |                                                          | 5 014              |
|                       |           |                                                          | 0.35<br>0.31<br>33 |
|                       |           |                                                          | 1,210              |
|                       |           |                                                          |                    |
|                       |           |                                                          |                    |
|                       |           |                                                          |                    |
|                       |           |                                                          |                    |
|                       |           |                                                          |                    |
|                       |           |                                                          |                    |
|                       |           |                                                          |                    |
|                       |           |                                                          |                    |
|                       |           |                                                          |                    |

5 / 8 TURCK Inc. • 3000 Campus Drive Minneapolis, MN 55441-2656 • Phone: 763-553-7300 • Application Support: 1-800-544-7769 • Fax 763-553-0708 • www.turck.com

Edition • Rev. A • 2017-09-15T10:42:53+02:00

#### Temperature measurement with voltage output and PNP/NPN transistor switching output TS-400-LUUPN8X-H1141

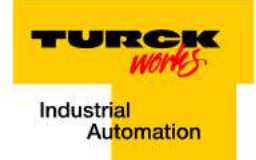

#### Accessories

| Type code                    | Ident-No. | Description                                       |                                                                              |
|------------------------------|-----------|---------------------------------------------------|------------------------------------------------------------------------------|
| TP-103A-N1/8-H1141-<br>L024  | 9910766   | temperature detector for liquid and gaseous media | M12x1<br>N1/6<br>0.3.1<br>0.1<br>0.1<br>0.1<br>0.1<br>0.1<br>0.1<br>0.1<br>0 |
| TP-103A-G1/8-H1141-<br>L035  | 9910576   | temperature detector for liquid and gaseous media | 01/8<br>035<br>031<br>14<br>01/8<br>14<br>15<br>031<br>15<br>031             |
| TP-303B-M6-L15-6M            | 9910810   | temperature detector for liquid and gaseous media | 46 677<br>43 677<br>15 16 27<br>35                                           |
| TP-206.35A-CF-H1141-<br>L100 | 9910819   | temperature detector for liquid and gaseous media | 014<br>014<br>34                                                             |
| TP-206.35A-CF-H1141-<br>L150 | 9910820   | temperature detector for liquid and gaseous media | 6.35<br>6.47<br>34                                                           |
|                              |           |                                                   |                                                                              |

6 / 8 TURCK Inc. • 3000 Campus Drive Minneapolis, MN 55441-2656 • Phone: 763-553-7300 • Application Support: 1-800-544-7769 • Fax 763-553-0708 • www.turck.com

## TURCK Industrial Automation

#### Temperature measurement with voltage output and PNP/NPN transistor switching output TS-400-LUUPN8X-H1141

#### Accessories

| Type code                     | Ident-No. | Description                                       |                                                                                                    |
|-------------------------------|-----------|---------------------------------------------------|----------------------------------------------------------------------------------------------------|
| TP-206.35A-CF-H1141-<br>L200  | 9910821   | temperature detector for liquid and gaseous media | 012×1<br>06.35<br>1<br>1                                                                                                    |
| TP-206.35A-CF-H1141-<br>L300  | 9910822   | temperature detector for liquid and gaseous media | 0 14<br>0 14<br>34                                                                                                    |
| TP-104A-G1/8-H1141-<br>L035   | 9910840   | temperature detector for liquid and gaseous media | G1/8-14<br>G1/8-14<br>1.1.3<br>10-4<br>10-32                                                                                                    |
| TP-504A-TRI1.5-H1141-<br>L100 | 9910860   | temperature detector for liquid and gaseous media | #12 x 1<br># 50.4<br># 50.4<br># |

#### Wiring accessories

| Ident-No. | Description                                                  |                                                                                                    |
|-----------|--------------------------------------------------------------|----------------------------------------------------------------------------------------------------|
| 6625025   | Connection cable, female M12, angled, 4-pin, cable length: 2 |                                                                                                    |
|           | m, sheath material: PVC, black; cULus approval; other cable  | i <del>*</del> σ15                                                                                                    |
|           | lengths and qualities available, see www.turck.com           |                                                                                                    |
|           | 6625025                                                      | 6625025 Connection cable, female M12, angled, 4-pin, cable length: 2 m, sheath material: PVC, black; cULus approval; other cable lengths and qualities available, see www.turck.com |

7/8 TURCK Inc. • 3000 Campus Drive Minneapolis, MN 55441-2656 • Phone: 763-553-7300 • Application Support: 1-800-544-7769 • Fax 763-553-0708 • www.turck.com

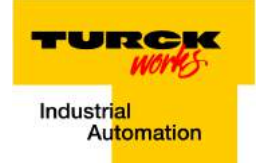

#### Temperature measurement with voltage output and PNP/NPN transistor switching output TS-400-LUUPN8X-H1141

#### Wiring accessories

| Type code           | Ident-No. | Description                                                                                                    |                               |
|---------------------|-----------|----------------------------------------------------------------------------------------------------|-------------------------------|
| RKC4.4T-2/TXL       | 6625503   | Connection cable, female M12, straight, 4-pin, cable length: 2<br>m, sheath material: PUR, black; cULus approval; other cable<br>lengths and qualities available, see www.turck.com |                               |
| WKC4.4T-2/TXL       | 6625515   | Connection cable, female M12, angled, 4-pin, cable length: 2<br>m, sheath material: PUR, black; cULus approval; other cable<br>lengths and qualities available, see www.turck.com   | 8 15<br>M12 x 1<br>26.5<br>32 |
| RKC4.4T-P7X2-10/TXL | 6626184   | Connection cable, female M12, angled, 4-pin, cable length:<br>10m, sheath material: PUR, black; cULus approval; other ca-<br>ble lengths and qualities available, see www.turck.com | M12 x1 3/14 e 16.2            |

Edition • Rev. A • 2017-09-15T10:42:53+02:00

8 / 8 TURCK Inc. • 3000 Campus Drive Minneapolis, MN 55441-2656 • Phone: 763-553-7300 • Application Support: 1-800-544-7769 • Fax 763-553-0708 • www.turck.com

# **PPC-4151W**

## **15.6" Fanless Wide Screen Panel PC**

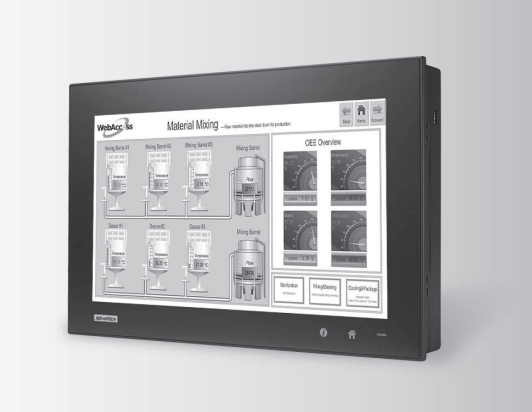

## 

#### Introduction

## with Intel<sup>®</sup> Core™ i5-4300U/i3-4010U **Processor**

#### **Features**

- 15.6" WXGA entirely flat panel with Projected Capacitive Touchscreen or flat panel with resistive touchscreen
- High performance Intel Core i CPU with Fanless design
- PCIe x4 or PCI expansion support
- Automatic data flow control over RS-485
- Wide Range DC 9-32V support
- Dual Gigabit Ethernet, support IEEE1588
- 3 x Independent display

The PPC-4151W is a new generation Panel PC with a WXGA (1366 x 768) screen. Most importantly, the system is equipped with a high performance Intel® Core™ i CPU, yet operating heat is easily dispatched by the high efficiency, fanless thermal design. This is a big step forward in HMI, consolidating performance and reliability in one system. Besides, rich I/O such as 5 x COM, 5 x USB and dual Gigabit ethernet make device connection and integration easy. In addition, PCI/PCIe expansion allows adding field bus or proprietary cards for even more application possibilities. Last but not least, the multi touch screen makes the HMI more intuitive, delivering the best operating experience.

#### **Specifications**

| Model                    |                                | PPC-4151W-P5AE                                                                                                    | PPC-4151W-R3AE                             |  |  |  |
|--------------------------|--------------------------------|----------------------------------------------------------------------------------------------------|--------------------------------------------|--|--|--|
|                          | CPU                            | Intel Core i5-4300U, Dual Core                                                                                                    | Intel Core i3-4010U, Dual Core             |  |  |  |
|                          | Frequency                      | 1.9GHz, turbo boost to 2.9GHz                                                                                                    | 1.7GHz                                     |  |  |  |
|                          | 2nd Cache                      | 3MB                                                                                                    |                                            |  |  |  |
|                          | Memory                         | 1 x SO-DIMM, DDR3L1333/1600, Max 8GB (1.35V)                                                                                                    |                                            |  |  |  |
|                          | Storage                        | 1 x 2.5" SATA Bay<br>1 x mSATA Bay                                                                                                    |                                            |  |  |  |
|                          | Network (LAN)                  | 2 x 10/100/1000 Mbps Ethernet (Intel I211-AT; Intel I218LM)                                                                                                    |                                            |  |  |  |
| Processor System         | I/O ports                      | 5 x Serial ports: 4 x RS-232, 1 x RS-422/485 with isolation 1K<br>4 x USB 3.0 ports in rear side, 1 x USB 2.0 in right side<br>1 x Line-out, 1 x MIC-in<br>1 x DB15 VGA<br>1 x Display Port (1.2) | Voc                                        |  |  |  |
|                          | Expansion                      | 1 x Mini PCle<br>1 x PCle x 4 (default); 1 x PCl (in the accessory box)                                                                                                    |                                            |  |  |  |
|                          | Watchdog Timer                 | 255 timer levels, set up by software                                                                                                    |                                            |  |  |  |
|                          | Speaker                        | 2 x 1W                                                                                                    |                                            |  |  |  |
| Dhusiaal Characteristics | Dimensions                     | 419.7 x 269 x 59 mm (16.5" x 10.6" x 2.3")                                                                                                    |                                            |  |  |  |
| Physical Characteristics | Weight                         | 5.8 kg (12.79 lb)                                                                                                    |                                            |  |  |  |
| OS Support OS Support    |                                | Microsoft® Windows 7 32 and 64-bit/Windows 8.1 32 and 64-bit/WES 7 32 and 64-bit/Windows 10 32 and 64-bit/Linux                                                                                   |                                            |  |  |  |
| Power Concumption        | Input Voltage                  | 9 - 32 Vdc                                                                                                    |                                            |  |  |  |
| Fower consumption        | Power Consumption              | i5-4300U/i3-4010U: 56W (Burn-in test 7.0 in Windows 7 64 b                                                                                                    | it)                                        |  |  |  |
|                          | Display Type                   | 15.6" TFT LCD (LED Backlight)                                                                                                    |                                            |  |  |  |
|                          | Max. Resolution                | 1366 x 768                                                                                                    |                                            |  |  |  |
| LCD Dienlay              | Viewing Angle                  | 85 (Left), 85 (Right), 80 (Up), 80 (Down)                                                                                                    |                                            |  |  |  |
| LOD Display              | Luminance (cd/m <sup>2</sup> ) | 400                                                                                                    |                                            |  |  |  |
|                          | Contrast Ratio                 | 500                                                                                                    |                                            |  |  |  |
|                          | Backlight Lifetime             | 50,000 hrs min.                                                                                                    |                                            |  |  |  |
|                          | Touch Type                     | Projected Capacitive Multi-Touch 10 Point                                                                                                    | Analog Resistive 5-Wire                    |  |  |  |
| Touchscreen              | Light Transmission             | 88 % ± 2 %                                                                                                    | 80% ± 5%                                   |  |  |  |
|                          | Controller                     | USB Interface                                                                                                    |                                            |  |  |  |
|                          | Operating Temperature          | 0 ~ 50° C (32 ~ 122° F) for SSD, 0 ~ 45° C (32 ~ 113° F) for HDD                                                                                                    |                                            |  |  |  |
|                          | Storage Temperature            | -40 ~ 60°C (-40 ~ 140°F)                                                                                                    |                                            |  |  |  |
|                          | Relative Humidity              | 10 ~ 95% @ 40°C (Non-Condensing)                                                                                                    |                                            |  |  |  |
| Environment              | Shock                          | Operating 10 G Peak Acceleration (11 ms Duration), Follows IE                                                                                                    | EC 60068-2-27                              |  |  |  |
| Livitonnent              | Vibration                      | Operating Random Vibration Test 5 ~ 500Hz, 1Grms @with HE                                                                                                    | D; 2Grms @with SSD, Follows IEC 60068-2-64 |  |  |  |
|                          | EMC                            | CE, FCC Class B, BSMI                                                                                                    |                                            |  |  |  |
|                          | Safety                         | CB, UL, CCC, BSMI                                                                                                    |                                            |  |  |  |
|                          | Front Panel Protection         | IP65 Compliant                                                                                                    |                                            |  |  |  |

| AD\ANTECH                  | Panel PCs                            |
|----------------------------|--------------------------------------|
| All product specifications | are subject to change without notion |

Last updated : 18-Apr-2017

#### **PPC-4151W**

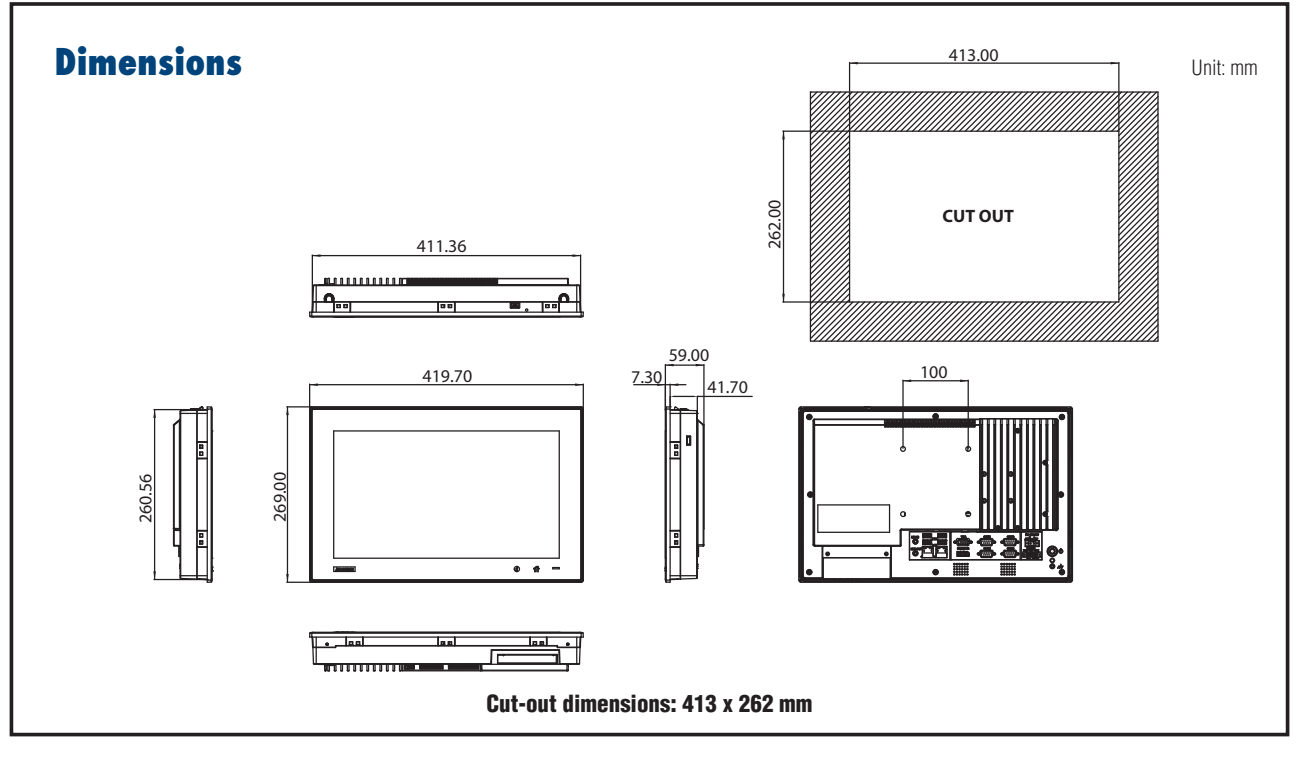

### **Ordering Information**

### I/O Appearance

| Part NO           | Description                                                        |
|-------------------|--------------------------------------------------------------------|
| PPC-4151W-P5AE    | 15.6" Wide screen PPC with PCT Multi-touch, Intel<br>Core i5-4300U |
| PPC-4151W-R3AE    | 15.6" Wide screen PPC with resistive touch, Intel<br>Core i3-4010U |
| 96PSA-A90W190T-1  | Adapter AC100-240V 90W 19V                                         |
| 1700001524        | POWER Cord 3P UL 10A 125V 180cm                                    |
| 170203183C        | POWER Code 3P Europe (WS-010+083)183cm                             |
| 1700008921        | POWER CORD 3P/3P POWER SUPPLY 1.8M PSE                             |
| 96CB-POWER-B-1.8M | Power code 3P CCC(China) 1.8M                                      |
| PPC-174T-WL-MTE   | Wall mount kit for PPC series                                      |
| PPC-STAND-A1E     | Stand for PPC series                                               |
| PPC-ARM-A03       | ARM VESA Standard (A-CLEVER) for PPC series                        |
| PPC-WLAN-B1E      | Wi-Fi Module with Antenna Cable 40cm for PPC                       |
| 2070012905        | Image WES7P 32-bit Multi PPC-4151W/4211W-P                         |
| 2070013051        | Image WES7P 64-bit Multi PPC-4151W/4211W-P                         |
| 98R3415010E       | Front USB on cabinet module with Cable 100cm                       |
| 98R3612000E       | mSATA/CFast to USB Card Reader                                     |

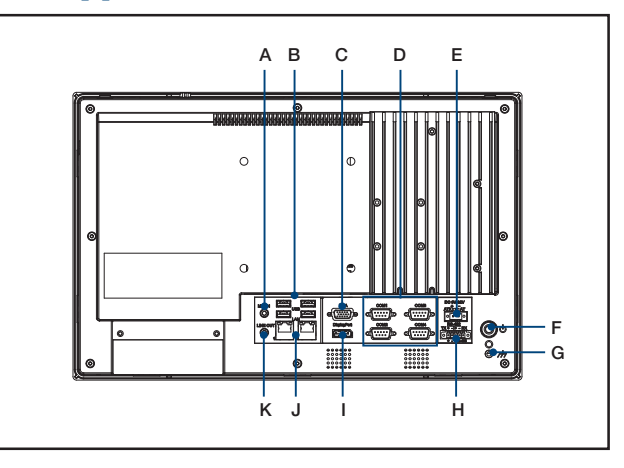

#### A. Mic-in

- B. 4 x USB 3.0
- C. VGA Port
- D. 4 x RS-232
- E. DC Inlet
- F. Power Button

- G. Ground Line
- H. 1 x RS-422/485
- I. Display Port
- J. 2 x 10/100/1000 Mbps Ethernet
- K. Line Out

## All Stainless Steel Transducer/ Transmitter Multimedia Compatibility High-Performance Silicon Technology

Imperial Model

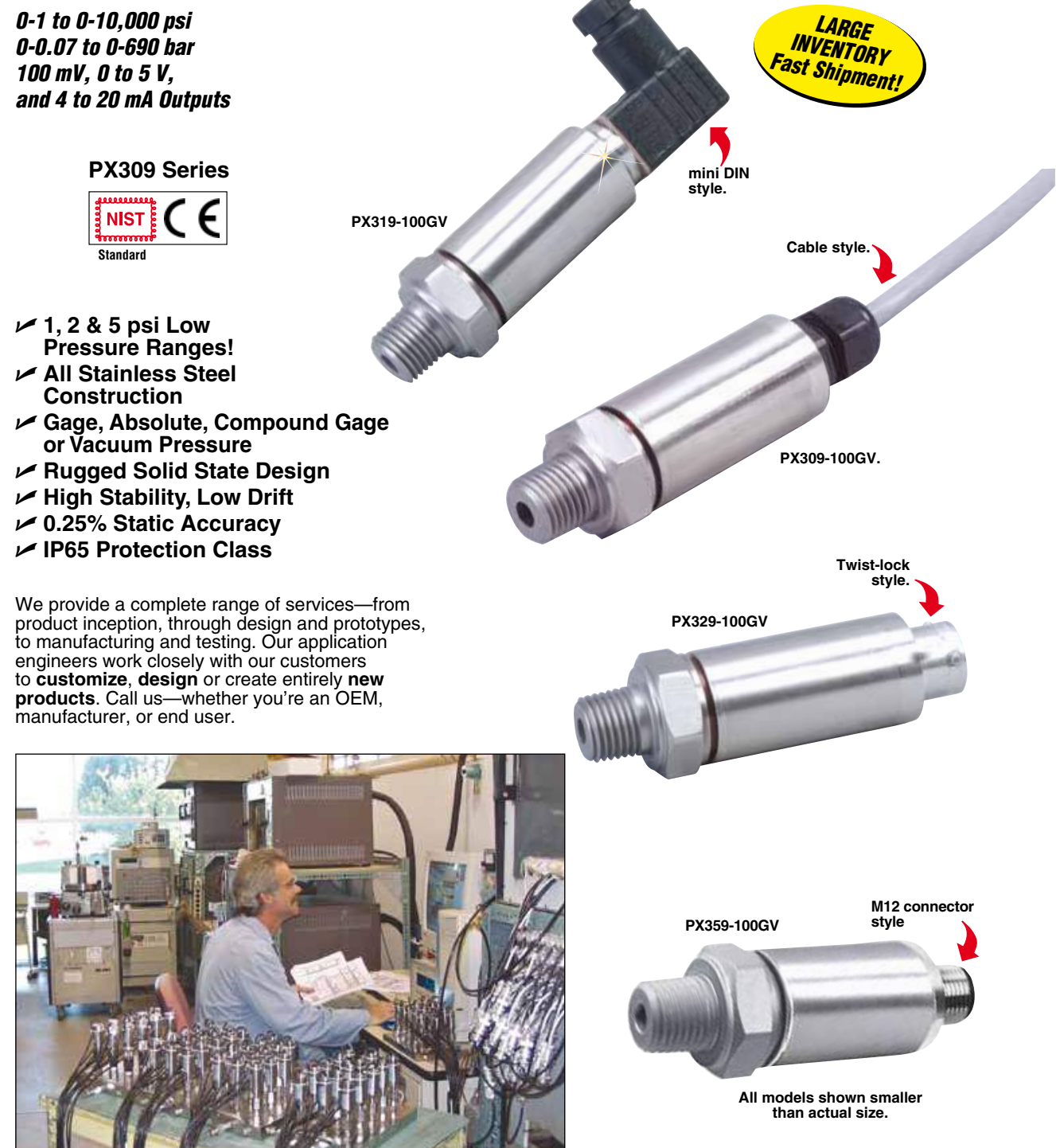

## **Rugged, General Purpose Transducer** Common Specifications for 100 mV, 0 to 5 Vdc, and 4 to 20 mA Outputs

- 1,2 & 5 psi Low Pressure Ranges!
- All Stainless Steel Construction
- Gage or Absolute Pressure
- Rugged Solid State Design
- High Stability, Low Drift
- ✓ 0.25% Static Accuracy
- ✓ IP 65 Protection Class

OMEGA's PX309 Series models below 100 psi use a highaccuracy silicon sensor protected by an oil-filled stainless steel diaphragm. Units 100 psi and above use silicon strain gages molecularly bonded to the stainless steel diaphragm.

#### Common

Specifications Ranges: -15 to 50 psig, 0 to 1000 psia, 100 to 10,000 psig Accuracy (Combined Linearity, Hysteresis and Repeatability): ±0.25% BSL, max

Minimum Resistance Between Transducer Body and Any Wire:  $1M \ \Omega \ @ \ 25 \ Vdc$ 

Calibration: In vertical direction with fitting down

Pressure Cycles: 10 million, minimum Pressure Overload: -15 to 50 psig and 0 to 1000 psia: 3 times rated pressure or 20 psi whichever is greater, 100 to 10,000 psig: 2 times rated pressure Burst Pressure: -15 to 50 psig and 0 to 1000 psia: 4 times rated pressure or 25 psi whichever is greater, 100 to 10,000 psig: 5 times rated pressure Long Term Stability (1 Year):  $\pm 0.25\%$  of FS, typical Operating Temperature: -40 to  $85^{\circ}$ C (-40 to  $185^{\circ}$ F) Pressure Port: ¼-18 MNPT Pressure Port Material: -15 to 50 psig and 0 to 1000 psia: 316 SS, 100 to 10,000 psig: 17-4 PH SS Bandwidth: DC to 1 kHz (typical) CE: Compliant Shock: 50 g, 11 ms half-sine Vibration: ±20 g Response Time: <1 millisecond Weight: PX309: 154 g (5.4 oz), PX319/329/359: 100 g (3.5 oz) IP Rating: IP65 RoHS: Compliant

#### Order a snubber to protect your pressure transducer!

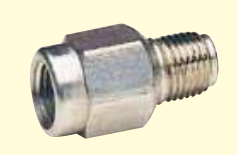

PS-4G, shown actual size. Snubbers protect sensors from fluid hammers/spikes.

| mV Output Wiring |       |                     |                |  |
|------------------|-------|---------------------|----------------|--|
| Wiring           | Cable | M12 and<br>mini DIN | Twist-<br>Lock |  |
| Excitation (+)   | Red   | Pin 1               | Pin A          |  |
| Output (+)       | White | Pin 3               | Pin C          |  |
| Output (-)       | Green | Pin 4               | Pin D          |  |
| Excitation (-)   | Black | Pin 2               | Pin B          |  |
| Spare            | _     | _                   | Pin E          |  |
| Vent             | -     | -                   | Pin F          |  |

| 5 Vdc Output Wiring |       |                     |                |  |
|---------------------|-------|---------------------|----------------|--|
| Wiring              | Cable | M12 and<br>mini DIN | Twist-<br>Lock |  |
| Excitation (+)      | Red   | Pin 1               | Pin A          |  |
| Excitation (-)      | Black | Pin 2               | Pin B          |  |
| Output (+)          | White | Pin 3               | Pin C          |  |
| N/C†                | _     | Pin 4               | Pin D          |  |
| Spare               | _     | -                   | Pin E          |  |
| Vent                | _     | _                   | Pin F          |  |

| mA Output Wiring |       |                     |                |  |
|------------------|-------|---------------------|----------------|--|
| Wiring           | Cable | M12 and<br>mini DIN | Twist-<br>Lock |  |
| Supply (+)       | Red   | Pin 1               | Pin A          |  |
| Supply (-)       | Black | Pin 2               | Pin B          |  |
| N/C†             | -     | Pin 3               | Pin C          |  |
| N/C†             | -     | Pin 4               | Pin D          |  |
| Spare            | -     | _                   | Pin E          |  |
| Vent             | -     | _                   | Pin F          |  |

<sup>+</sup> N/C: Do not connect any wires to this pin.

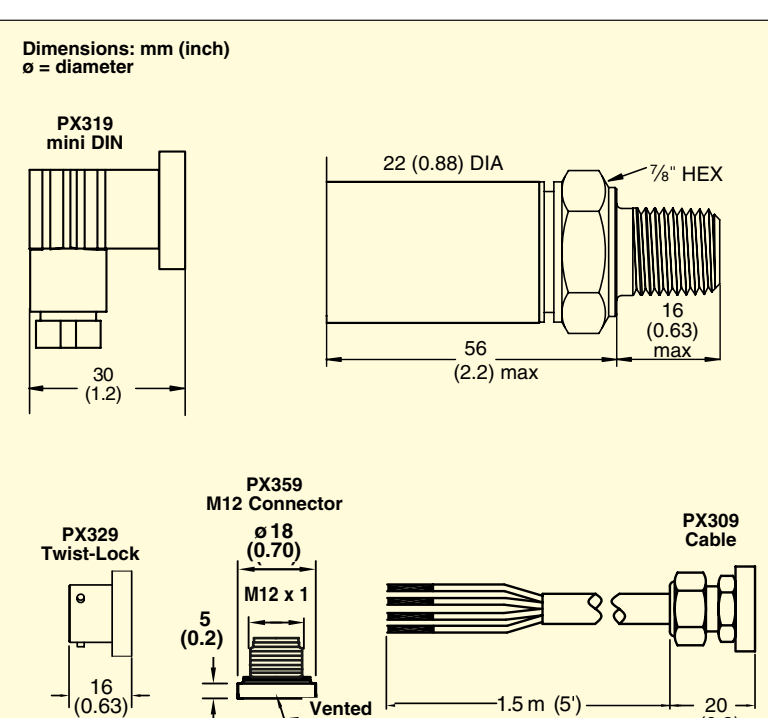

through cable

(0.8) max

## How to Order PX309 Series with 0 to 5 Vdc Output

*O to 5 Vdc Output O-1 to 0-10,000 psi O-70 mbar to 0-690 bar* 

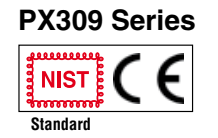

5V Output Specifications (In Addition to Common Specifications on page 2) Total Error Band (Includes Linearity, Hyesteresis, Repeatability, Thermal Hysteresis and Thermal Errors, Not Including Zero and Span Setting Accuracy): ±1.0% (5 psig/psia is ±1.5%, 2 psig is 3.0% and 1 psig is 4.5%) Supply Voltage: 9 to 30 Vdc, Supply Current < 10 mA

| 0 to 5 Vdc Outputs            |                      |             |  |  |  |
|-------------------------------|----------------------|-------------|--|--|--|
| Range                         | Output               | Excitation* |  |  |  |
| 5 to 1000 psia                | 0 to 5 Vdc           | 9 to 30 Vdc |  |  |  |
| 1 to 10,000 psig              | 0 to 5 Vdc           | 9 to 30 Vdc |  |  |  |
| -15 to 30/50/100/<br>150 psig | 0 to 5 Vdc           | 9 to 30 Vdc |  |  |  |
| 0 to -15 psig                 | 0 to 5 Vdc           | 9 to 30 Vdc |  |  |  |
| -15 to 0 to +15 psig          | -5 to 0 to<br>+5 Vdc | 9 to 30 Vdc |  |  |  |
| * Supply Current < 10 mA      |                      |             |  |  |  |

Compensated Temperature: -20 to 85°C (≤ 5 psig/psia is 0 to 50°C) PX329-015G5V shown smaller than actual size.

Twist-lock style.

#### **To Order** Range 1.5 m Cable mini DIN Twist-Lock M12 bar Connection Connection Connection Connection psi Absolute Pressure PX309-005A5V 0 to 5 0 to 0.34 PX319-005A5V PX329-005A5V PX359-005A5V 0 to 15 0 to 1 PX309-015A5V PX319-015A5V PX329-015A5V PX359-015A5V 0 to 30 0 to 2.1 PX309-030A5V PX319-030A5V PX329-030A5V PX359-030A5V PX309-050A5V PX319-050A5V PX329-050A5V PX359-050A5V 0 to 50 0 to 3.4 0 to 100 0 to 6.9 PX309-100A5V PX319-100A5V PX329-100A5V PX359-100A5V 0 to 200 0 to 14 PX309-200A5V PX319-200A5V PX329-200A5V PX359-200A5V 0 to 300 0 to 21 PX309-300A5V PX319-300A5V PX329-300A5V PX359-300A5V 0 to 500 0 to 34 PX309-500A5V PX319-500A5V PX320-500A5V PX359-500A5V 0 to 1000 0 to 69 PX309-1KA5V PX329-1KA5V PX359-1KA5V PX319-1KA5V **Gage Pressure** 0 to 1 0 to 0.07 PX309-001G5V PX319-001G5V PX329-001G5V PX359-001G5V 0 to 2 0 to 0.14 PX309-002G5V PX319-002G5V PX329-002G5V PX359-002G5V 0 to 5 0 to 0.34 PX309-005G5V PX319-005G5V PX329-005G5V PX359-005G5V 0 to 1 PX309-015G5V PX319-015G5V PX329-015G5V PX359-015G5V 0 to 15 0 to 30 0 to 2.1 PX329-030G5V PX309-030G5V PX319-030G5V PX359-030G5V 0 to 50 0 to 3.4 PX309-050G5V PX319-050G5V PX329-050G5V PX359-050G5V 0 to 100 0 to 6.9 PX309-100G5V PX319-100G5V PX329-100G5V PX359-100G5V 0 to 150 0 to 10 PX309-150G5V PX319-150G5V PX329-150G5V PX359-150G5V 0 to 200 0 to 14 PX309-200G5V PX319-200G5V PX329-200G5V PX359-200G5V 0 to 21 0 to 300 PX309-300G5V PX319-300G5V PX329-300G5V PX359-300G5V 0 to 500 0 to 34 PX309-500G5V PX319-500G5V PX329-500G5V PX359-500G5V 0 to 1000 0 to 69 PX329-1KG5V PX309-1KG5V PX319-1KG5V PX359-1KG5V 0 to 2000 0 to 138 PX309-2KG5V PX319-2KG5V PX329-2KG5V PX359-2KG5V 0 to 3000 0 to 207 PX309-3KG5V PX319-3KG5V PX329-3KG5V PX359-3KG5V PX309-5KG5V PX329-5KG5V PX359-5KG5V 0 to 5000 0 to 345 PX319-5KG5V 0 to 7500 0 to 517 PX309-7.5KG5V PX319-7.5KG5V PX329-7.5KG5V PX359-7.5KG5V 0 to 10.000 0 to 690 PX309-10KG5V PX319-10KG5V PX329-10KG5V PX359-10KG5V Vacuum and Compound Gage Pressure 0 to -15 PX309-015V5V PX319-015V5V PX329-015V5V PX359-015V5V 15 to 0 to +15 PX309-015CG5V PX319-015CG5V PX329-015CG5V PX359-015CG5V -1.03 to 2.1 PX309-V030G5V PX319-V030G5V PX329-V030G5V PX359-V030G5V -15 to 30 -15 to 50 -1.03 to 3.4 PX309-V050G5V PX319-V050G5V PX329-V050G5V PX359-V050G5V PX319-V100G5V PX359-V100G5V -15 to 100 -1.03 to 6.9 PX309-V100G5V PX329-V100G5V -15 to 150 -1.03 to 10.3 PX309-V150G5V PX319-V150G5V PX329-V150G5V PX359-V150G5V

Comes complete with 5-point NIST-traceable calibration.

\*Notes: 1. Units 100 psig and above may be subjected to vacuum on the pressure port without damage. 2. For alternative performance specifications to suit your application, contact Engineering.

Ordering Examples: PX309-100G5V, 100 psi gage pressure transducer with 0 to 5 Vdc output and

1.5 m cable termination.

PX319-015A5V, 15 psi absolute pressure transducer with 0 to 5 Vdc output and mini DIN termination. PX329-3KG5V, 3000 psi gage pressure transducer with 0 to 5 Vdc output and twist-lock 6 pin connector termination. Mating connector sold separately; order PT06V-10-6S. Consult Sales for OEM pricing.

Metric Versions of PX309 also available from OMEGA. Please see PXM309 series.

4
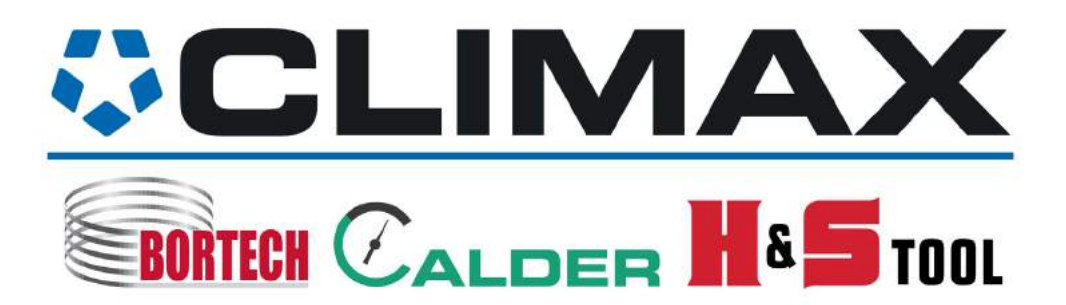